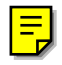

# SERVICE MANUAL (Machine code: C593)

# **IMPORTANT SAFETY NOTICES**

### **PREVENTION OF PHYSICAL INJURY**

- 1. Before disassembling or assembling parts of the printer and peripherals, make sure that the power cord is unplugged.
- 2. The wall outlet should be near the printer and easily accessible.
- 3. If any adjustment or operation check has to be made with exterior covers off or open while the main switch is turned on, keep hands away from electrified or mechanically driven components.

### **HEALTH SAFETY CONDITIONS**

- 1. If you get ink in your eyes by accident, try to remove it with eye drops or flush with water as first aid. If unsuccessful, get medical attention.
- 2. If you ingest ink by accident, induce vomiting by sticking a finger down your throat or by giving soapy or strong salty water to drink.

### **OBSERVANCE OF ELECTRICAL SAFETY STANDARDS**

1. The printer and its peripherals must be installed and maintained by a customer service representative who has completed the training course on those models.

### SAFETY AND ECOLOGICAL NOTES FOR DISPOSAL

- 1. Dispose of replaced parts in accordance with local regulations.
- 2. Used ink and masters should be disposed of in an environmentally safe manner and in accordance with local regulations.

# TABLE OF CONTENTS

| 1. INSTALLATION                                         | 1-1        |
|---------------------------------------------------------|------------|
| 1.1 INSTALLATION REQUIREMENTS                           | 1-1        |
| 1.1.1 REQUIRED ENVIRONMENTAL CONDITIONS                 | 1-1        |
| 1.1.2 ENVIRONMENTS TO AVOID                             | 1-1        |
| 1.1.3 POWER CONNECTION                                  | 1-1        |
| 1.1.4 ACCESS TO THE MACHINE                             | 1-2        |
| 1.2 INSTALLATION PROCEDURE                              | 1-3        |
| 1.2.1 ACCESSORY CHECK                                   | 1-3        |
| 1.2.2 INSTALLATION PROCEDURE                            | 1-3        |
| 1.2.3 DRUM INSTALLATION PROCEDURE                       | 1-9        |
| Installation                                            | 1-9        |
|                                                         |            |
| 2. PREVENTIVE MAINTENANCE                               | 2-1        |
| 2.1 MAINTENANCE TABLE                                   | 2-1        |
|                                                         | 01         |
| 3. REPLACEMENT AND ADJUSTMENT                           | <b>3-1</b> |
|                                                         | ו-ט<br>ר כ |
|                                                         | ۱-د        |
|                                                         | 3-2        |
| JOWED INNED COVEDS                                      | 0 0        |
|                                                         | د-د<br>م د |
| 3.2 DUARDS                                              | 3-4<br>2 1 |
| 3.2.1 MF 0                                              | 25         |
|                                                         |            |
|                                                         | 2 6        |
|                                                         | 2 10       |
|                                                         | 3_11       |
|                                                         | 2 12       |
| 3.3.4 STNOTHONIZATION ONT ADJUSTMENT                    | 3_1/       |
|                                                         | 2 15       |
|                                                         | 3_17       |
| 3 4 1 LEFT & RIGHT EXIT PAWL PLIMPLINITS                | 3_17       |
| 342 CENTRAL EXIT PAWL PLIMP GEAR HP AD ILISTMENT        | 3_18       |
| 3.4.3 LEET & RIGHT EXIT PAWL PLIMP GEAR HP AD ILISTMENT | 3_10       |
| 3.4.4 EINAL CHECK FOR CENTRAL PLIMP GEAR HP             | 3_20       |
|                                                         | 3_21       |
| 3.5.1 PAPER EXIT PAWL REPLACEMENT AND AD ILISTMENT      | 3_21       |
| 3.5.2 I EFT AND RIGHT EXIT PAWI S                       | 3_24       |
| 3.5.2 LET FAND HIGHT EAT FAWES                          |            |
|                                                         | 3-25       |
|                                                         |            |
| FXIT PAWI                                               | 3-26       |
| 3.5.5 AD JUSTING THE BELEASE POSITION OF THE 2ND DRUM   |            |
| FXIT PAWI                                               | 3-27       |
|                                                         |            |

|    | 3.6 RELAY TRANSPORT DELIVERY UNIT.                   | 3-28       |
|----|------------------------------------------------------|------------|
|    | 3.7 ADJUSTING THE GAP BETWEEN THE PRESSURE LEVER AND | 0.00       |
|    |                                                      | 3-29       |
|    | 3.8 PRINTING PRESSURE ADJUSTMENT                     | 3-30       |
|    | 3.9 ADJUSTING THE PRINTING PRESSURE SOLENOID         | 3-31       |
|    | 3.10 ADJUSTMENTS                                     | 3-32       |
|    | 3.10.1 FEED MOTOR TIMING BELT TENSION                | 3-32       |
|    | 3.10.2 REGISTRATION MOTOR TIMING BELT TENSION        | 3-33       |
|    | 3.10.3 MAIN MOTOR TIMING BELT TENSION                | 3-34       |
|    | 3.10.4 PAPER END SENSOR ADJUSTMENT                   | 3-35       |
| 4. | . SERVICE TABLES                                     | 4-1        |
|    | 4.1 DIP SW, LED, VR, TP, AND FUSE TABLES             | 4-1        |
|    | 4.1.1 TEST POINTS                                    | 4-1        |
|    | MPU                                                  | 4-1        |
|    | 4.1.2 POTENTIOMETERS                                 | 4-1        |
|    | MPU                                                  | 4-1        |
|    | 4.1.3 LED'S                                          | 4-1        |
|    | MPU                                                  | 4-1        |
|    | 4.1.4 FUSES                                          | 4-2        |
|    | PSU                                                  | 4-2        |
|    | Noise Filter Board                                   | 4-2        |
|    | Main Motor Control Board                             | 4-2        |
|    | 4.2 SERVICE CALL CODES                               | 4-3        |
|    | 4.3 SERVICE PROGRAM MODE                             | 4-5        |
|    | 4.3.1 ACCESS PROCEDURE                               | 4-5        |
|    | Service Program Mode Access Procedure                | 4-5        |
|    | Change Adjustment Values or Modes                    | 4-5        |
|    | 4.3.2 SERVICE PROGRAM TABLE                          | 4-6        |
|    | Remarks                                              | 4-8        |
|    | 4.3.3 INPUT/OUTPUT CHECK MODE                        | 4-9        |
|    | Input/Output Check Mode Access Procedure             | 4-9        |
|    | Input Check Table                                    | 4-10       |
|    | Output Check Table                                   | 4-11       |
|    | 4.4 USER TOOLS                                       | 4-14       |
| 5  | DETAILED SECTION DESCRIPTIONS                        | 5-1        |
| -  | 5.1 GUIDE TO COMPONENTS AND THEIR FUNCTIONS          |            |
|    | 5.1.1 MACHINE EXTERIOR                               | 5-1        |
|    | 5 1 2 MACHINE INTERIOR                               | 5-2        |
|    | Operation Panel                                      | 5-4        |
|    | 5 1 3 INDICATORS                                     | 5-5        |
|    | 5.2 PRINTING PROCESS OVERVIEW                        | 0 0<br>5-6 |
|    | 5.3 MECHANICAL COMPONENT LAYOUT                      | 5 0        |
|    | 5.4 FLECTRICAL COMPONENT LAVOUT                      | 5-7<br>5_₽ |
|    | 5.4.1 PRINTED CIRCUIT BOARD LAVOUT                   | 5-0<br>5_2 |
|    |                                                      | 0-0        |
|    | 5/3 MASTER FIELD DECTION                             | 5 10       |
|    | 544 DRIM UNIT                                        | 5-11       |
|    |                                                      |            |

| 5.5 TABLES OF ELECTRICAL COMPONENTS                    | 5-12 |
|--------------------------------------------------------|------|
| Boards                                                 | 5-12 |
| Solenoids                                              | 5-12 |
| Switches                                               | 5-12 |
| Motors                                                 | 5-13 |
| Sensors                                                | 5-14 |
| Others                                                 | 5-15 |
| 5.6 DRIVE LAYOUT                                       | 5-16 |
| 5.6.1 OVERVIEW                                         | 5-16 |
| Main Drive                                             | 5-16 |
| 5.7 PAPER FEED                                         | 5-17 |
| 5.7.1 OVERVIEW                                         | 5-17 |
| Pick-up and Feed                                       | 5-17 |
| Feed/Separation Pressure                               | 5-17 |
| Registration                                           | 5-18 |
| 5.7.2 PAPER FEED MECHANISM                             | 5-18 |
| 5.7.3 PAPER REGISTRATION MECHANISM                     | 5-19 |
| Registration Roller Drive                              | 5-19 |
| Image Up/Down Shift Mode                               | 5-20 |
| Registration Roller Up/Down Mechanism                  | 5-20 |
| Paper Registration Sensor and Paper Feed Timing Sensor | 5-21 |
| Paper Table Side Fence Lock Mechanism                  | 5-22 |
| 5.8 PRINTING                                           | 5-23 |
| 5.8.1 OVERVIEW                                         | 5-23 |
| 5.8.2 PRINTING PRESSURE MECHANISM                      | 5-24 |
| 5.8.3 PRESS ROLLER DRIVE MECHANISM                     | 5-26 |
| 5.8.4 GAP BETWEEN THE TWO DRUMS                        | 5-27 |
| 5.9 PAPER DELIVERY                                     | 5-28 |
| 5.9.1 OVERVIEW                                         | 5-28 |
| 5.9.2 RELAY TRANSPORT UNIT AND DELIVERY UNIT           |      |
| Relay Transport Unit                                   |      |
|                                                        |      |
| 5.9.3 EXIT PAWL MECHANISM                              | 5-30 |
| Drive Mechanism                                        | 5-30 |
|                                                        | 5-31 |
|                                                        | 5-32 |
| 5.10 DRUM DRIVE AND IMAGE SHIFT                        | 5-33 |
| 5.10.1 OVERVIEW                                        | 5-33 |
| Drum Drive                                             | 5-33 |
|                                                        | 5-33 |
| 5.10.2 IMAGE UP/DOWN SYNCHRONIZING MECHANISM           | 5-34 |
|                                                        | 5-35 |
|                                                        | 5-35 |
| 5.11.2 DRUM IDLING KULLER MECHANISM                    | 5-36 |
|                                                        |      |
|                                                        |      |
|                                                        |      |
|                                                        |      |
| 3.12.3 FAFER RELAT ERRUR DETECTION                     |      |

| 5.12.4 PAPER WRAPPING ERROR DETECTION ON 2ND | DRUM5-41 |
|----------------------------------------------|----------|
| 5.12.5 PAPER DELIVERY ERROR DETECTION        | 5-42     |
| 7. POINT TO POINT DIAGRAM                    |          |
| LOCATION MAP                                 | 7-2      |
| SECTION-A                                    | 7-3      |
| SECTION-B                                    | 7-4      |
| SECTION-C                                    | 7-5      |
| SECTION-D                                    | 7-6      |
| SECTION-E                                    | 7-7      |
| SECTION-F                                    | 7-7      |
|                                              |          |

| SPECIFICATION | SPEC-1 |
|---------------|--------|
|---------------|--------|

# 1. INSTALLATION

# **1.1 INSTALLATION REQUIREMENTS**

The installation location should be carefully chosen, because the environmental condition could greatly affect the performance of the machine.

# 1.1.1 REQUIRED ENVIRONMENTAL CONDITIONS

- 1. Temperature 10 to 30°C (50 to 86°F)
- 2. Humidity 20 to 90% RH
- 3. Place the machine on a strong and level base. The machine must be level within 5 mm both front to rear and left to right.

# **1.1.2 ENVIRONMENTS TO AVOID**

- 1. Locations exposed to direct sunlight or strong or light (more than 1,500 lux).
- 2. Area with corrosive gases.
- 3. Dusty areas.
- 4. Locations directly exposed to cool air from air conditioners or reflected heat from space heaters. (Sudden temperature changes from low to high or vice versa may cause condensation within the machine.)

# **1.1.3 POWER CONNECTION**

- 1. Securely connect the power cord to power source.
- 2. Make sure that the wall outlet is near the machine and easily accessible.
- 3. Make sure the plug is firmly inserted in the outlet.
- 4. Avoid multi-wiring.
- 5. Voltage must not fluctuate more than 10%.
- 6. Do not press anything on the power cord.
- 7. Always plug the power cord into a properly grounded outlet.
- 8. Power Source: 220-240V, 50/60Hz, 3.0A or more (120V, 50Hz, 5.5A or more) Please be sure to connect the power cord to a power source of this type.

# **1.1.4 ACCESS TO THE MACHINE**

Place the machine near a power source, providing clearance, as shown below.

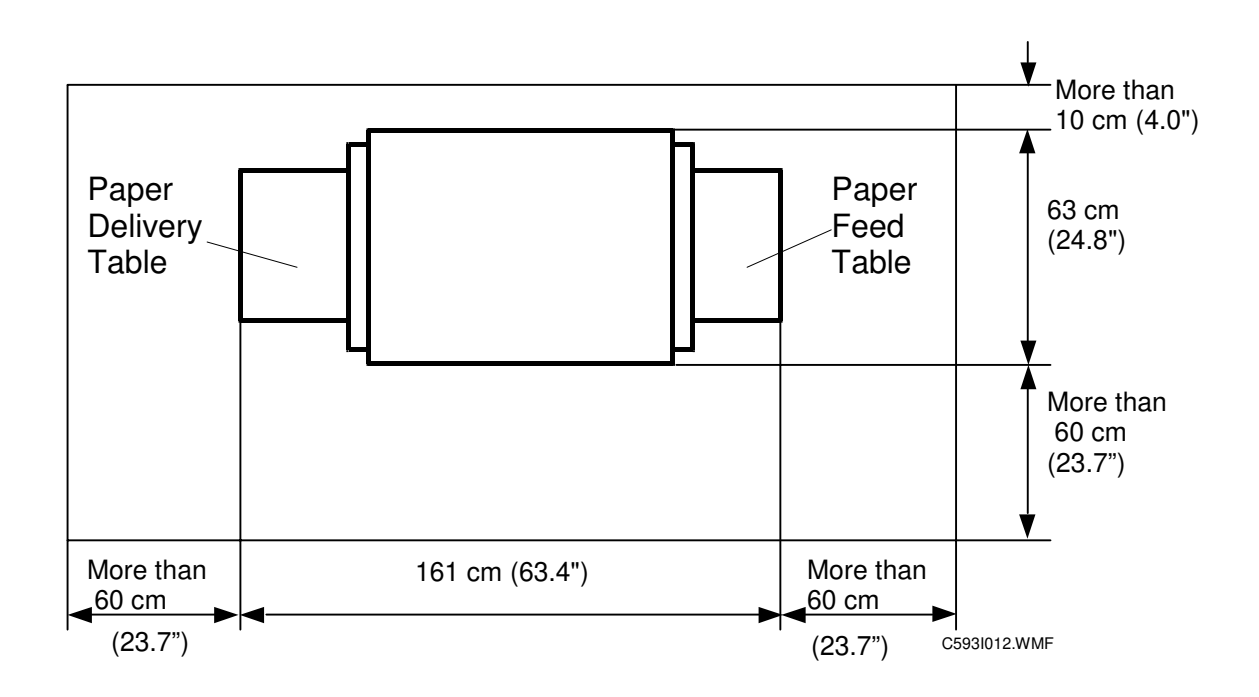

Installation

# **1.2 INSTALLATION PROCEDURE**

# **1.2.1 ACCESSORY CHECK**

Make sure that you have all the accessories listed below.

| Operating Instructions                                       | 1 |
|--------------------------------------------------------------|---|
| Safety Instruction Sheet (Except for North American Version) | 1 |

# **1.2.2 INSTALLATION PROCEDURE**

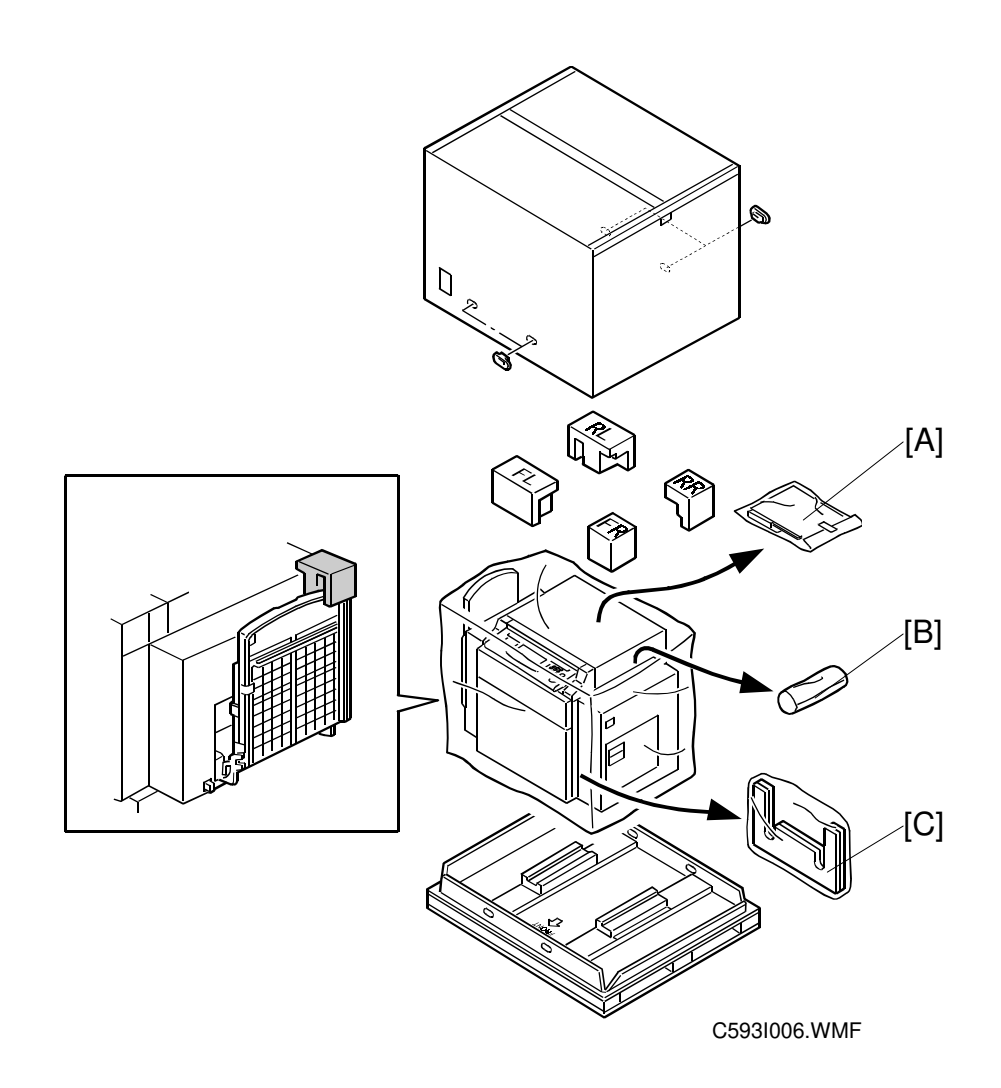

1. Unpack the main body. Take out the accessory bags [A], [B], and [C].

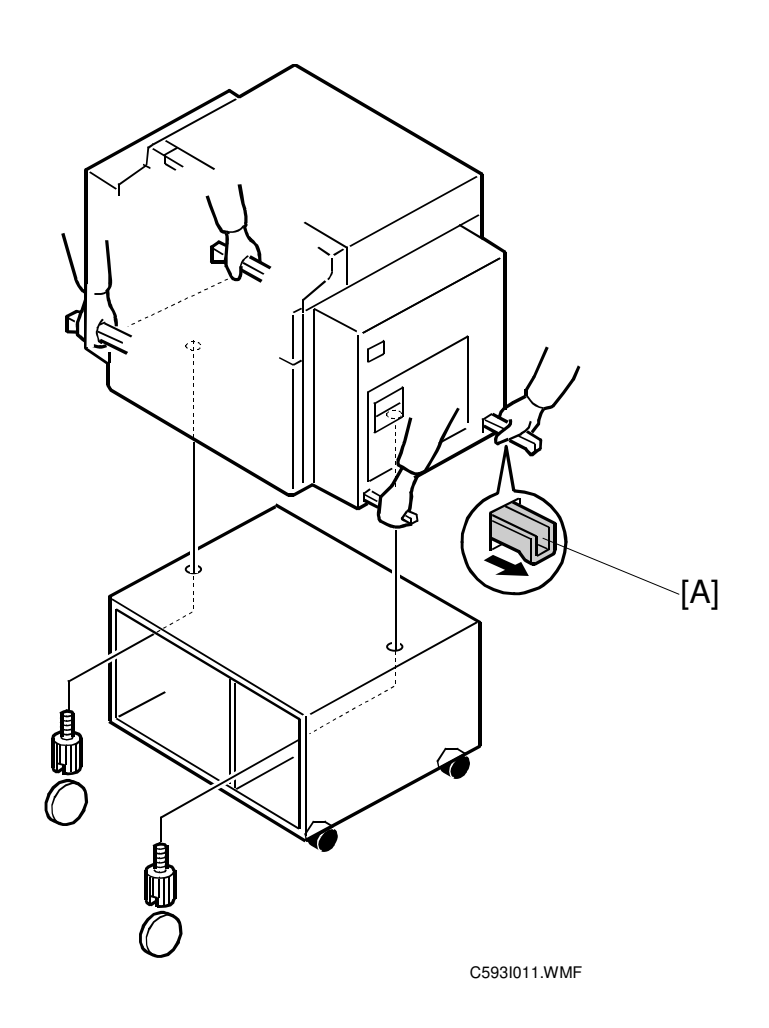

#### 

Only handle using the carrying handles [A] on the bottom of the machine. Your fingers could be caught during installation if you hold the bottom edge of the machine. (There is only a very narrow space between the two units.)

2. When installing the optional table, mount the machine as shown (2 screws packed with the table).

Also refer to the drawings on the next page.

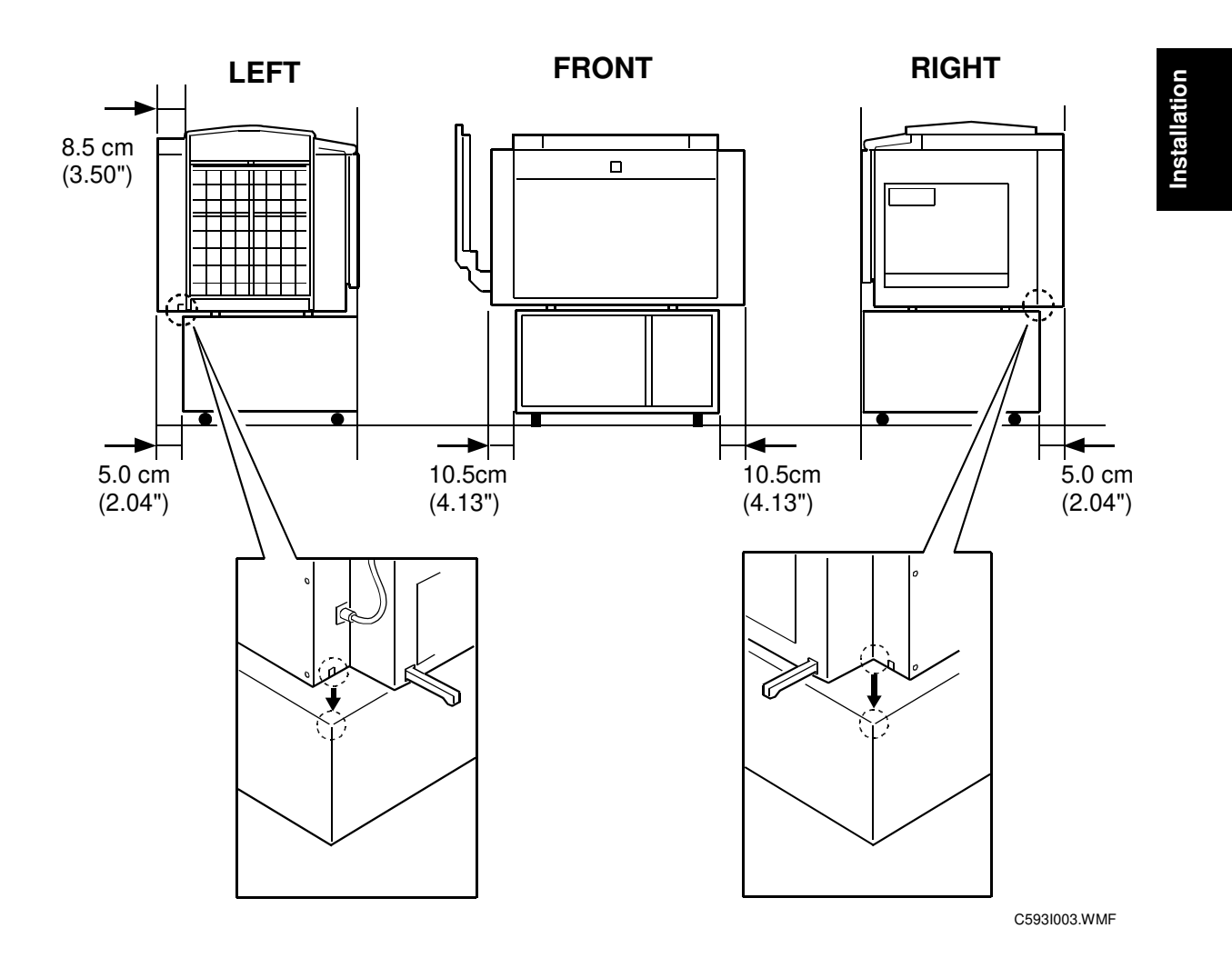

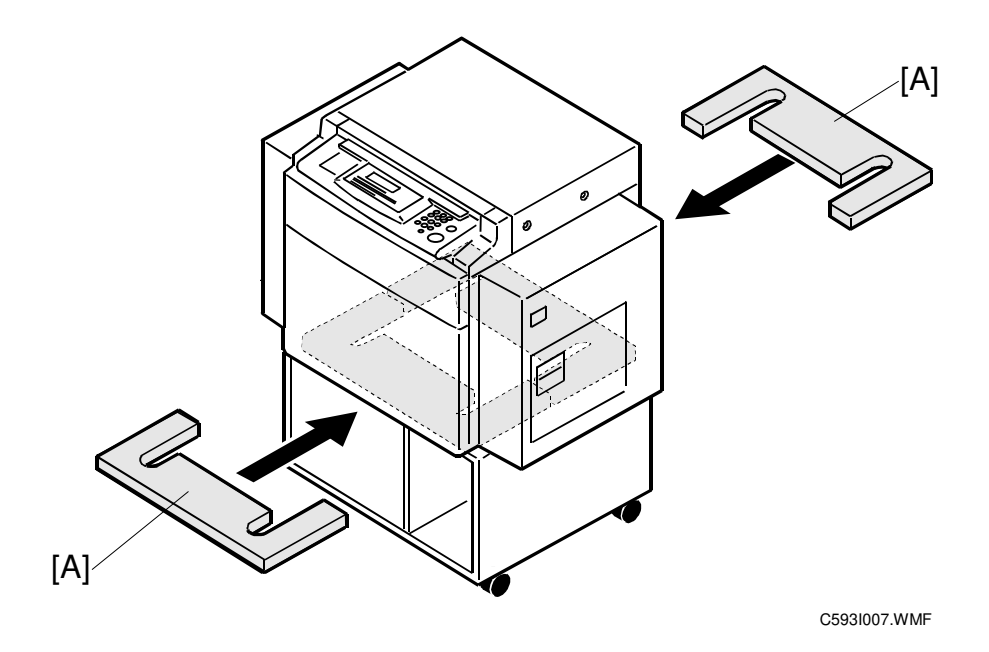

3. Attach the two cushions [A] between the machine and the table.

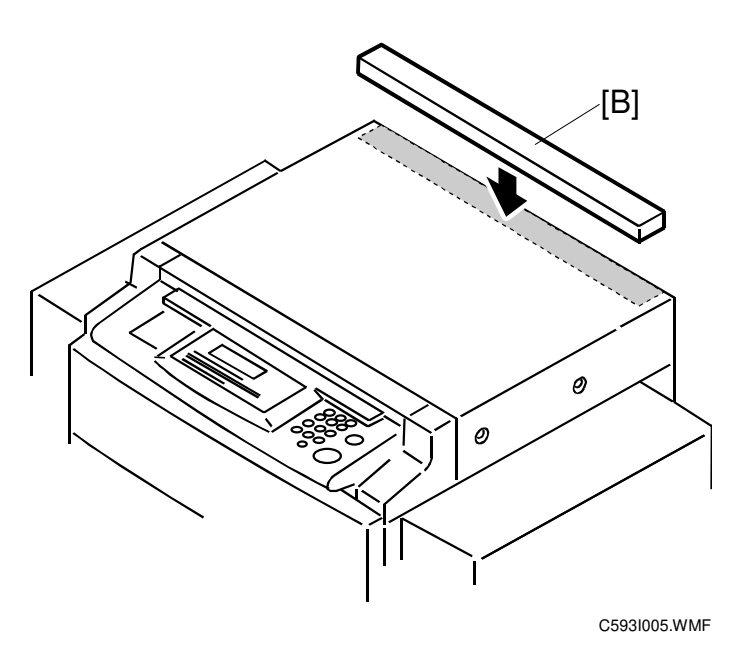

4. Attach the paper stopper [B].

#### INSTALLATION PROCEDURE

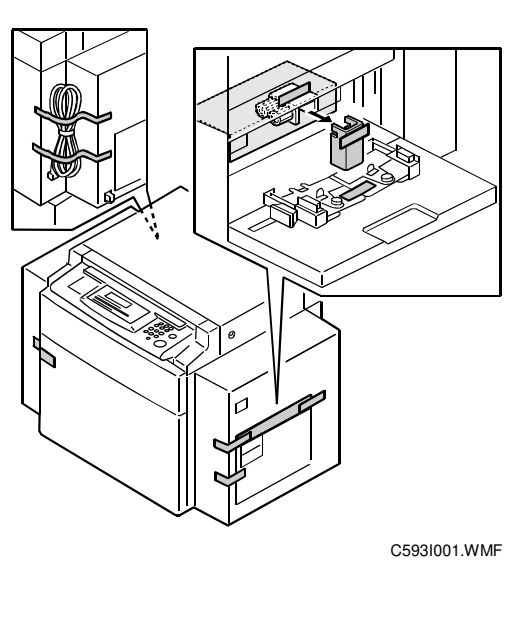

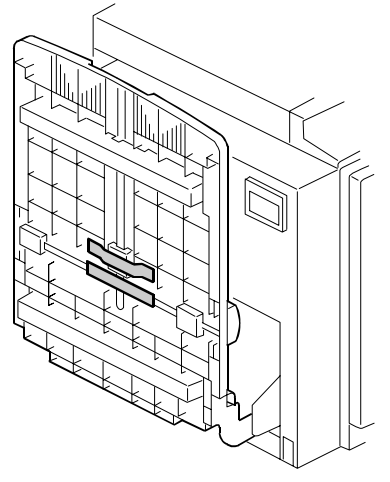

C593I100.WMF

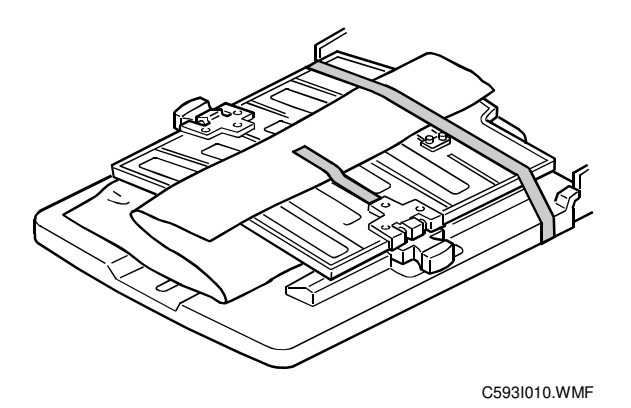

5. Remove the tape strips that secure the covers and units.

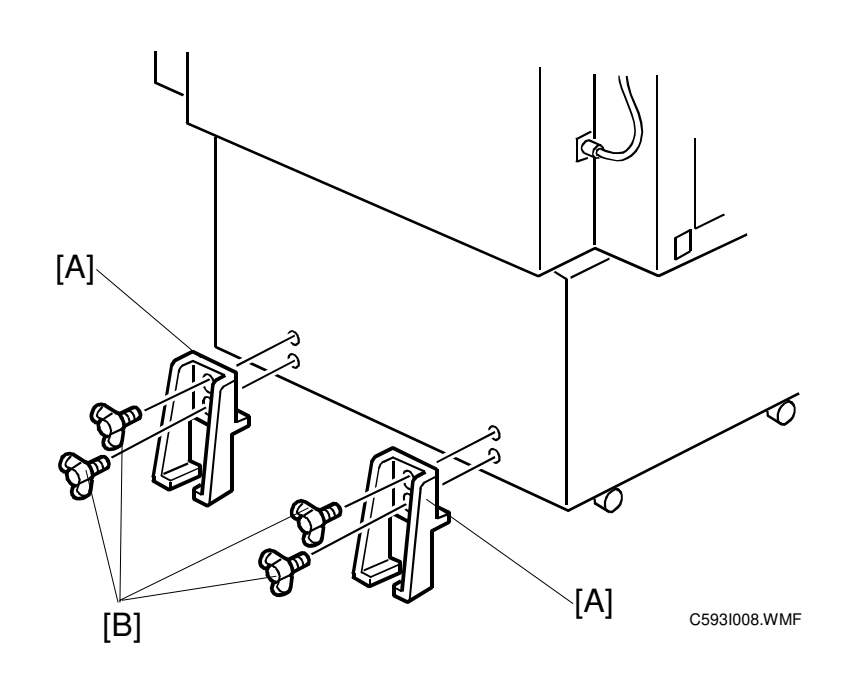

- 6. Attach the two stabilizer brackets [A] to the back of the table using the thumbscrews [B] (4 screws). All components are in the accessories.
- 7. Firmly insert the plug in the wall outlet.

#### 

Make sure that the wall outlet is near the machine and easily accessible.

- 8. Turn on the main switch.
- 9. Input the main body serial number with SP301.
- 10. Before you start using the machine, you must insert two drum units with masters wrapped around them and prepared for printing.

#### 

Read the following section for information on how to install the two drums.

11. Make some test copies.

# **1.2.3 DRUM INSTALLATION PROCEDURE**

Opal is a slave printer that requires other machines to make the masters and provide drums.

Compatible drums: Pearl, PearlMC, Ruby, and Sapphire

#### Installation

#### **Overview**

The following settings will require changing unless the master making machine is a Sapphire:

- Drum type setting
- Printing pressure adjustment.

The defaults are set up for the Sapphire.

For the other models (Pearl, PearlMC, Ruby), do the following procedures at installation.

**NOTE:** 1) The Opal recognizes two drum types. However, two different drum types cannot be installed at the same time. If two different drum types are installed, the following message appears on the operation panel when the front door is closed.

LCD message:

Insert the same kinds of drum unit for both Drum 1 and Drum 2. If the message appears again, contact your service representative.

- 2) A drum with an A4 size master cannot be used in the Opal.
- 3) A4 size drum cannot be used in the Opal.

#### Drum Type Setting

- 1. Clear mode key --> 1, 0, 7 --> Clear/Stop key for more than 3 seconds.
- 2. Press 2, 0, 7 and select '0:A' if the customer will use Pearl, PearlMC and Ruby drums.

| Press 2,0,7 |     | D¢ E       | nter | ]⇔( | Press 0 |
|-------------|-----|------------|------|-----|---------|
| Enter       | 〕⇔〔 | Clear mode |      |     |         |

| SP No. | LCD                                | Indication                             |
|--------|------------------------------------|----------------------------------------|
| 207    | DRUM TYPE SETTING<br>0:A 1:B SP207 | A: Pearl, PearlMC, Ruby<br>B: Sapphire |

#### Printing Pressure Adjustment for the Opal

**NOTE:** This procedure is the same for both the 1st and 2nd drums. Do the complete procedure for one drum. Then, if needed, do it for the other drum.

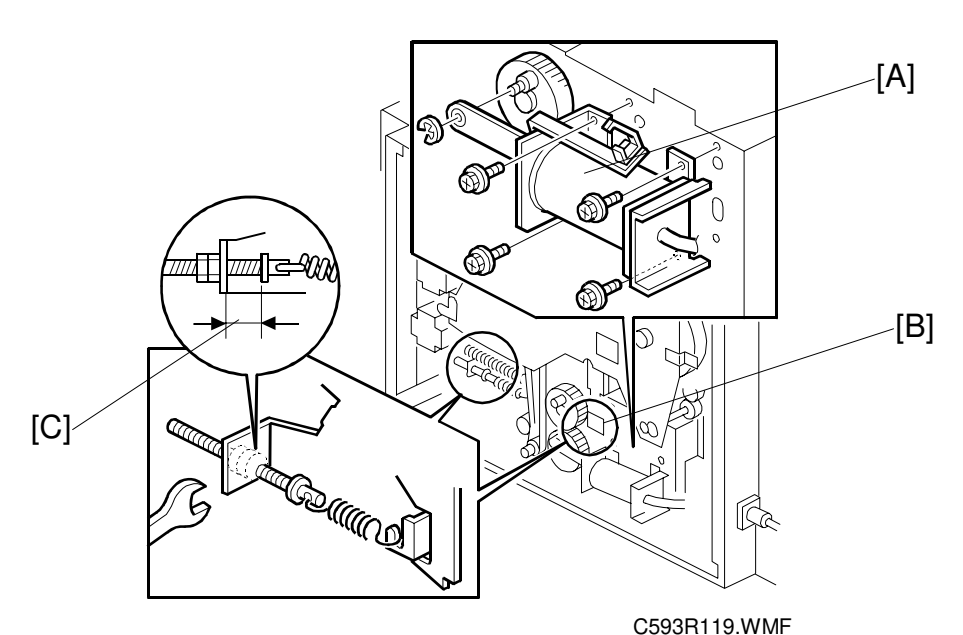

- **NOTE:** To do this procedure for the 2nd drum unit, the center air pump [A] must be removed. This is because the adjustment has to be accessed through opening [B], which is behind the pump.
- 1. Rotate the drum unit to its drum removal position. If adjusting the gap for the 1st drum, move the 1st drum to its removal position.

**NOTE:** The 1st drum is in the removal position when the holes in the 1st drum pulley and side plate are lined up as shown in step 1 of Main Belt Installation (section 6.3.3).

The 2nd drum is in the removal position when the holes in the 2nd drum pulley and side plate are lined up as shown in step 4 of Main Belt Installation (section 6.3.3).

- 2. Tighten the nut until gap [C] is correct for the machine that is being used.
  - Pearl, Pearl-MC, Ruby: 18 ± 0.3 mm
  - Sapphire: 19 ± 0.3 mm (this is the default setting)

#### Drums that Cannot be Used

Drums with serial numbers older than those in the following table cannot be used in the C593.

For details, refer to MB C229-006.

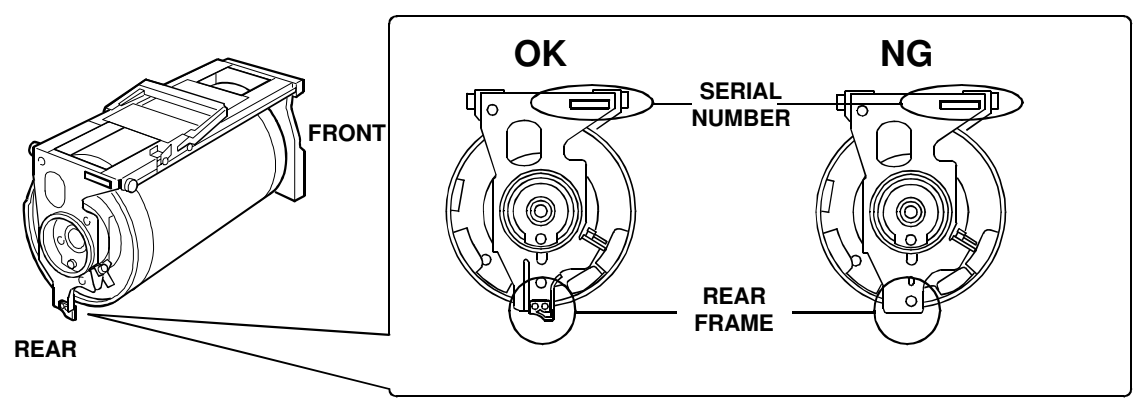

C593I503.WMF

| Model Name V/Hz                                           |        | Destination | Code    | Serial Number |  |  |
|-----------------------------------------------------------|--------|-------------|---------|---------------|--|--|
| Ricoh JP5000                                              | 120/60 | USA, Canada | C229-17 | C3568120001   |  |  |
| Ges 5450, Rex 1560,<br>Nsa CP450                          | 230/50 | Europe, etc | C229-22 | AT28120001    |  |  |
| Ricoh JP5000 230/50                                       |        | China       | C229-26 | C3569040027   |  |  |
| Ricoh JP5000 230/50                                       |        | Europe, etc | C229-27 | C3568120104   |  |  |
| Ges 5450, Rex 1560, 230/50<br>Nsa CP450                   |        | China       | C229-28 | AT39120001    |  |  |
| Ricoh JP5000                                              | 230/50 | Asia, etc   | C229-29 | C3568120187   |  |  |
| Ges 5450, Rex 1560, 120/60<br>Nsa CP450,<br>Savin 3350DNP |        | USA, Canada | C229-51 | AT18120001    |  |  |

#### **CUT IN SERIAL NUMBERS**

# 2. PREVENTIVE MAINTENANCE

# 2.1 MAINTENANCE TABLE

The following items should be maintained periodically. There are two sets of intervals - one based on time and the other based on print count. For maintenance items with entries in both of them, use whichever comes first.

| Interval                                                       |    | Tii | me |    | Print Counter |      |    | EM   | NOTE |  |                           |
|----------------------------------------------------------------|----|-----|----|----|---------------|------|----|------|------|--|---------------------------|
| Item                                                           | 6M | 1Y  | 2Y | 3Y | 300K          | 600K | 1M | 1.2M | 2M   |  |                           |
| Paper Feed                                                     |    |     |    |    |               |      |    |      |      |  |                           |
| Paper Pick-up Roller                                           | С  | С   | R  | С  |               |      |    | R    |      |  | Damp<br>Cloth             |
| Paper Feed Roller                                              | С  | С   | R  | С  |               |      |    | R    |      |  | Damp<br>Cloth             |
| Press Roller                                                   | С  | С   | R  | С  |               |      |    | R    |      |  | Alcohol                   |
| Paper Feed and<br>Pick-up Roller One-<br>way Clutches          |    |     | R  |    |               |      |    | R    |      |  |                           |
| Friction Pad                                                   | С  | С   | R  | С  |               |      |    | R    |      |  | Damp<br>Cloth             |
| Feed Roller and<br>Transport Belt Roller<br>Bushings           |    | L   | L  | L  |               |      |    |      |      |  | Motor Oil<br>(SAE<br>#20) |
| Feed Drive Gears                                               |    | L   | L  | L  |               |      |    |      |      |  | Grease<br>(Albania<br>#2) |
| Paper Delivery<br>Transport Belts                              |    |     | R  |    |               |      |    | R    |      |  |                           |
| Paper End Sensor                                               | С  | С   | С  | С  |               |      |    |      |      |  | Dry Cloth                 |
| Registration/Feed<br>Timing/Relay<br>Transport/Exit<br>Sensors | С  | С   | С  | С  |               |      |    |      |      |  | Dry Cloth                 |
| Registration Roller                                            | С  | С   | С  | С  |               |      |    |      |      |  | Dry Cloth                 |
| Drum and Ink Supp                                              | y  |     |    |    |               |      |    |      |      |  |                           |
| Drum Drive Gears<br>and Cam                                    |    | L   | L  | L  |               |      |    |      |      |  | Grease<br>(Albania<br>#2) |
| Drum Flange<br>Bushing                                         |    | L   | L  | L  |               |      |    |      |      |  | Motor Oil<br>(SAE<br>#20) |
| Others                                                         |    |     |    |    |               |      |    |      |      |  |                           |
| Timing Belt Tension                                            |    |     | A  |    |               |      |    |      |      |  |                           |

C: Clean, R: Replace, L: Lubricate, A: Adjust

Preventive //aintenance

# 3. REPLACEMENT AND ADJUSTMENT

# 3.1 EXTERIOR

# 3.1.1 OPERATION PANEL, UPPER, REAR, AND RIGHT COVERS

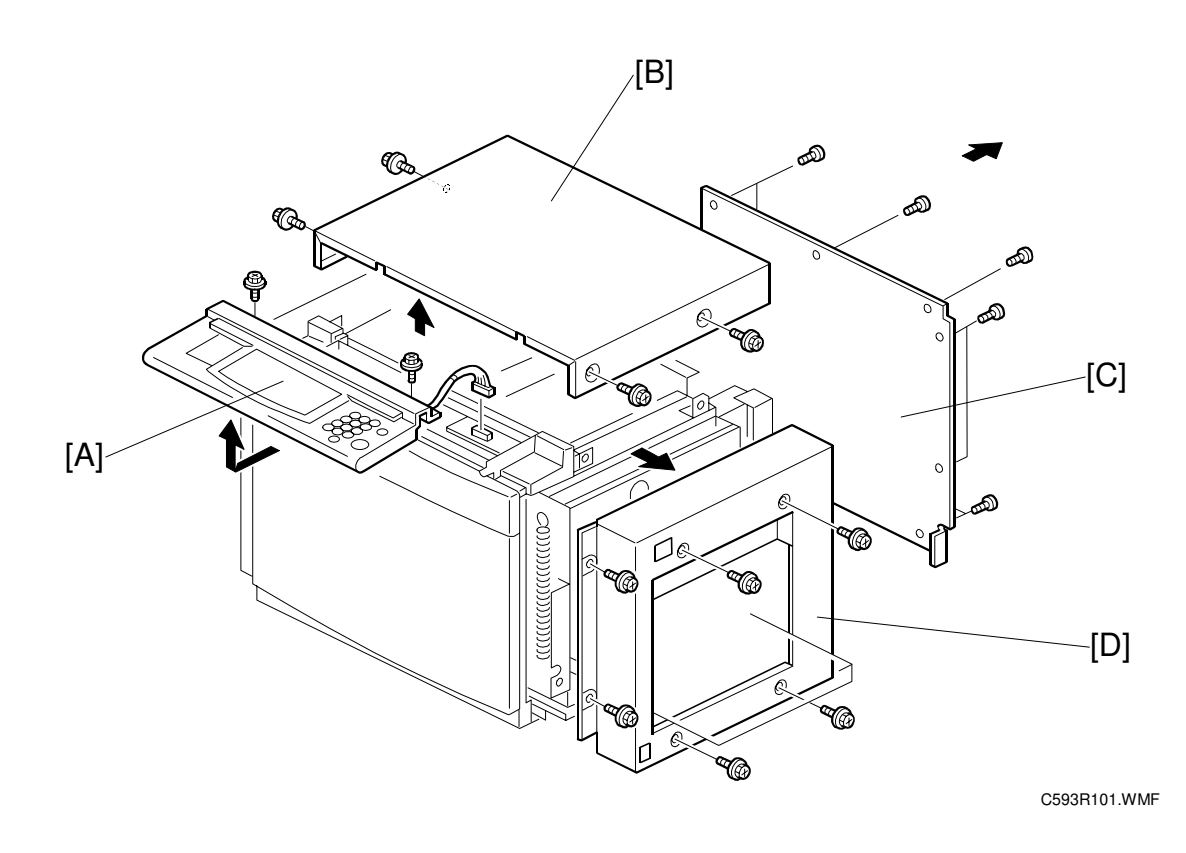

placement

- 1. Remove the operation panel [A] (4 screws).
- 2. Remove the upper cover [B] (11 screws).
- 3. Remove the rear cover [C] (6 screws).
- 4. Remove the right cover [D] (2 screws, 1 connector).

# 3.1.2 LEFT COVER AND PAPER DELIVERY TABLE

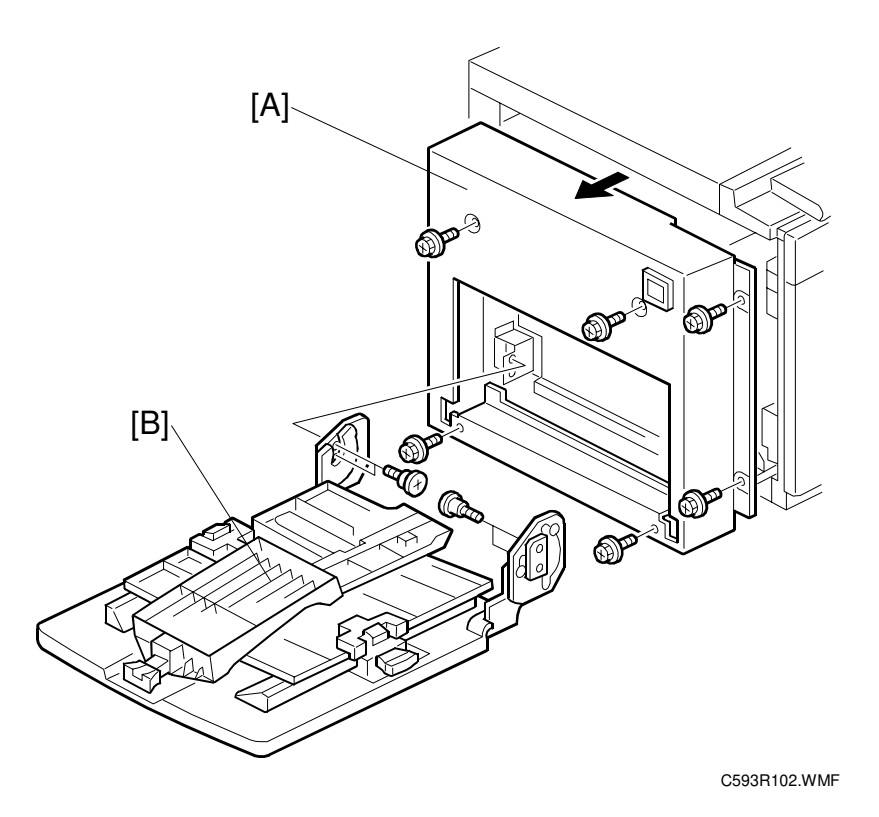

- 1. Remove the left cover [A] (4 screws).
- 2. Remove the paper delivery table [B] (6 screws).

# 3.1.3 FRONT, LEFT, LEFT INNER, 1ST LED, RIGHT INNER, AND LOWER INNER COVERS

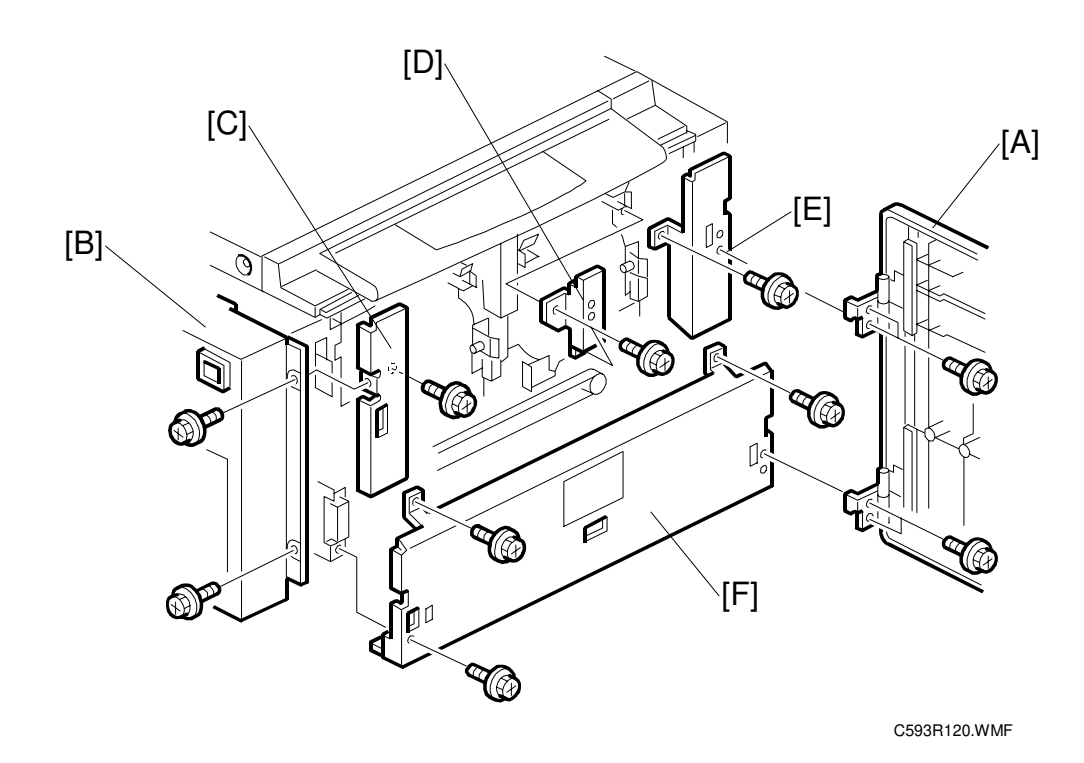

- 1. Remove the front door [A] (4 screws).
- 2. Remove the left cover [B] (2 screws).
- 3. Remove the left inner cover [C] (1 screw).
- 4. Remove the 1st LED cover [D] (2 screws).
- 5. Remove the right inner cover [E] (1 screw).
- 6. Remove the lower inner cover [F] (3 screws).

3-3

# 3.2 BOARDS

# 3.2.1 MPU

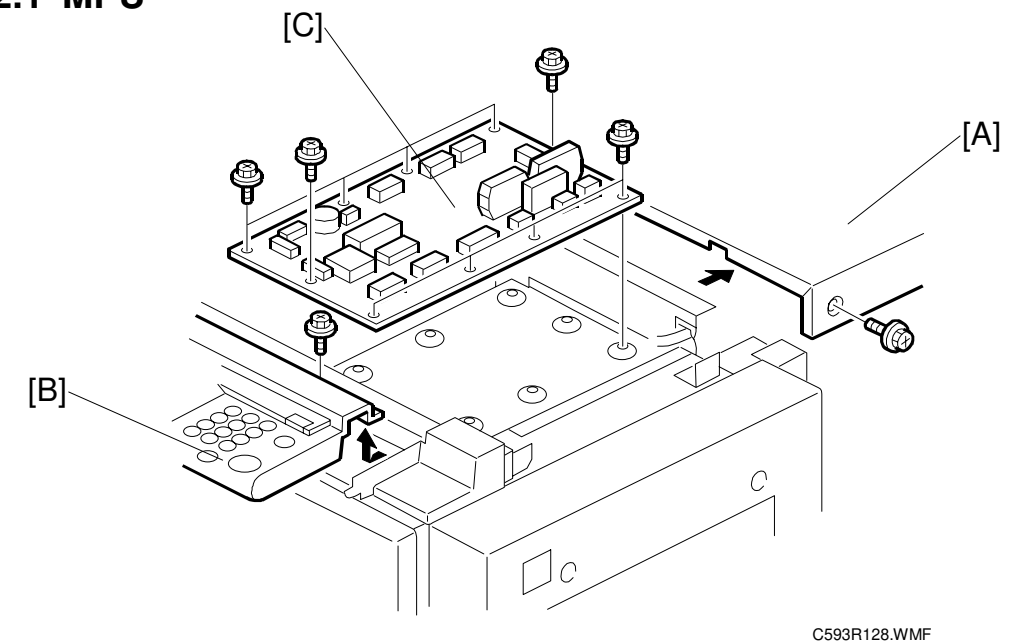

- 1. Remove the upper cover [A] (4 screws).
- 2. Remove the operation panel [B] (2 screws, 1 connector).
- 3. Remove the MPU board [C] (10 screws, 12 connectors).

# 3.2.2 PSU

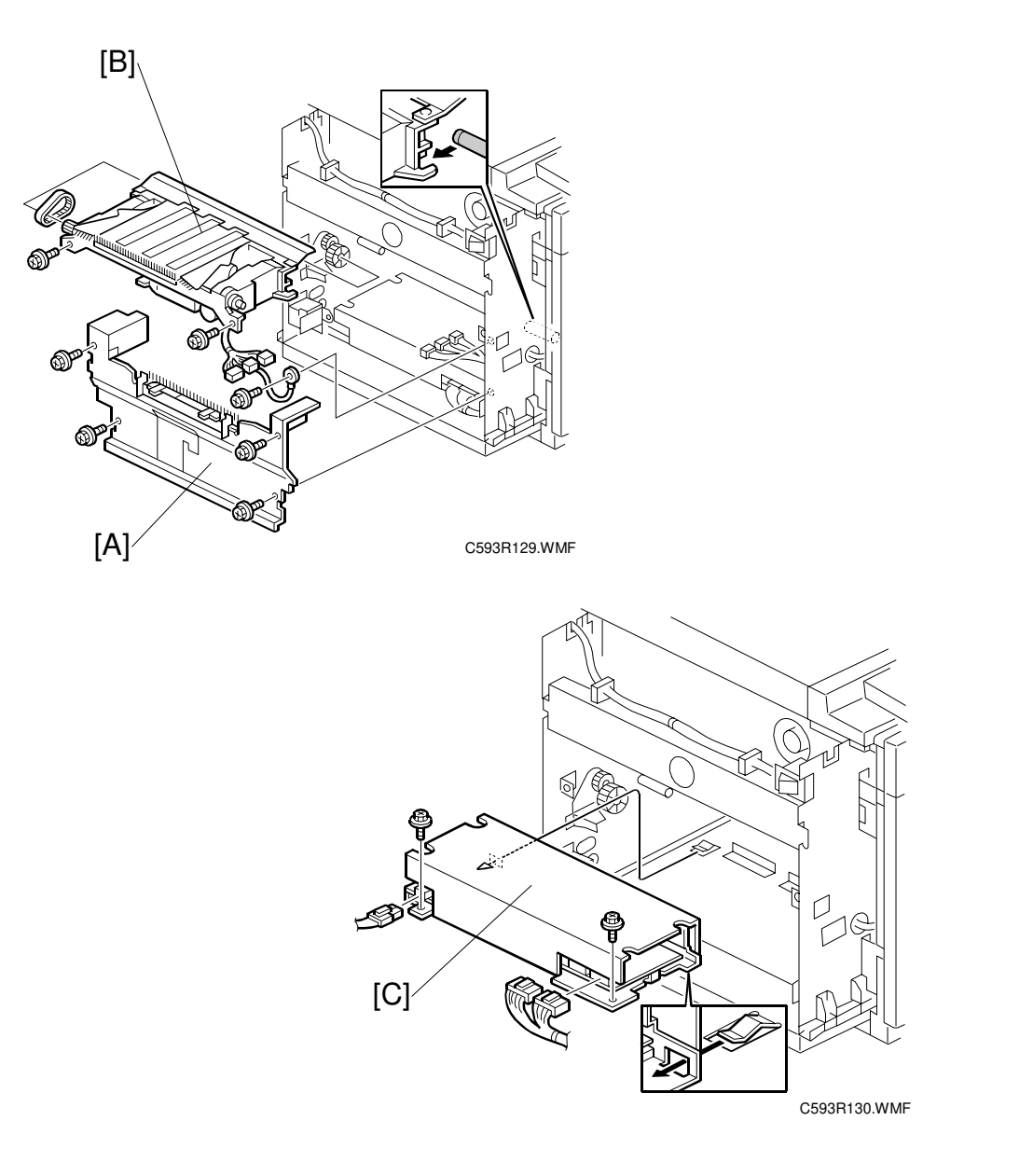

- 1. Remove the paper delivery table (4 screws).
- 2. Remove the paper delivery cover [A] (4 screws).
- 3. Remove the paper delivery unit [B] (3 screws, 3 connectors, 1 belt).
- 4. Slide the PSU board [C] forward and remove it (2 screws, 3 connectors).

# 3.3 MAIN BELT REMOVAL AND ADJUSTMENT

# 3.3.1 REMOVAL

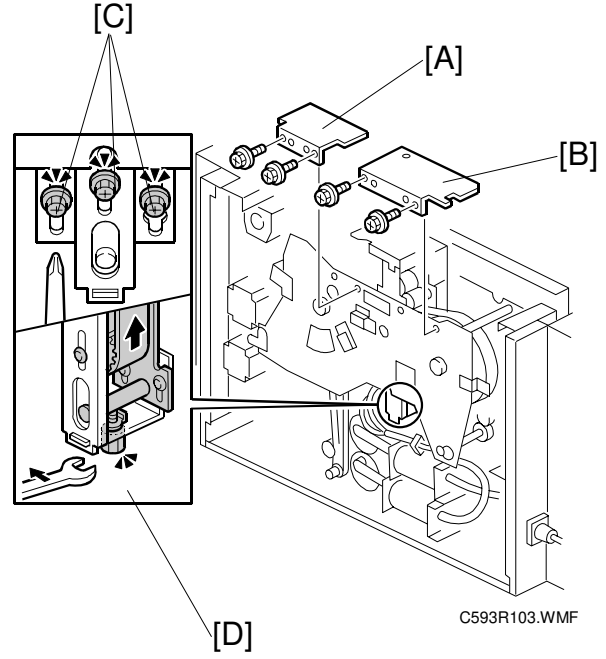

- 1. Turn on the main switch and access SP601 (registration adjustment) and SP602 (drum synchronization adjustment).
- 2. Return SP601 and 602 to their default settings (both 0.0).
- 3. Remove both drums from the machine.
- 4. Using the 1st drum removal button on the operation panel, rotate the 1st drum holding unit to its drum removal position, i.e. to the 1st drum set sensor position.
- 5. Remove the rear cover (7 screws).
- 6. Remove the 1st and 2nd drum safety covers [A] and [B] (2 screws each).
- Loosen the three screws [C] to about half way.
  NOTE: Also, loosen the tension adjustment screws [D] halfway. This will be necessary for tension adjustment when the belt is installed.
- Loosen the two screws [E] so that the tension bracket [F] freely turns.
  NOTE: When re-tightening the bracket, make sure that the upper screw is led all the way to the end of the bracket groove.

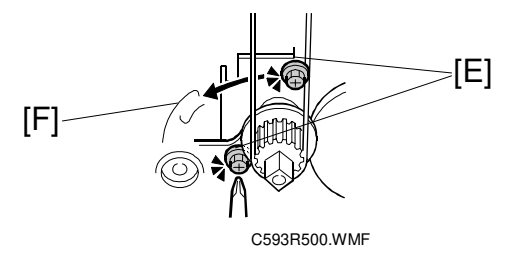

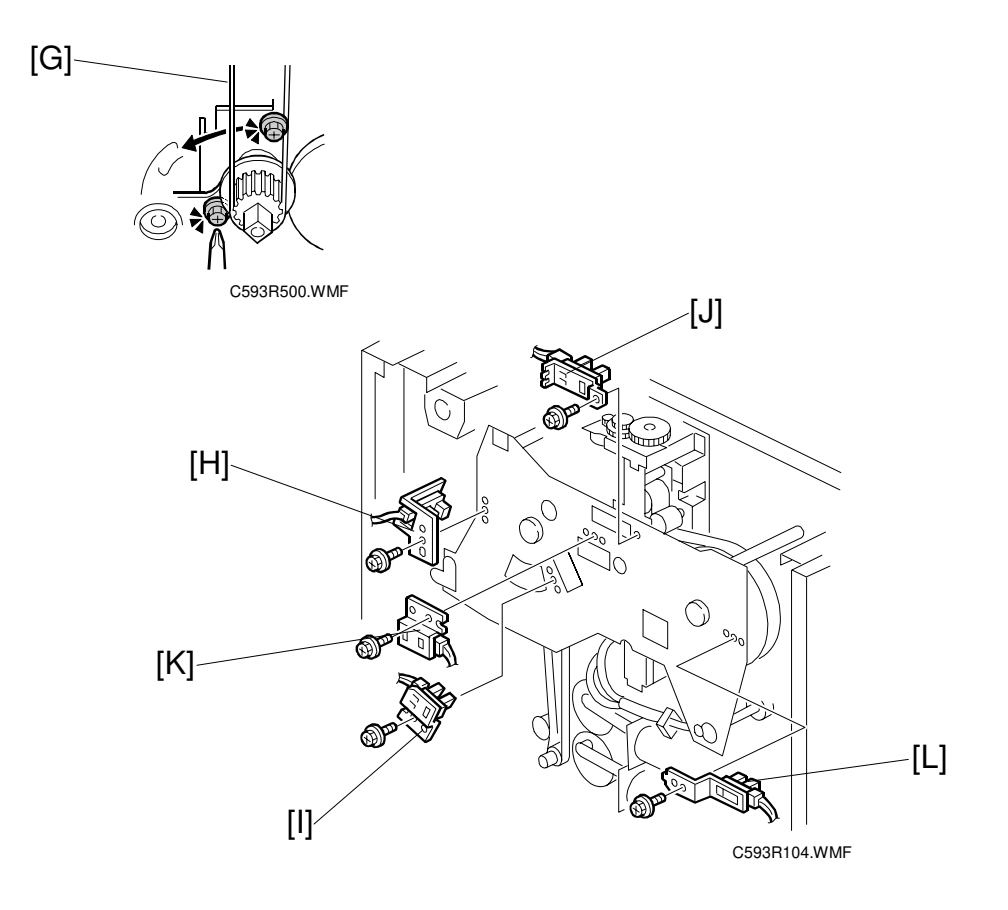

- 9. Remove the gear belt [G].
- 10. Remove the feed encoder sensor assembly [H] (1 screw).
- 11. Remove the feed start sensor assembly [I] (1 screw).
- 12. Remove the synchronization HP sensor assembly [J] (1 screw).
- 13. Remove the 1st drum set sensor assembly [K] (1 screw).
- 14. Remove the 2nd drum set sensor assembly [L] (1 screw).

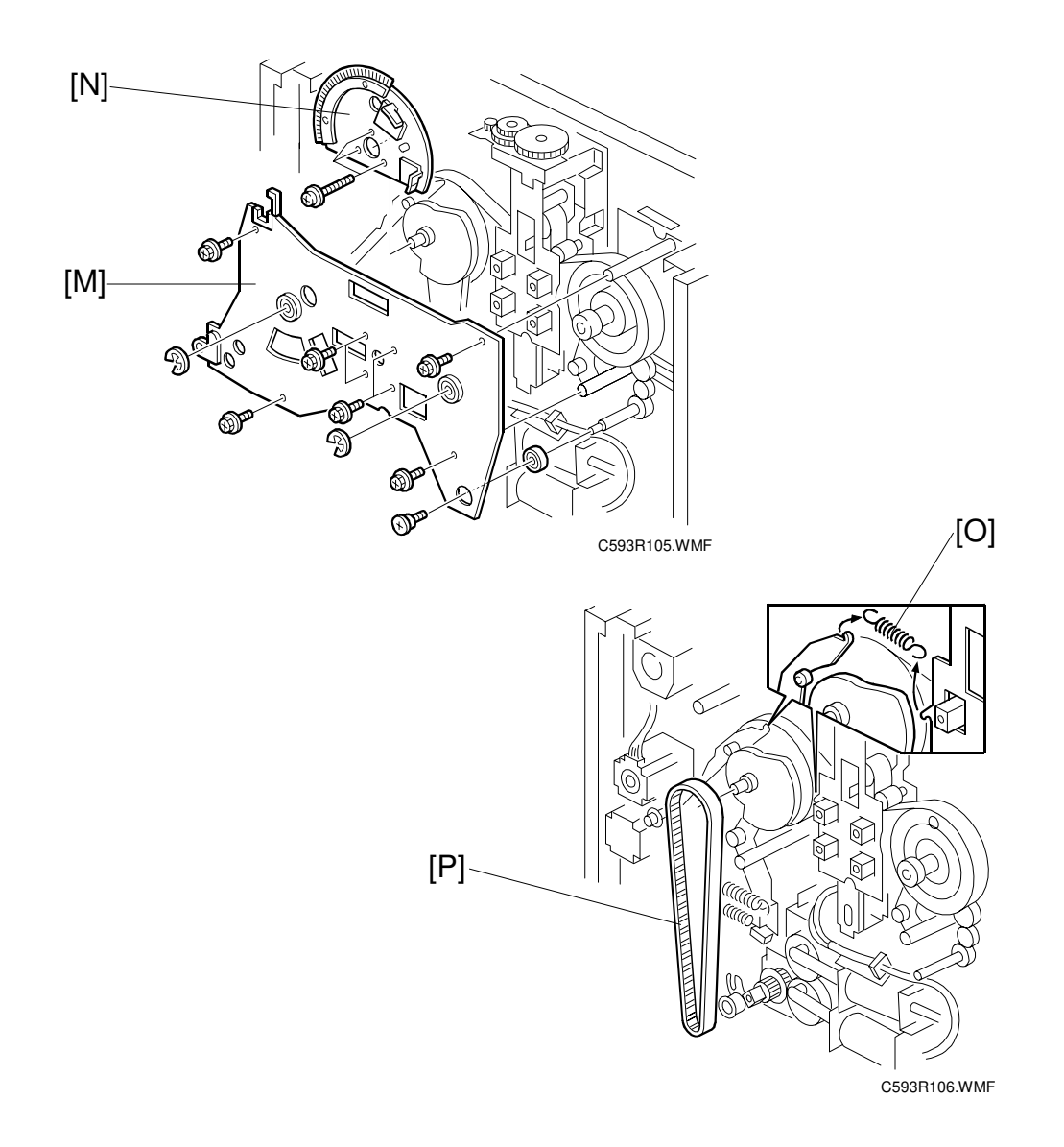

- 15. Remove the side plate [M] (2 e-rings, 9 screws, 3 bearings).
- 16. Remove the semi-circular plate [N] with the encoder and actuators attached.
- 17. Remove the spring [O] that is hooked to the printing pressure arm.
- 18. Remove belt [P].

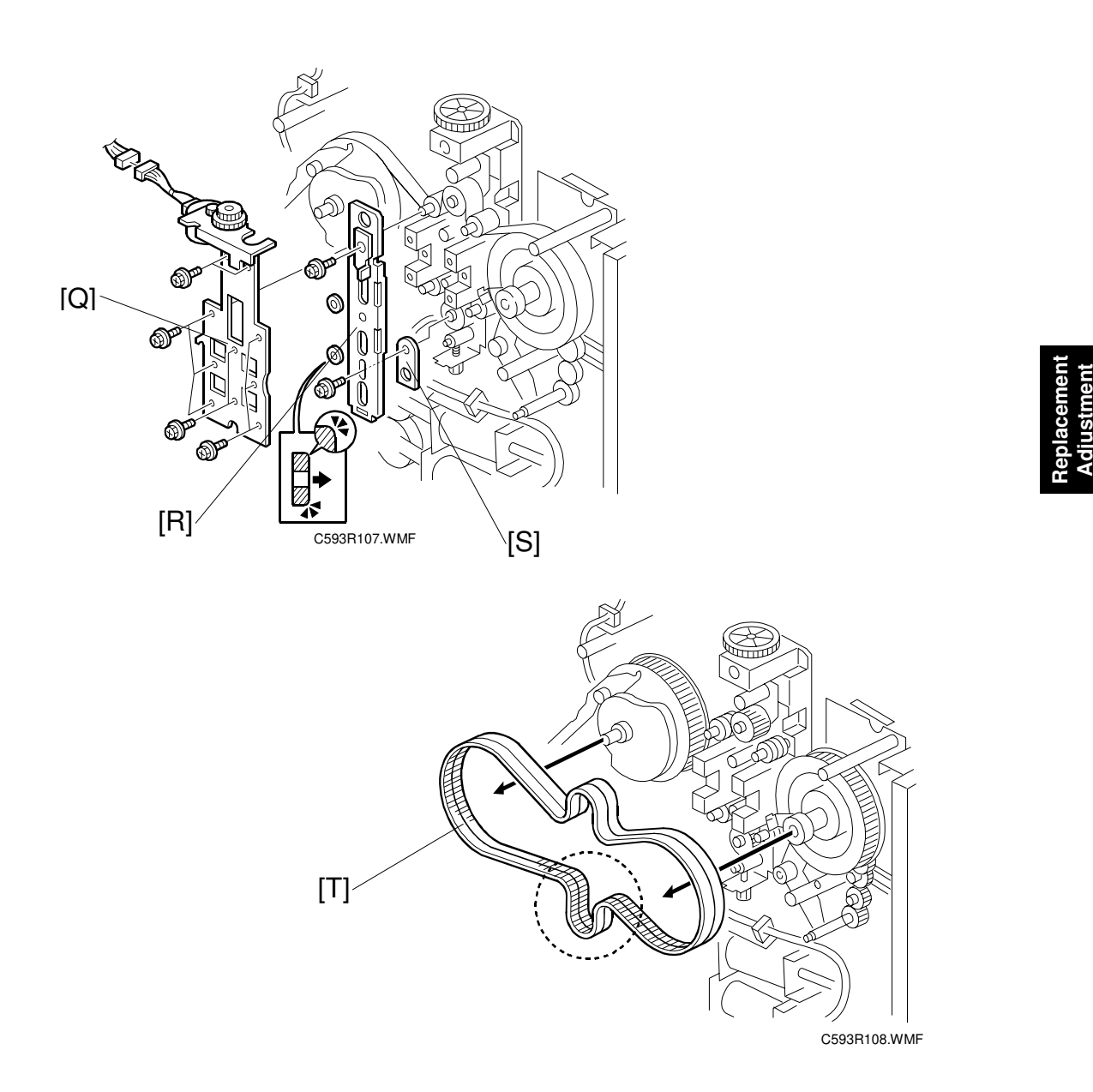

- 19. Remove the synchronization unit bracket [Q] (10 screws, 1 connector).
- 20. Remove the movable bracket [R] and securing plate [S] (2 screws, 2 spacers). **NOTE:** When re-installing these parts, make sure that the spacers are oriented as shown in the illustration.
- 21. Remove the main belt [T], starting from the lower section.

### 3.3.2 LUBRICATION

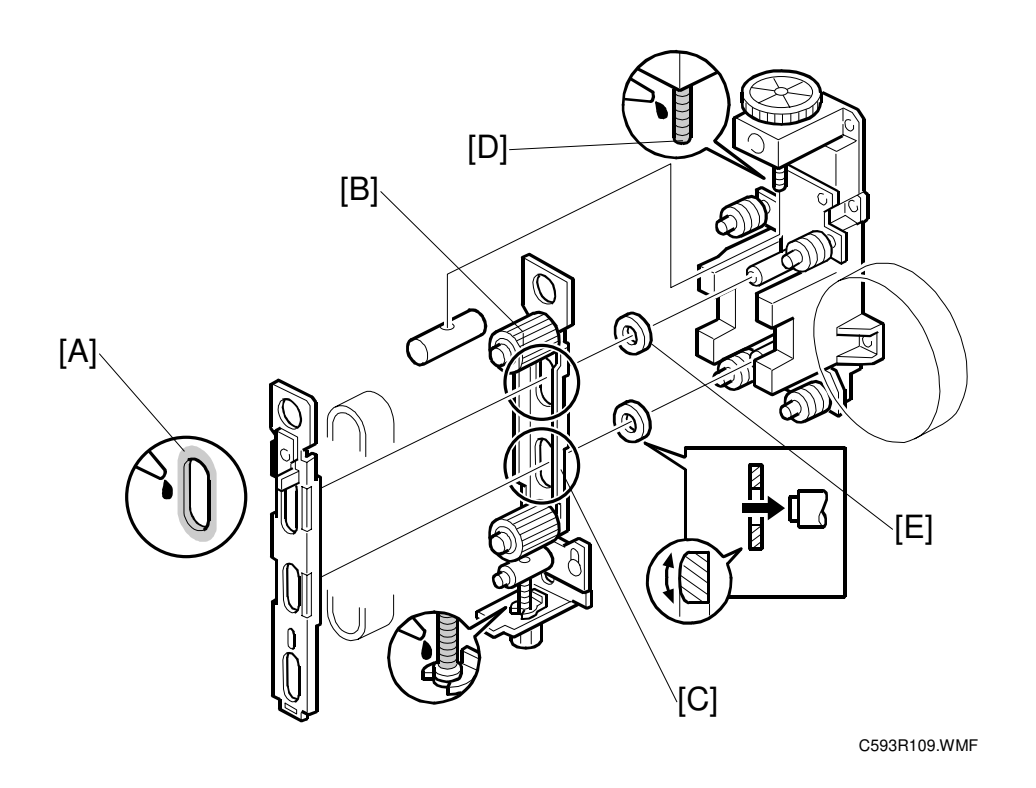

- Apply Albania #2 grease to slots [A], [B] and [C], and screw [D].
  NOTE: Area [A] (front movable bracket) contains 4 slots that require grease (3 elongated, 1 circular).
- 2. Reattach the brackets ([R] and [S] in the previous procedure), making sure that the 2 spacers [E] are oriented as shown in the illustration.

# 3.3.3 MAIN BELT INSTALLATION

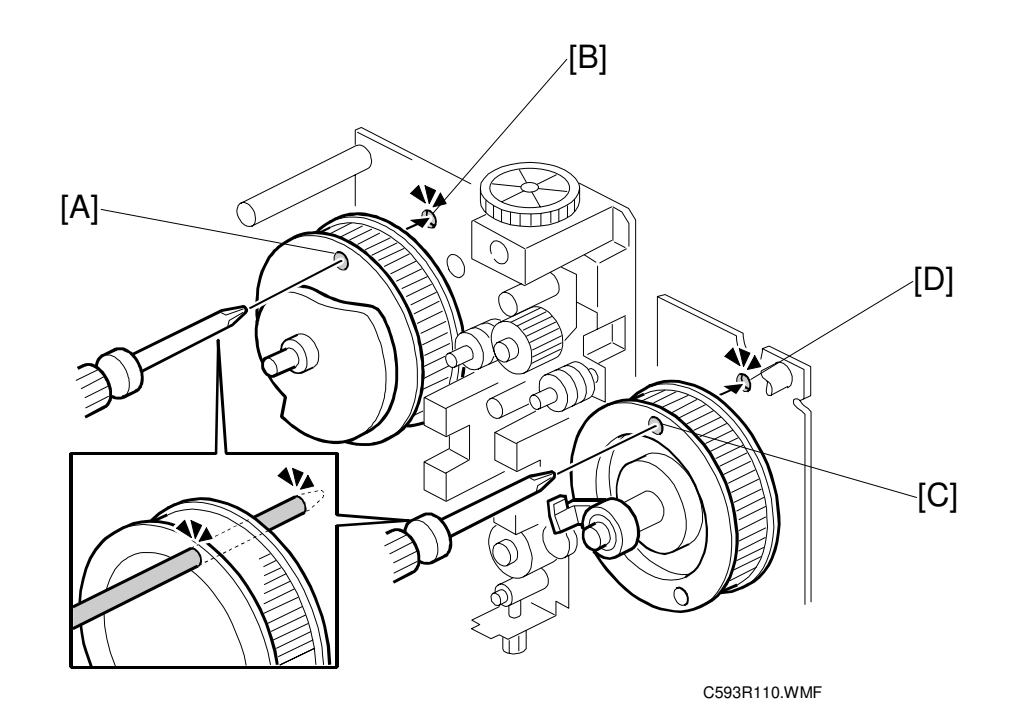

Replacemen Adjustment

- 1. Line up the holes in the 1st drum pulley [A] and side plate [B] (the bevelled hole in the pulley must be at the top).
- 2. Insert a screwdriver through these two holes.
- 3. Rotate the 2nd drum pulley [C] until the sensor actuator is at the eight o'clock position as shown in the diagram.
- 4. Line up the holes in the 2nd drum pulley [C] and side plate [D].
- 5. Insert a screwdriver through these two holes.

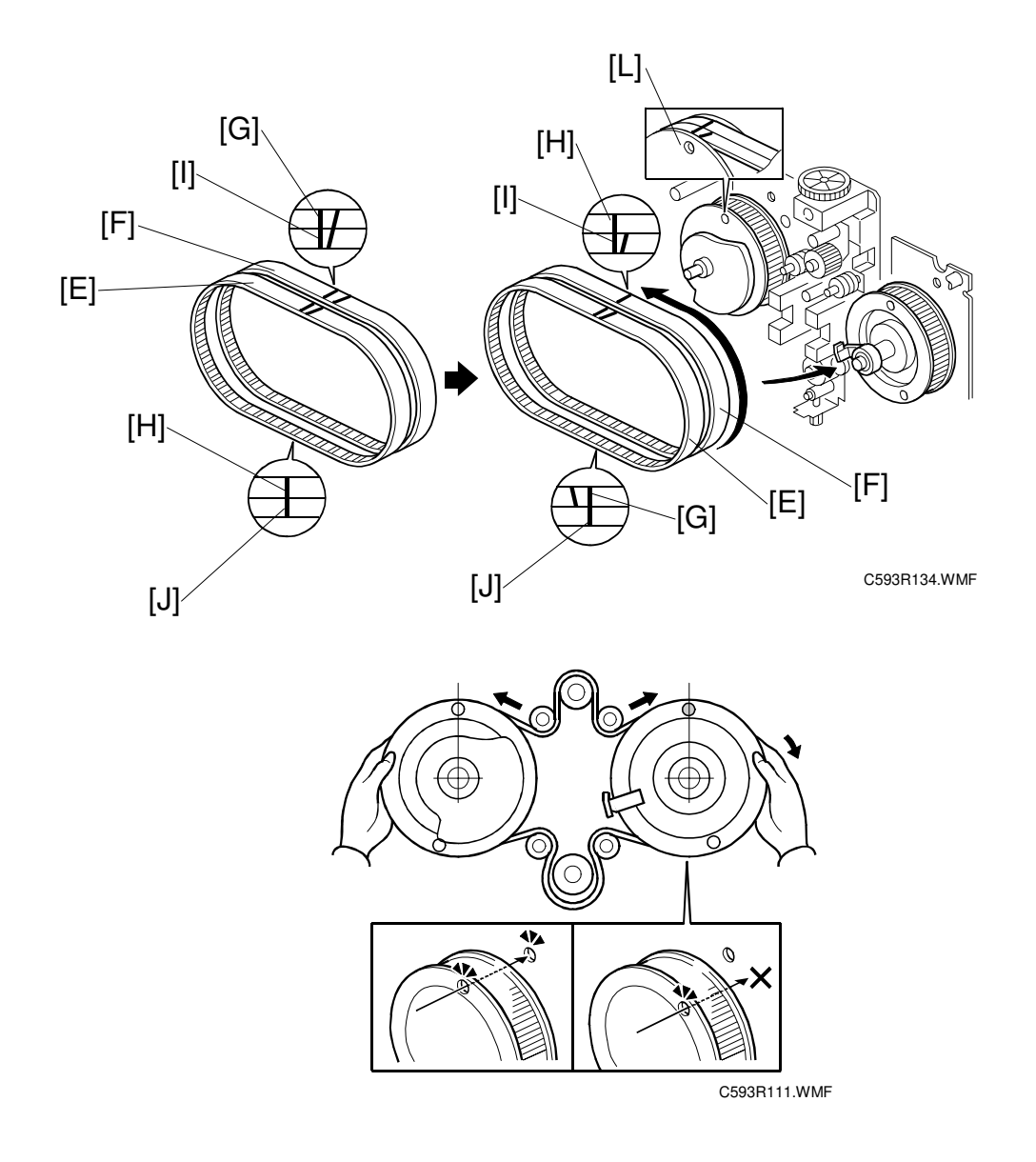

- 6. Attach the main belt from above the drum pulleys as follows.
  - 1) Line up reference marks [G] and [H] on belt [F] with marks [I] and [J] on main belt [E]. Refer to the left part of the above diagram.
  - 2) Rotate belt [F] 1/2 turn so that mark [I] on belt [E] is lined up with mark [H] on belt [F]. Refer to the central part of the above diagram.
  - 3) Line up mark [H] on belt [F] with the groove just above the hole in the 1st drum pulley. Refer to the upper right part of the above diagram.
- 7. Remove the screwdrivers.
- 8. With both hands, hold the pulleys as shown and rotate them outward until the belt is taut.
- 9. Line up the holes in the 2nd drum pulley [C] and side plate [D] again.

# 3.3.4 SYNCHRONIZATION UNIT ADJUSTMENT

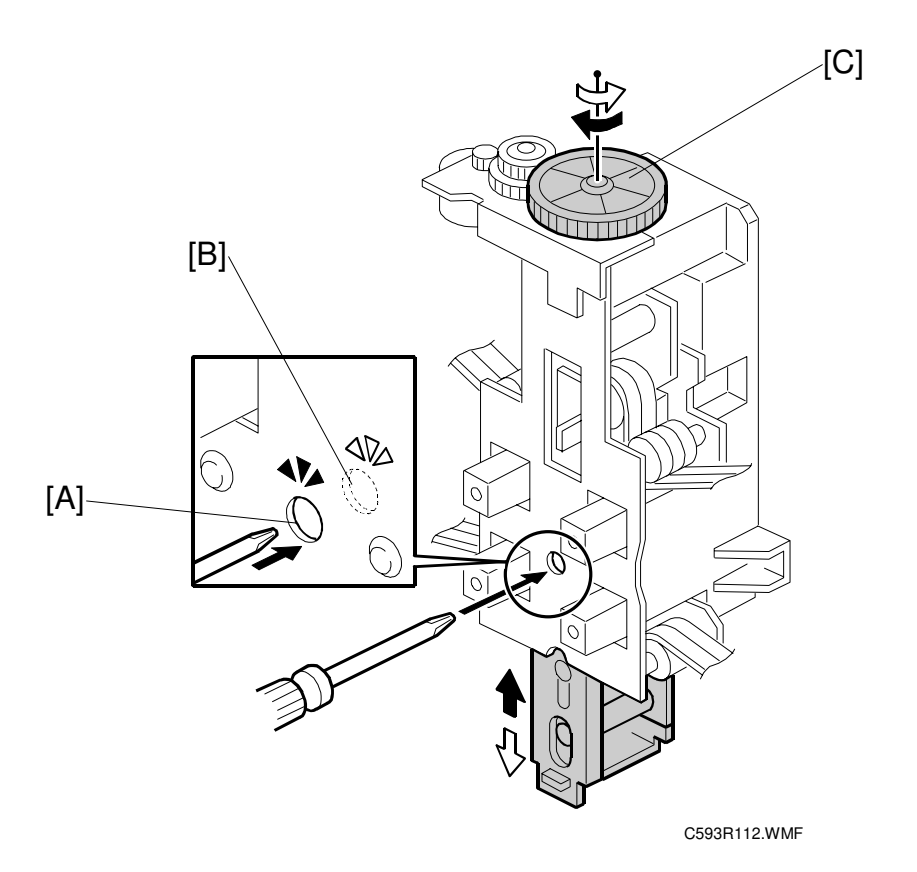

- 1. Install the synchronization unit. This consists of part [Q] in the Main Belt Removal procedure (section 6.3.1).
- 2. Confirm that hole [A] in the synchronization unit is lined up with hole [B] in the moveable bracket.
- 3. If they are not, line them up by manually turning the synchronization motor gear [C].

**NOTE:** When the synchronization motor is turned clockwise, the bracket moves upward.

# 3.3.5 FINAL POSITIONING OF THE MAIN BELT AND PULLEYS

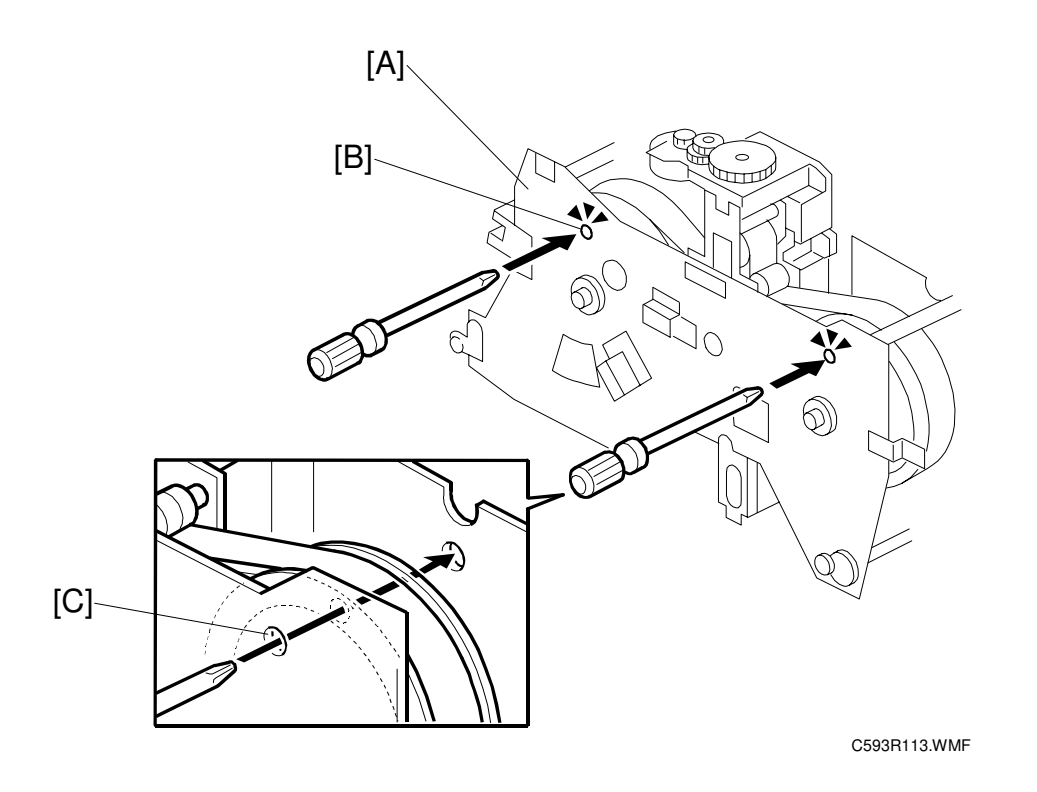

- 1. Reattach parts [N], [O], and [P] from the main belt removal procedure.
- 2. Attach the side plate [A] to the mainframe.
- 3. After confirming that the 1st drum pulley is in the removal position, insert a screwdriver in the hole [B].
  - **NOTE:** The 1st drum pulley is in the removal position when the holes in the 1st drum pulley and side plate are lined up as shown in step 1 of Main Belt Installation (section 6.3.3).
- 4. Rotate the 2nd drum pulley clockwise until the belt is taut and insert a screwdriver in the hole [C].

# 3.3.6 MAIN BELT TENSION ADJUSTMENT

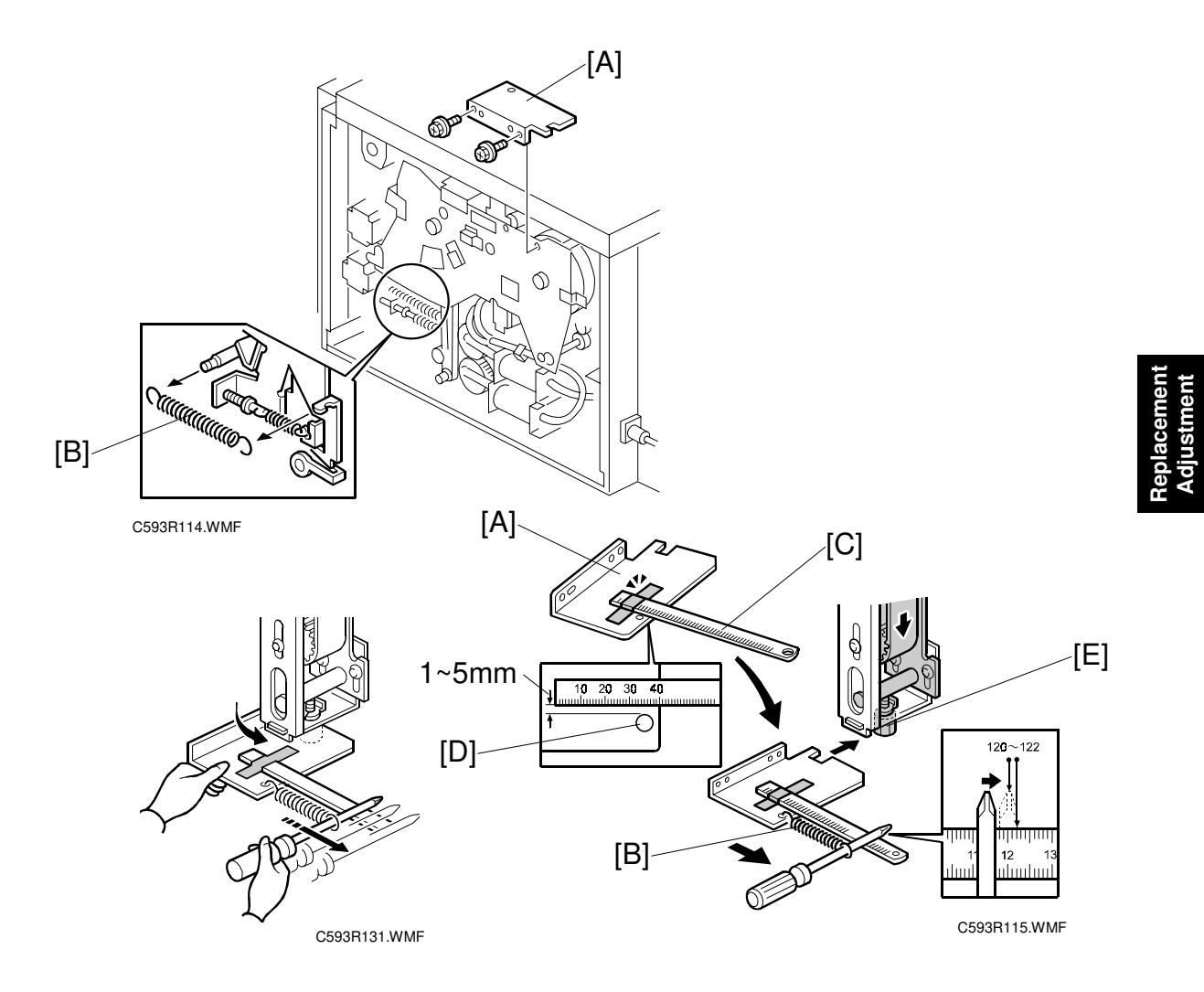

- 1. Remove the 2nd drum safety cover [A] (2 screws).
- 2. Remove the printing pressure spring [B].
- 3. Attach the ruler [C] to the 2nd drum safety cover [A] with cellophane tape. **NOTE:** As shown in the illustration, line up the ruler's 40 mm mark with the edge of the cover.
- 4. Hook the end of the pressure spring [B] removed above into the hole [D] in the 2nd drum safety cover [A].
- 5. While holding the safety cover in your left hand, guide the screwdriver through the opposite hook in the pressure spring.
- 6. Pull outward on the spring, allowing the safety cover to rotate counter clockwise around the pivot point, turning the tension adjustment screw [E]. Do this until the screwdriver reaches 120 to 122 mm on the ruler.
  - **NOTE:** Pulling the screwdriver with your right hand should be the only motion that turns the belt tension screw.

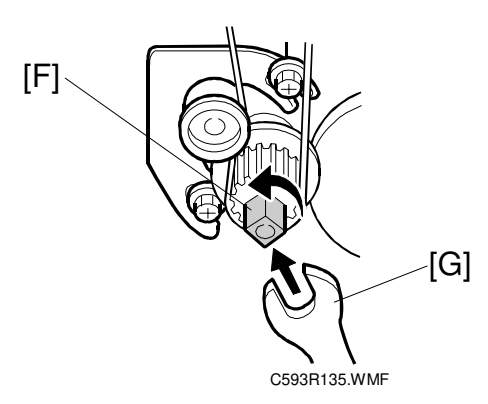

- 7. Rotate the pump drive shaft [F] with a wrench [G] until the drum holding unit completes 1 rotation.
- 8. Do step 6 again.
- 9. Retighten three screws (screws [C] in step 7 of the Main Belt Removal procedure section 6.3.1).
- 10. Reassemble the machine.
- 11. Make a test copy. If the drum 1 and drum 2 images are misaligned after reassembling the machine, adjust SP602.

# 3.4 AIR PUMPS

# 3.4.1 LEFT & RIGHT EXIT PAWL PUMP UNITS

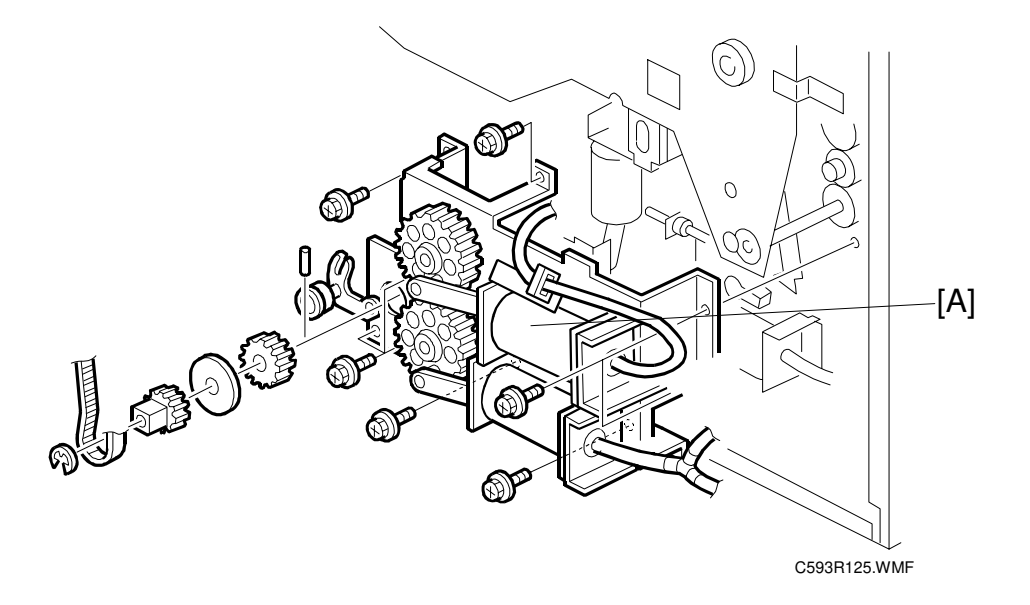

- 1. Rotate the 1st drum unit to the drum removal position, i.e. the 1st drum set sensor position.
- 2. Remove both pump units [A] (7 screws).

#### 3.4.2 CENTRAL EXIT PAWL PUMP GEAR HP ADJUSTMENT

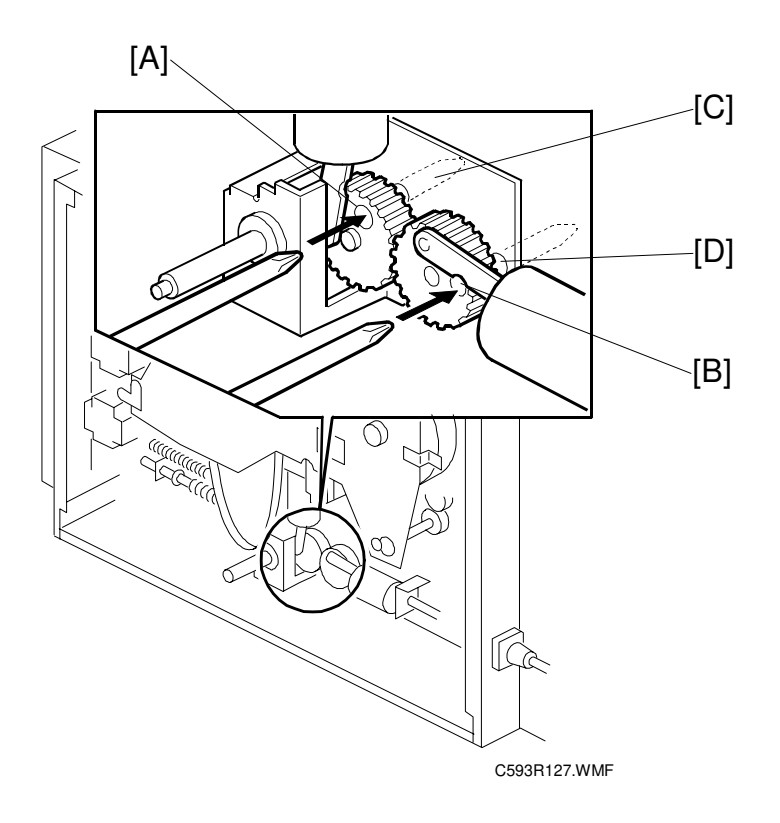

**Purpose:** To ensure that the paper pawl air pump produces a jet of air when the paper exit pawl is in the upper position (near the drum surface)

1. With a wrench, rotate the 1st drum unit to the removal position, i.e. to the 1st drum set sensor position.

**NOTE:** The 1st drum is in the removal position when the holes in the 1st drum pulley and side plate are lined up as shown in step 1 of Main Belt Installation (section 6.3.3).

2. Line up holes [A] and [B] in the gears with holes [C] and [D] in the bracket and insert a screwdriver through each set of holes.

**NOTE:** These holes are lined up when the left gear link [A] is in the 8 o'clock position and the right gear link [B] is in the 12 o'clock position.
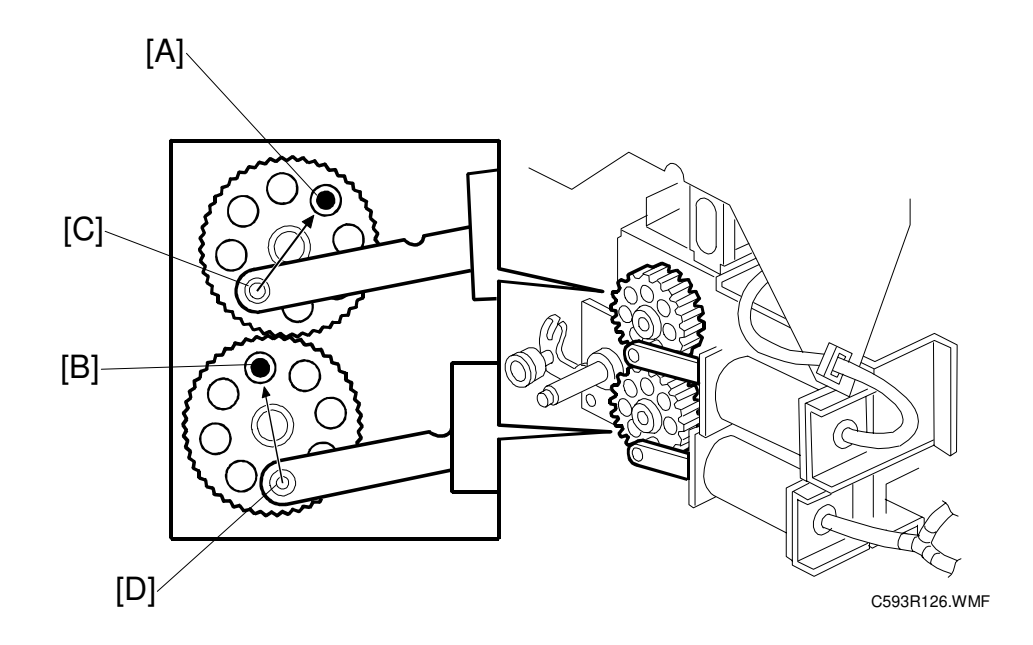

### 3.4.3 LEFT & RIGHT EXIT PAWL PUMP GEAR HP ADJUSTMENT

- 1. Install the left & right exit pawl pump units.
- 2. Rotate the 1st drum unit to the drum removal position, i.e. the 1st drum set sensor position.
- 3. Line up the holes [A] and [B] in the gear with the holes in the gear bracket and insert a screwdriver through each set of holes. If the holes are not lined up, remove the E-rings and reposition the gears.
  - **NOTE:** The holes are lined up when the upper gear link is in the 7 o'clock position [C] and the lower gear link is in the 5 o'clock position [D].

### 3.4.4 FINAL CHECK FOR CENTRAL PUMP GEAR HP

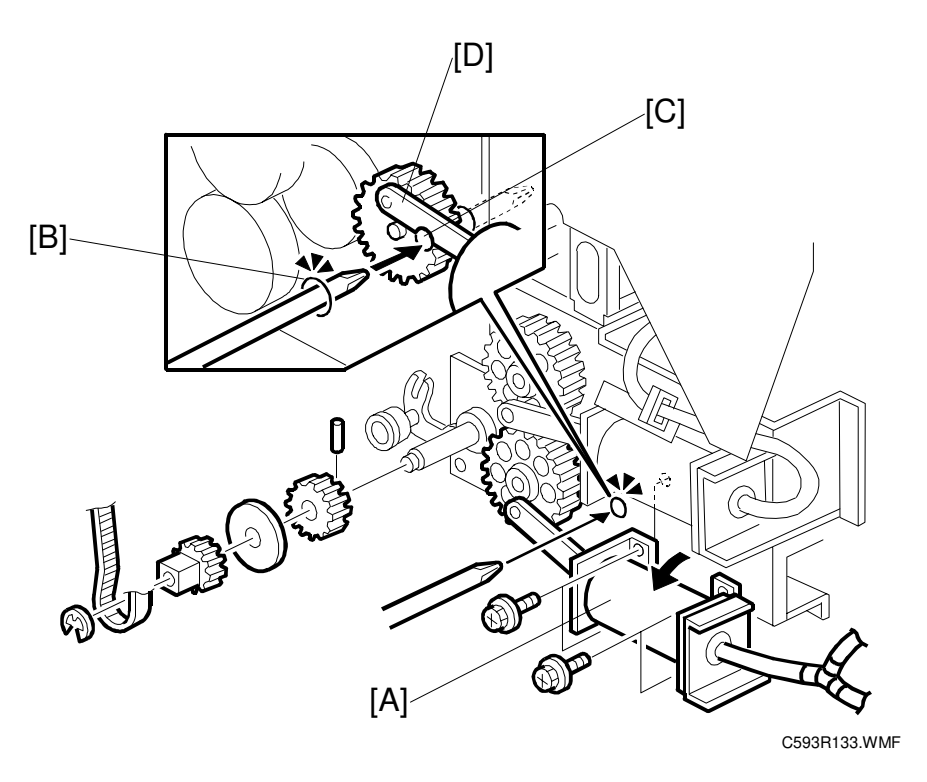

- 1. Remove the lower air pump [A] (4 screws).
- 2. Insert a screwdriver through hole [B] in the bracket located behind the lower pump of the left/right pawl pump unit.
- 3. Check whether hole [B] is lined up with hole [C] in the central pump unit right side gear.

**NOTE:** If the holes are not lined up, remove the e-ring [D] and reposition the gear.

# 3.5 PRINTING SECTION

### 3.5.1 PAPER EXIT PAWL REPLACEMENT AND ADJUSTMENT

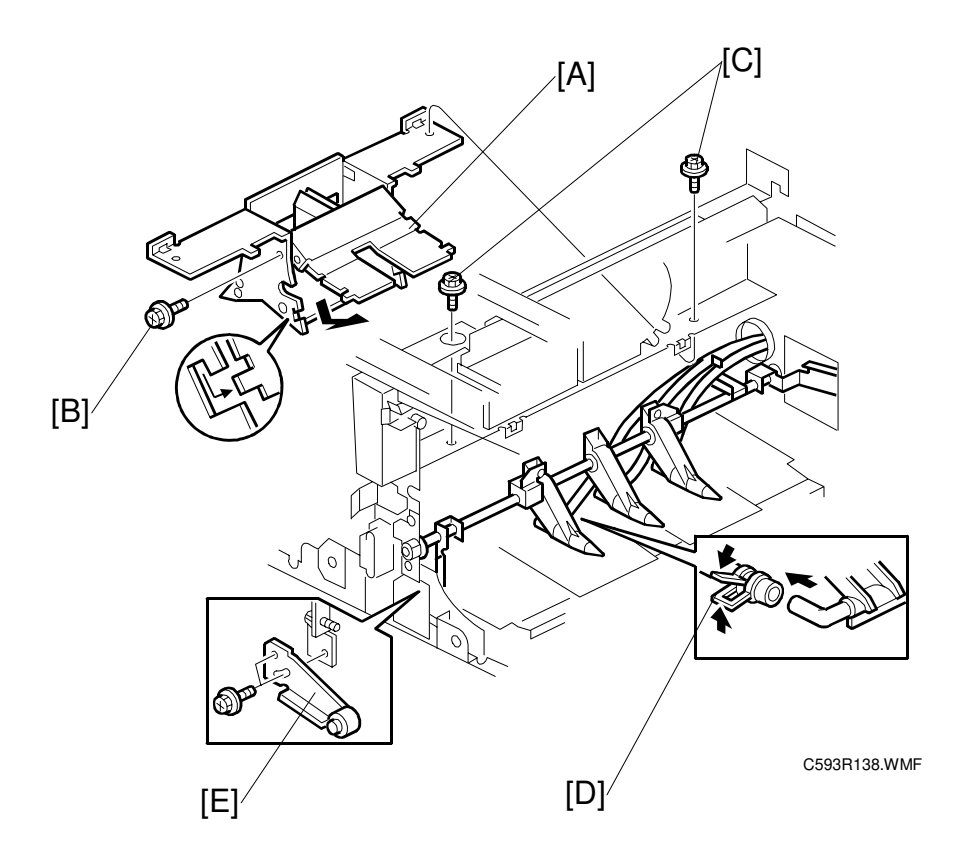

- 1. Remove both drums.
- 2. Remove the upper cover (4 screws).
- 3. Remove the operation panel (2 screws, 1 connector).
- 4. Remove the air duct assembly [A] (1 screw [B] first, then 2 screws [C]).
- 5. Remove the 3 rubber rings [D] attached to the exit pawls.
- 6. Remove the adjustment arm [E] (2 screws).

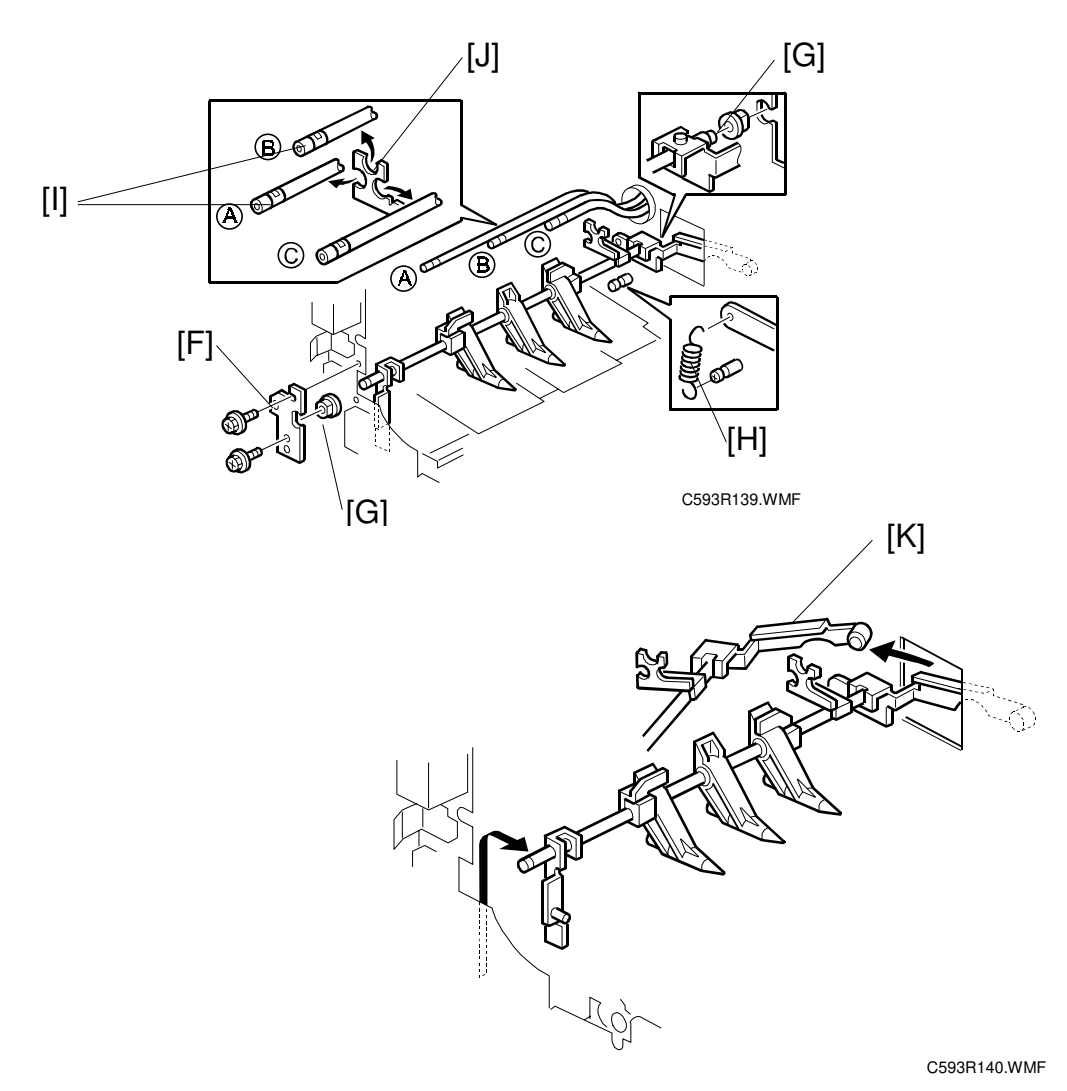

- 7. Remove the exit pawl shaft bracket [F] (2 screws).
- 8. Remove the 2 shaft bearings [G].
- 9. Remove the spring [H] attached to the exit pawls.
- 10. Remove the three hoses [I] from the hose securing bracket [J].
- 11. Remove the exit pawl drive shaft [K]. **NOTE:** Remove the shaft very carefully, because the shaft arm bends easily and may get damaged.

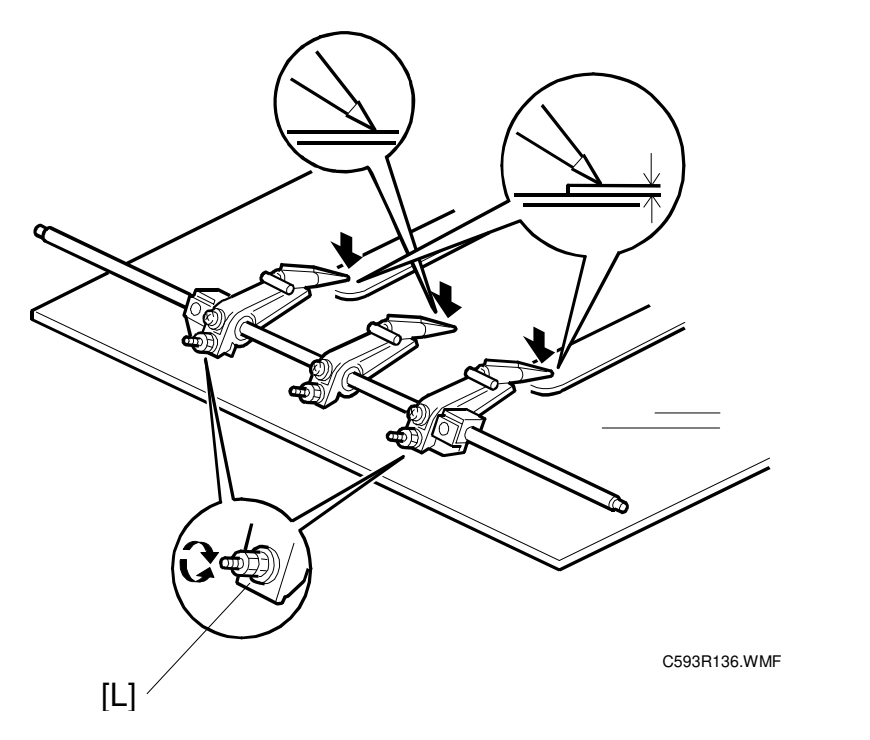

Replacemen Adjustment

- 12. Place the exit pawl shaft on a flat surface with the pawls facing downward.
- 13. Place a 0.2 mm gage underneath the 2 end pawls.
- 14. Loosen the flange nuts [L] of all three pawls.
- 15. Adjust so that the 2 end pawls touch the surfaces of the gauges and the central pawl touches the flat surface.
- **NOTE:** 1) After the shaft has been installed in the machine, it is only necessary to adjust the gap between the left pawl and drum. This is because the relative positions among the 3 pawls have already been adjusted with the procedure above.
  - 2) The gap between the central exit pawl and the drum is  $1.1 \pm 0.1$  mm, and the gap between the end pawls and the drum is  $1.3 \pm 0.2$  mm. This is why a 0.2 mm gauge is placed underneath the 2 end pawls.

### 3.5.2 LEFT AND RIGHT EXIT PAWLS

**NOTE:** This procedure is the same for both the 1st and 2nd drums. Do the complete procedure for one drum. Then, if needed, do it for the other drum.

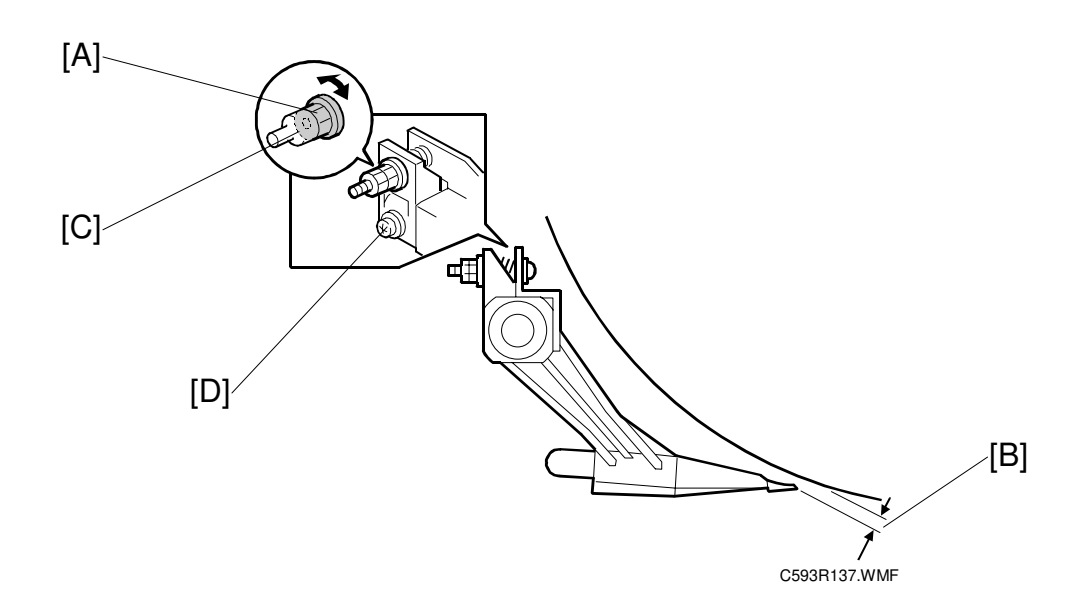

- 1. If adjusting the gap for the 1st drum, move the 2nd drum to its removal position. Do the opposite when adjusting the gap for the 2nd drum.
  - **NOTE:** The 1st drum is in the removal position when the holes in the 1st drum pulley and side plate are lined up as shown in step 1 of Main Belt Installation (section 6.3.3).

The 2nd drum is in the removal position when the holes in the 2nd drum pulley and side plate are lined up as shown in step 4 of Main Belt Installation (section 6.3.3).

- 2. Take out the drum and wrap a blank master around it. Put it back in the machine.
- Adjust the flange nut [A] until the gap [B] between the tip of the exit pawl and drum is 1.3 ± 0.2 mm.
   NOTE: Loosen the nut to increase the gap. Tighten the nut to reduce the gap.
- 4. Lock the flange nut [A] using the square nut [C] and secure the exit pawl to the sleeve with the screw [D].

### 3.5.3 ADJUSTING THE GAP BETWEEN THE CENTRAL EXIT PAWL AND DRUM

**NOTE:** This procedure is the same for both the 1st and 2nd drums. Do the complete procedure for one drum. Then, if needed, do it for the other drum.

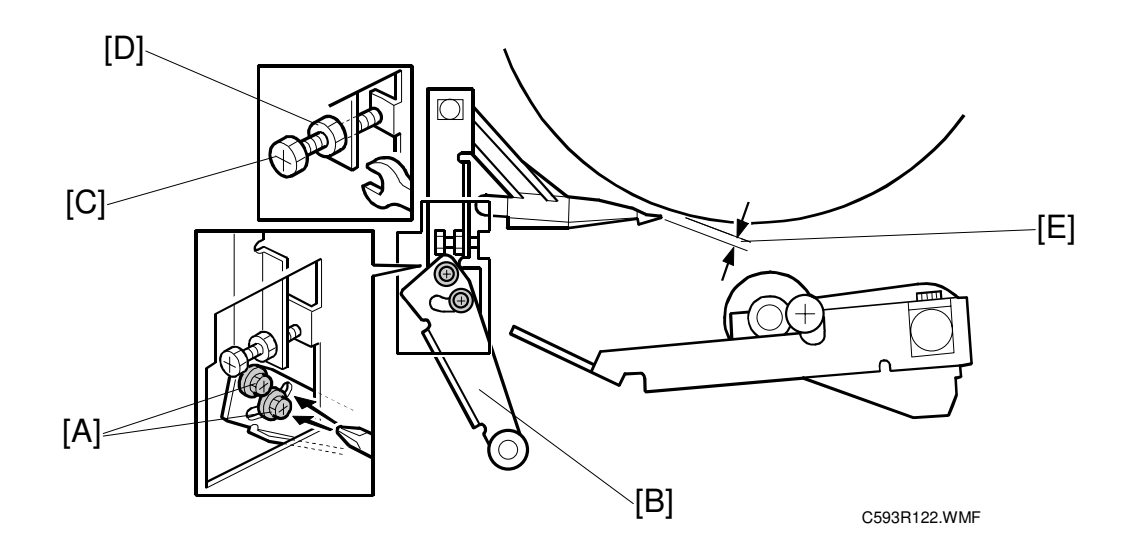

1. If adjusting the gap for the 1st drum, move the 2nd drum to its removal position. Do the opposite when adjusting the gap for the 2nd drum.

**NOTE:** The 1st drum is in the removal position when the holes in the 1st drum pulley and side plate are lined up as shown in step 1 of Main Belt Installation (section 6.3.3). The 2nd drum is in the removal position when the holes in the 2nd drum pulley and side plate are lined up as shown in step 4 of Main Belt Installation (section 6.3.3).

- 2. Take out the drum and wrap a blank master around it. Put it back in the machine.
- 3. To release the pawl pressure and bring it closer to the drum, loosen the two screws [A] so that the arm [B] hangs down freely.
- 4. Tighten the bolt [C] and secure the nut [D] so that the gap [E] between the tip of the exit pawl and drum is  $1.1 \pm 0.1$  mm.
- 5. Retighten the two screws [A].

### 3.5.4 ADJUSTING THE RELEASE POSITION OF THE 1ST DRUM EXIT PAWL

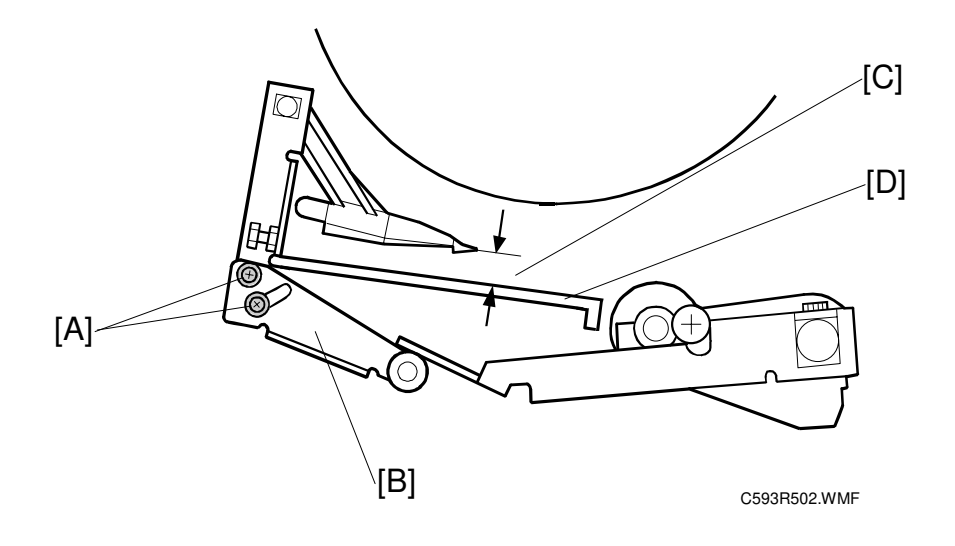

- Rotate the 1st drum unit to the drum removal position.
   NOTE: The 1st drum is in the removal position when the holes in the 1st drum pulley and side plate are lined up as shown in step 1 of Main Belt Installation (section 6.3.3).
- 2. Loosen the two screws [A] on the adjustment arm [B].
- 3. Move the top half of the arm until the gap [C] between the bottom edge of the central exit pawl tip and the relay transport unit guide plate [D] is  $5.0 \pm 1.0$  mm.
- 4. Retighten the two screws [A].

### 3.5.5 ADJUSTING THE RELEASE POSITION OF THE 2ND DRUM EXIT PAWL

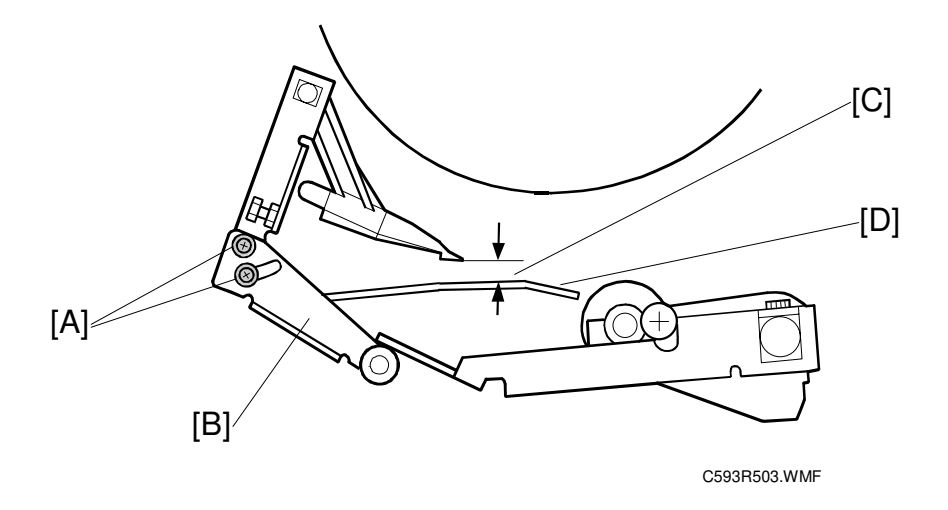

- Rotate the 2nd drum unit to the drum removal position.
   NOTE: The 2nd drum is in the removal position when the holes in the 2nd drum pulley and side plate are lined up as shown in step 4 of Main Belt Installation (section 6.3.3).
- 2. Loosen the two screws [A] on the adjustment arm [B].
- 3. Move the top half of the arm until the gap [C] between the bottom edge of the central exit pawl tip and the relay transport unit guide plate [D] is 5.5±1.0 mm.
- 4. Retighten the two screws [A].

## 3.6 RELAY TRANSPORT DELIVERY UNIT

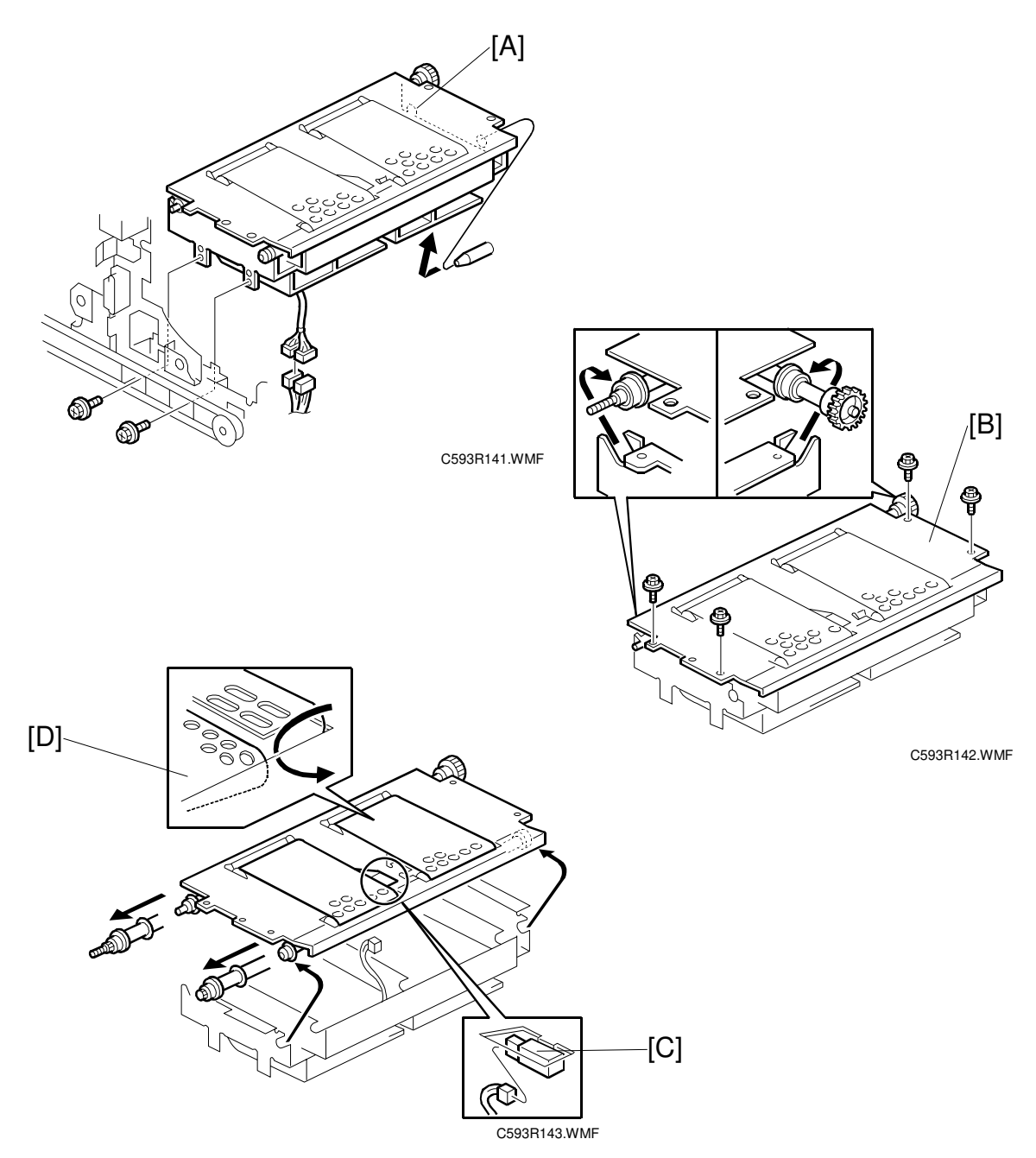

- 1. Remove the relay transport delivery table unit [A] (2 screws, 2 connectors).
- 2. Remove the relay transport delivery cover [B] (4 screws).
- 3. Remove the relay transport sensor connector [C].
- 4. Remove each relay transport belt [D] by lifting up from in between the belt and the relay transport delivery cover.

1 February, 2001ADJUSTING THE GAP BETWEEN THE PRESSURE LEVER AND CAM FOLLOWER

# 3.7 ADJUSTING THE GAP BETWEEN THE PRESSURE LEVER AND CAM FOLLOWER

**NOTE:** This procedure is the same for both the 1st and 2nd drums. Do the complete procedure for one drum. Then, if needed, do it for the other drum.

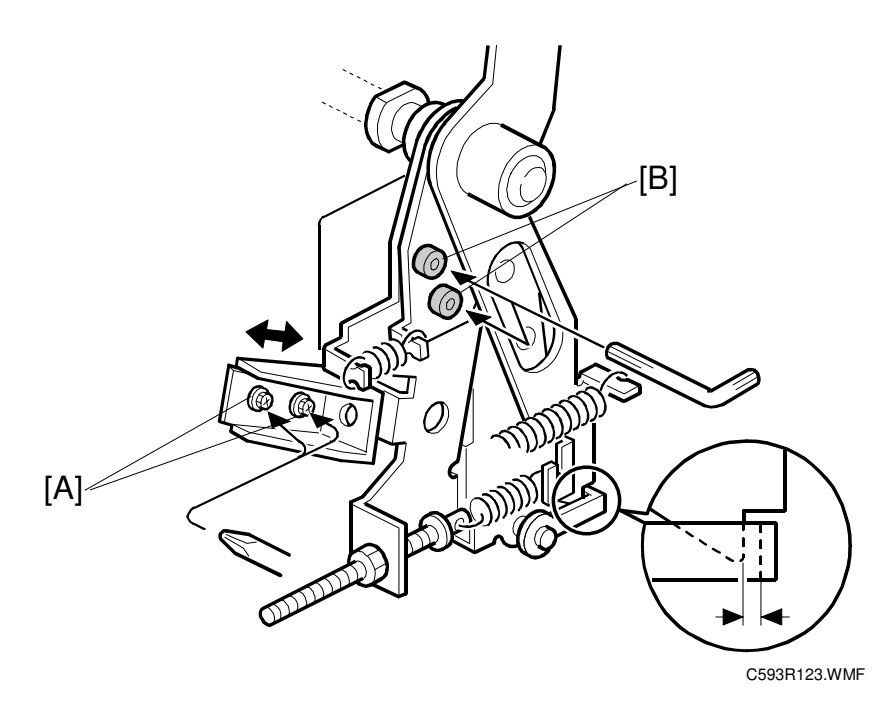

1. Rotate the drum unit to its drum removal position. If adjusting the gap for the 1st drum, move the 1st drum to its removal position.

NOTE: The 1st drum is in the removal position when the holes in the 1st drum pulley and side plate are lined up as shown in step 1 of Main Belt Installation (section 6.3.3).
 The 2nd drum is in the removal position when the holes in the 2nd drum pulley and side plate are lined up as shown in step 4 of Main Belt Installation (section 6.3.3).

- 2. Loosen the four hexagonal screws [A] and [B].
- 3. Slide the stopper as shown until the gap between the lever and cam follower is 0.3 to 0.6 mm.
- 4. Tighten the 2 hexagonal bolts [B] to secure the pressure arms.
- 5. Check if the spring is working properly by pressing the press roller.
- 6. Tighten the 2 hexagonal bolts [A].

# 3.8 PRINTING PRESSURE ADJUSTMENT

**NOTE:** This procedure is the same for both the 1st and 2nd drums. Do the complete procedure for one drum. Then, if needed, do it for the other drum.

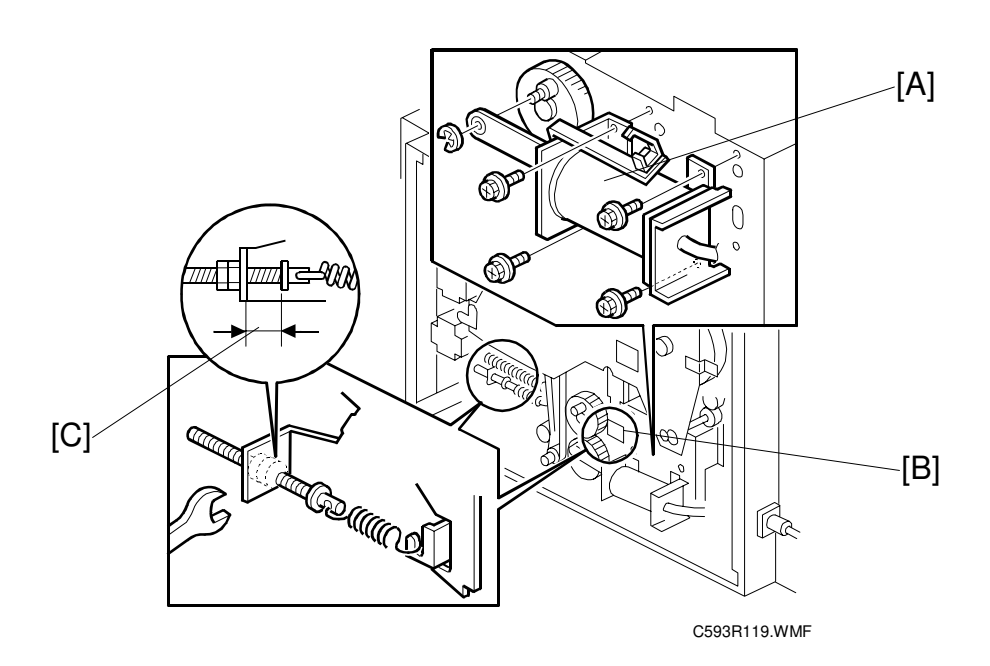

- **NOTE:** To do this procedure for the 2nd drum unit, the center air pump [A] must be removed. This is because the adjustment has to be accessed through opening [B], which is behind the pump.
- 1. Rotate the drum unit to its drum removal position. If adjusting the gap for the 1st drum, move the 1st drum to its removal position.

**NOTE:** The 1st drum is in the removal position when the holes in the 1st drum pulley and side plate are lined up as shown in step 1 of Main Belt Installation (section 6.3.3).

The 2nd drum is in the removal position when the holes in the 2nd drum pulley and side plate are lined up as shown in step 4 of Main Belt Installation (section 6.3.3).

- 2. Tighten the nut until gap [C] is correct for the machine that is being used.
  - Pearl, Pearl-MC, Ruby: 18 ± 0.3 mm
  - Sapphire: 19 ± 0.3 mm (this is the default setting)

## 3.9 ADJUSTING THE PRINTING PRESSURE SOLENOID

**NOTE:** This procedure is the same for both the 1st and 2nd drums. Do the complete procedure for one drum. Then, if needed, do it for the other drum.

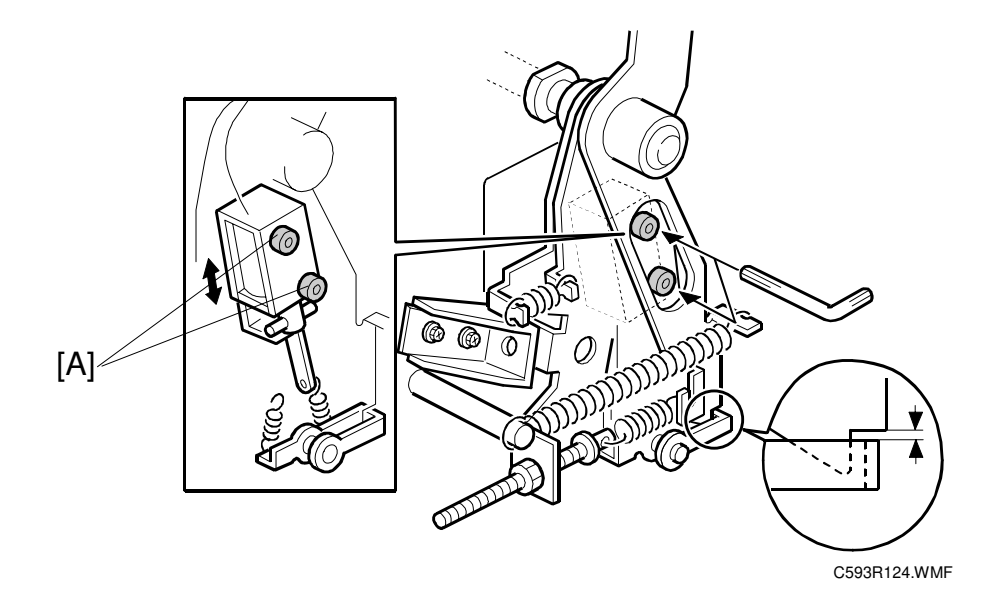

1. Rotate the drum unit to its drum removal position. If adjusting the gap for the 1st drum, move the 1st drum to its removal position.

**NOTE:** The 1st drum is in the removal position when the holes in the 1st drum pulley and side plate are lined up as shown in step 1 of Main Belt Installation (section 6.3.3). The 2nd drum is in the removal position when the holes in the 2nd drum pulley and side plate are lined up as shown in step 4 of Main Belt Installation (section 6.3.3).

- 2. Loosen the two hexagonal bolts [A].
- 3. While activating the solenoid by hand, adjust the solenoid height until the gap between the lever and the cam follower is 1.5 to 2.0 mm.
- 4. Retighten the two bolts [A].

# **3.10 ADJUSTMENTS**

### 3.10.1 FEED MOTOR TIMING BELT TENSION

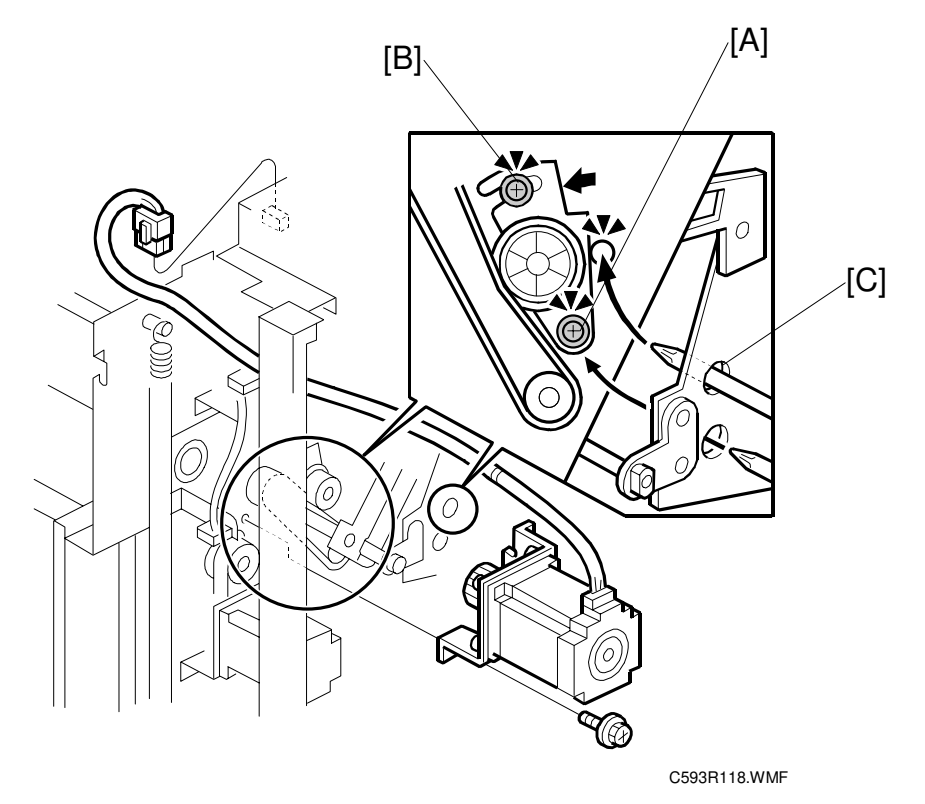

- 1. Loosen screws [A] and [B] about halfway.
- 2. Insert a screwdriver through hole [C] in the mainframe sideboard.
- 3. Apply tension to the belt by pushing down on the belt tension roller and fasten screw [B].
- 4. Retighten screw [A].

# 3.10.2 REGISTRATION MOTOR TIMING BELT TENSION

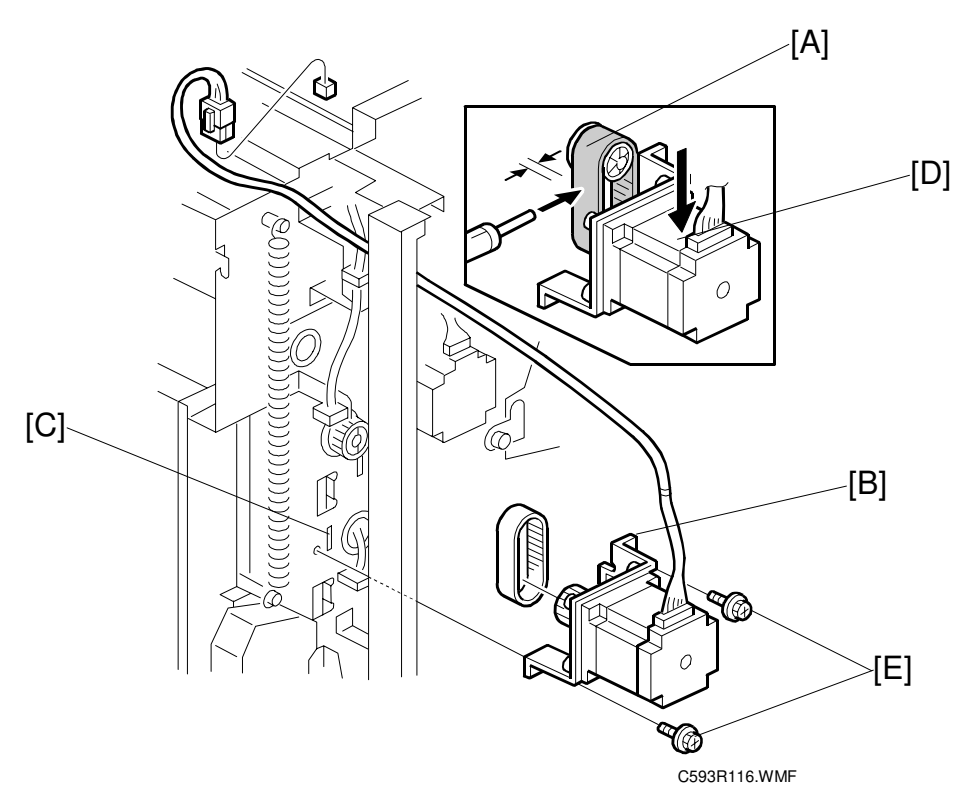

- 1. Install the timing belt [A] around the gears.
- 2. Hook the motor assembly (hook [B]) onto the hole [C] in the mainframe rear plate.
- 3. While pushing down on area [D] on the top face of the motor, secure the motor assembly in place with 2 screws [E].
- 4. Confirm that the amount of slack in the belt is between 2 and 4 mm. **NOTE:** If the slack is too much, loosen screws [E] and move the motor down.

### 3.10.3 MAIN MOTOR TIMING BELT TENSION

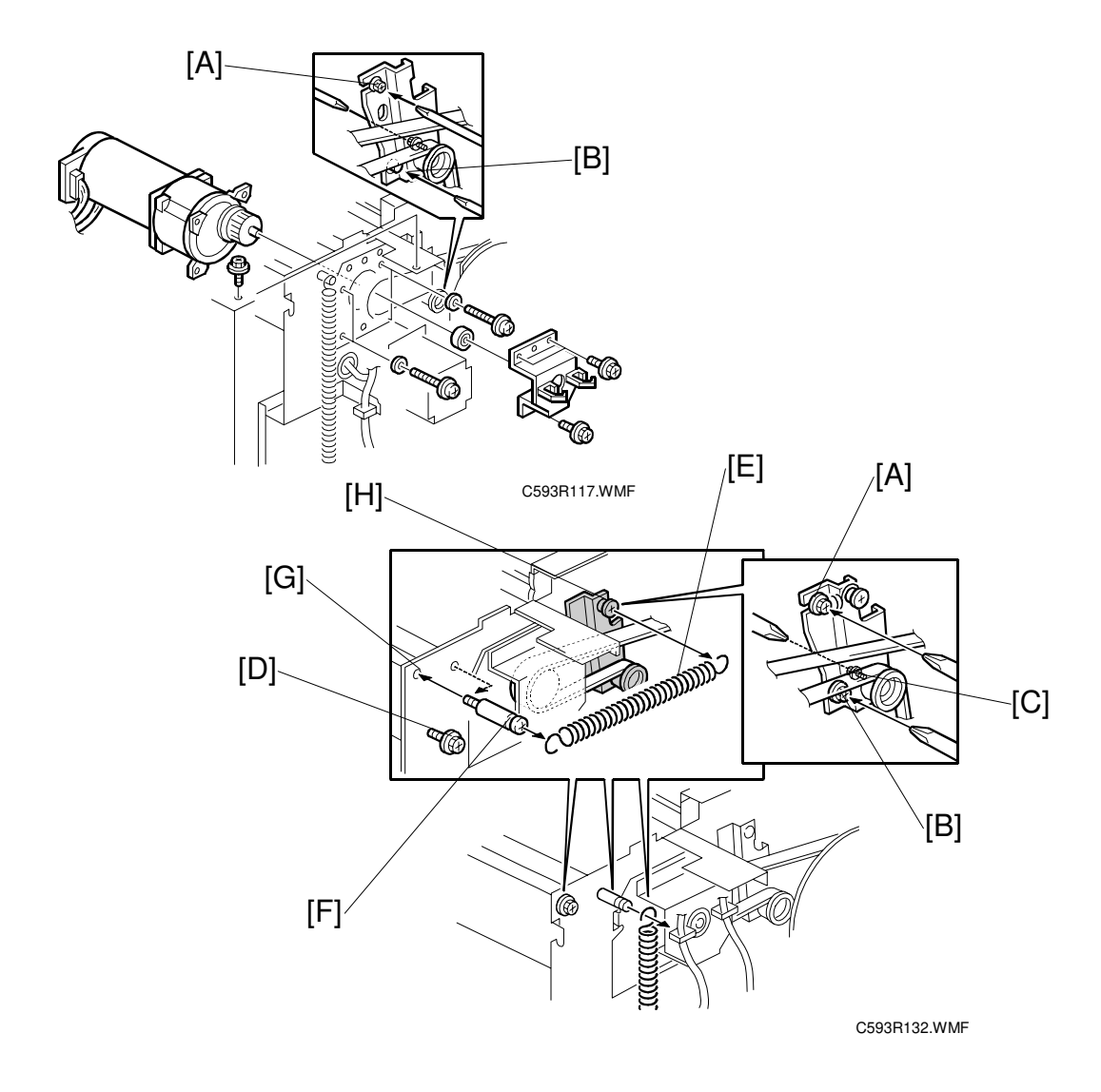

- Loosen screws [A], [B], and [C] to about half way.
   NOTE: If these screws are loosened too far, the tension applied later (below) will not be uniform.
- 2. Remove screw [D] from its hole.
- 3. Unhook the paper lift spring [E] from the spring anchor [F].
- 4. Insert the spring anchor into the hole [G] for the screw removed in step 2.
- 5. Re-hook one end of the paper lift spring onto the spring anchor.
- 6. Ensure that the other end of the spring is still hooked onto the stepping screw [H].
- 7. Tighten screws [A], [B], and [C] firmly in that order.
- 8. Return the spring anchor [F], spring [E], and screw [D] back to their normal positions.

### 3.10.4 PAPER END SENSOR ADJUSTMENT

**PURPOSE:** To ensure that the sensor detects paper end.

- **CAUTION:** 1) The sensor adjustment is required after the sensor is replaced.
  - 2) While adjusting, make sure to attach all exterior covers to avoid external light.
  - 3) Do not turn the VRs excessively. Turn slowly until the LED turns off.
  - 4) If the sensor is dirty, clean or replace it.

### PROCEDURE

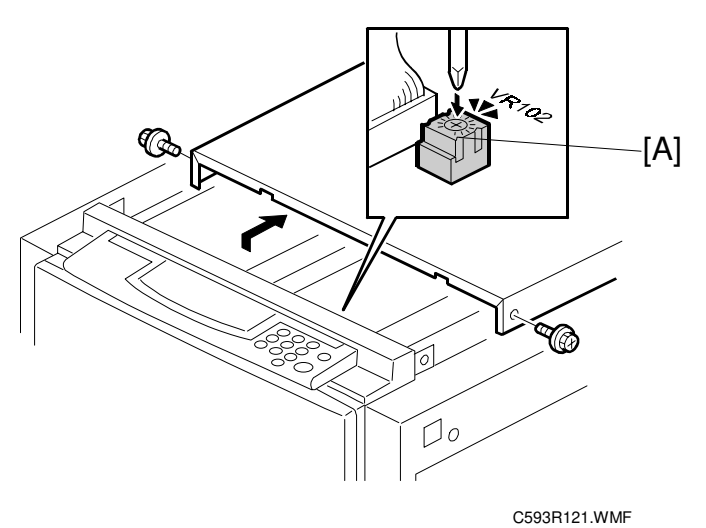

- 1. Turn on the main switch.
- 2. Remove the upper cover and access the MPU board.
- 3. Hold a sheet of paper  $40 \pm 0.3$  mm above the paper exit sensor, then turn VR102 [A] clockwise until LED102 lights.

Service Tables

# 4. SERVICE TABLES

# 4.1 DIP SW, LED, VR, TP, AND FUSE TABLES

### 4.1.1 TEST POINTS

#### MPU

| No    | Usage                            |
|-------|----------------------------------|
| TP101 | Not used                         |
| TP102 | Paper Exit Sensor Output Voltage |
| TP103 | GND-a                            |
| TP104 | GND-a                            |

### **4.1.2 POTENTIOMETERS**

#### MPU

| No    | Usage                        |
|-------|------------------------------|
| VR102 | Paper Exit Sensor Adjustment |

### 4.1.3 LED'S

#### MPU

| No  | Function                                                                |
|-----|-------------------------------------------------------------------------|
| 101 | Monitors the feed control CPU operation. Usually, this LED is blinking. |
| 102 | Monitors the paper exit sensor.                                         |

### 4.1.4 FUSES

### PSU

| FUSE # | Rated<br>Current | Related Devices          |
|--------|------------------|--------------------------|
| 1      | 10 A             | AC Line                  |
| 2      | 6.3A             | Others                   |
| 4      | 3.15A            | Air Knife Fan Motor      |
| 5      | 12 A             | Main Motor Control Board |

### Noise Filter Board

| FUSE # | Rated<br>Current | Related Devices |  |
|--------|------------------|-----------------|--|
| 401    | 8A               | AC Line         |  |

### Main Motor Control Board

| FUSE # | Rated<br>Current | Related Devices |
|--------|------------------|-----------------|
| 1      | 12A              | Main Motor      |

# 4.2 SERVICE CALL CODES

| Code    | Title                                              | Conditions                                                                                                    | Possible Causes                                                                              |  |
|---------|----------------------------------------------------|----------------------------------------------------------------------------------------------------|----------------------------------------------------------------------------------------------|--|
| SC05-00 | Main motor lock<br>(1st drum set                   | At power-up or when the drum<br>returns to its HP, the 1st drum set                                                              | <ul><li>Defective sensor</li><li>Defective main motor</li></ul>                              |  |
|         | sensor does not<br>turn on)                        | than 3.5 seconds after the main motor on signal is generated.                                                                    |                                                                                              |  |
| SC05-01 | Main motor lock<br>(motor control<br>signal error) | The CPU on the motor control<br>board detects an abnormal signal<br>from the main motor encoder.                                 | <ul> <li>Defective main motor</li> </ul>                                                     |  |
| SC05-20 | 1st drum shift HP<br>sensor remains on             | At power on, the sensor is not de-<br>activated for more than 3 seconds<br>after the drum shift motor on signal<br>is generated. | <ul><li>Defective sensor</li><li>Defective motor</li></ul>                                   |  |
| SC05-23 | 2nd drum shift HP<br>sensor remains on             | At power on, the sensor is not de-<br>activated for more than 3 seconds<br>after the drum shift motor on signal<br>is generated. | <ul><li>Defective sensor</li><li>Defective motor</li></ul>                                   |  |
| SC05-30 | 1st drum<br>thermistor open                        | The signal from the thermistor beside the ink detection pins reaches 4.5 volts.                                                  | <ul> <li>Thermistor open circuit</li> <li>Related connector<br/>disconnected</li> </ul>      |  |
| SC05-31 | 1st drum<br>thermistor short                       | The thermistor beside the ink detection pins detects an excessively high temperature (96 °C).                                    | <ul> <li>Thermistor short</li> </ul>                                                         |  |
| SC05-32 | 1st drum ink pump<br>sensor remains on             | The sensor is not de-activated for<br>more than 8 seconds after the ink<br>pump motor on signal is<br>generated.                 | <ul><li>Defective sensor</li><li>Defective motor</li><li>Jammed ink pump drive</li></ul>     |  |
| SC05-34 | 2nd drum ink<br>pump sensor<br>remains on          | The sensor is not de-activated for<br>more than 8 seconds after the ink<br>pump motor on signal is<br>generated.                 | <ul> <li>Defective sensor</li> <li>Defective motor</li> <li>Jammed ink pump drive</li> </ul> |  |
| SC05-35 | 2nd drum<br>thermistor open                        | The signal from the thermistor beside the ink detection pins reaches 4.5 volts.                                                  | <ul> <li>Thermistor open circuit</li> <li>Related connector<br/>disconnected</li> </ul>      |  |
| SC05-36 | 2nd drum<br>thermistor short                       | The thermistor beside the ink<br>detecting pins detects an<br>excessively high temperature (96<br>°C).                           | <ul> <li>Thermistor short</li> </ul>                                                         |  |
| SC05-60 | 1st drum idling HP sensor remains on               | The sensor does not de-activate<br>for more than 6 seconds after the<br>idling roller motor on signal is<br>generated.           | <ul><li>Defective sensor</li><li>Defective motor</li></ul>                                   |  |
| SC05-62 | 2nd drum idling<br>HP sensor<br>remains on         | The sensor does not de-activate<br>for more than 6 seconds after the<br>idling roller motor on signal is<br>generated.           | <ul><li>Defective sensor</li><li>Defective motor</li></ul>                                   |  |
| SC05-70 | Drum<br>synchronization<br>HP sensor<br>remains on | The sensor does not de-activate<br>for more than 5 seconds after the<br>Drum synchronization motor on<br>signal is generated.    | <ul><li>Defective sensor</li><li>Defective motor</li></ul>                                   |  |

Service Tables

| Code    | Title                                                                        | Conditions                                                                                                    | Possible Causes                                                                                                    |
|---------|------------------------------------------------------------------------------|----------------------------------------------------------------------------------------------------|----------------------------------------------------------------------------------------------------|
| SC05-72 | Auto off switch<br>error                                                     | The power switch does not de-<br>activate for more than 6 seconds<br>after the auto off switch on signal is<br>generated.                                               | <ul> <li>Defective connector</li> </ul>                                                                                    |
| SC07-00 | Sensor in the feed<br>pressure detection<br>board remains<br>on/off          | The sensor does not change status.                                                                                                    | <ul> <li>Defective feed pressure<br/>detection board</li> <li>Defective feed pressure<br/>motor</li> </ul>                 |
| SC07-10 | Sensor in the<br>separation<br>pressure detection<br>board remains<br>on/off | The sensor does not change status.                                                                                                    | <ul> <li>Defective separation<br/>pressure detection<br/>board</li> <li>Defective separation<br/>pressure motor</li> </ul> |
| SC07-20 | Feed encoder<br>error                                                        | The CPU detects an abnormal signal from the feed encoder.                                                                                                    | Defective sensor                                                                                                    |
| SC07-50 | Wing upper or<br>lower position<br>sensor remains<br>on/off                  | When the wing guide moves<br>downwards or upwards, the<br>sensors are not de-activated for<br>more than 6 seconds after the wing<br>guide motor on signal is generated. | <ul><li>Defective sensor</li><li>Defective motor</li></ul>                                                                 |
| SC30-00 | Paper table height<br>or lower limit<br>sensor remains<br>on/off             | When the table moves upwards or<br>downwards, the sensors are not<br>de-activated for more than 7.5<br>seconds after the paper table<br>motor on signal is generated.   | <ul><li>Defective sensor</li><li>Defective motor</li></ul>                                                                 |

iervice Fables

## 4.3 SERVICE PROGRAM MODE

The service program (SP) mode is used to check electrical data, change modes, or change adjustment values.

### 4.3.1 ACCESS PROCEDURE

#### Service Program Mode Access Procedure

1. Press the following keys on the operation panel in the following order:

 $\textbf{Clear Modes} \Rightarrow \textbf{1} \Rightarrow \textbf{0} \Rightarrow \textbf{7} \Rightarrow \textbf{Clear/Stop}$ 

Note: Hold down the Clear/Stop key for more than 3 seconds.

2. The following is displayed on the LCD when the SP mode is accessed.

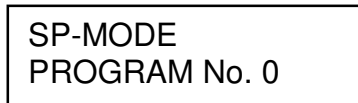

3. Using the **number keys**, enter the desired SP mode number (listed in the service program table), then press the **Enter (#) key**.

**NOTE:** The SP mode number can be shifted up or down by pressing the **Select Size and Direction (**"^" or "\") keys.

4. Follow the "Change Adjustment Values or Modes" procedure on the next page.

**NOTE:** To cancel SP mode, press the **Clear Modes key**. To shift to another SP mode number, press the Enter (#) key again to return to the display in step 2. Enter the desired SP mode number.

#### **Change Adjustment Values or Modes**

- 1. After entering the desired SP mode number and pressing the **Enter (#) key**, the current setting will be displayed on the LCD (at the end of the second line).
- 2. Enter the desired setting using the **number keys** (listed in the service program table).
- 3. Press the Enter (#) key to store the desired setting.
- 4. To leave the SP mode, press the Clear Modes key.

# 4.3.2 SERVICE PROGRAM TABLE

|   | No. | Display                                             | Function                                                                                                    | Settings          | Factory<br>Setting | Comments                     |
|---|-----|-----------------------------------------------------|----------------------------------------------------------------------------------------------------|-------------------|--------------------|------------------------------|
|   | 101 | LAST SC<br>CODE                                     | Displays the last service call.                                                                                                    |                   | *_**               |                              |
|   | 102 | JAM REGIST<br>OFF CHECK                             | Displays the total number of paper feed jams.                                                                                               |                   | 0                  |                              |
| - | 103 | JAM REGIST<br>ON CHECK                              | Displays the total number of paper feed jams.                                                                                               |                   | 0                  |                              |
|   | 104 | JAM FEED<br>TMNG ON<br>CHK                          | Displays the total number of paper feed jams.                                                                                               |                   | 0                  |                              |
|   | 105 | JAM 1ST<br>DRUM<br>WRAP                             | Displays the total number of<br>times that paper has<br>accidentally wrapped<br>around the 1st drum.                                        |                   | 0                  |                              |
|   | 106 | JAM 1ST<br>DRUM FEED                                | Displays the total number of relay transport unit jams.                                                                                     |                   | 0                  |                              |
|   | 107 | JAM 2ND<br>DRUM<br>WRAP                             | Displays the total number of<br>times that paper has<br>accidentally wrapped<br>around the 2nd drum.                                        |                   | 0                  |                              |
| • | 108 | JAM 2ND<br>DRUM FEED                                | Displays the total number of paper delivery unit jams.                                                                                      |                   | 0                  |                              |
|   | 109 | ROM<br>VERSION                                      | Displays the ROM part<br>number and the ROM<br>manufacturing date.                                                                          |                   | -                  |                              |
|   | 201 | DISPLAY<br>LANGUAGE<br>0-6<br>(J,E,G,F,I,S,<br>D) 0 | Selects the language used<br>on the display.<br>0: Japanese<br>1: English<br>2: German<br>3: French<br>4: Italian<br>5: Spanish<br>6: Dutch | 0 to 6            | 0                  |                              |
|   | 202 | SIZES IN mm<br>OR INCH                              | Selects the metric size<br>(mm) or inch size on the<br>display.                                                                             | 0: mm<br>1: Inch  | 0                  |                              |
| - | 203 | A3/DLT<br>DRUM<br>SELECT                            | Selects the drum size that<br>matches the machine.<br>NOTE: This function is for<br>production line use only.                               | 0:A3<br>1:DLT     | 0:A3               | Never change<br>the setting. |
|   | 204 | SEPARATIO<br>N PAD TYPE                             | After changing the<br>separation pad (to suit the<br>paper type), select the<br>separation pad that you just<br>installed.                  | 0:NOML<br>1:CUSTM | 0:NOM<br>L         |                              |
|   | 205 | 1ST DRUM                                            | Specifies whether 1st drum ink detection is done.                                                                                           | 0: NO<br>1: YES   | 1:YES              |                              |

| No. | Display                   | Function                                                                                                    | Settings                              | Factory<br>Setting | Comments                                                                                                   |
|-----|---------------------------|----------------------------------------------------------------------------------------------------|---------------------------------------|--------------------|----------------------------------------------------------------------------------------------------|
| 206 | 2ND DRUM<br>INK DETECT    | Specifies whether 2nd drum ink detection is done.                                                                                      | 0: NO<br>1: YES                       | 1:YES              |                                                                                                    |
| 207 | DRUM TYPE<br>SETTING      | This must match the drum<br>type now in the machine<br>(400 or 600dpi drum).                                                           | 0: A<br>1: B                          | 0: A               | A is the 400 dpi<br>drum.<br>B is the 600 dpi<br>drum.                                                     |
| 208 | SET TYPE<br>BY CODE       | Allows SP201, 202, 203<br>and 207 to be set<br>automatically by entering<br>the machine code.                                          | 1 to 4                                | 1 to 4             | See remark 1                                                                                               |
| 301 | MACHINE<br>SERIAL NUM     | Input/display the machine serial number.                                                                                               |                                       | -                  |                                                                                                    |
| 302 | INSTALLATI<br>ON DATE     | Input/display the installation date.                                                                                                   |                                       | -                  |                                                                                                    |
| 303 | SERVICE<br>TEL<br>NUMBER  | Input the service<br>representative's telephone<br>number, which is displayed<br>with the service call code.                           |                                       | 0                  | <ul> <li>Use the<br/>number keys<br/>to input the<br/>telephone<br/>number at<br/>installation.</li> </ul> |
| 304 | DEFAULT<br>PRINT<br>SPEED | Specifies the printing speed at power-up.                                                                                              | 1: 90 rpm<br>2: 105 rpm<br>3: 120 rpm | 2                  |                                                                                                    |
| 305 | SPEED<br>SETUP            | Determines which printing speeds the machine can use.                                                                                  | 0: 90,105,120<br>1: 60,90,120         |                    |                                                                                                    |
| 400 | INPUT TEST<br>MODE        | Checks the status of a sensor or switch.                                                                                               |                                       | -                  | See the input check table.                                                                                 |
| 500 | OUTPUT<br>TEST MODE       | Checks if electrical<br>components turn on<br>properly.                                                                                |                                       | -                  | See the output check table.                                                                                |
| 501 | ALL<br>INDICATORS<br>ON   | Turns on all the indicators on the operation panel.                                                                                    |                                       | -                  | Press the # key to light all the indicators.                                                               |
| 601 | REGISTRATI<br>ON ADJUST   | Adjusts the image position.                                                                                                    | -5.0 to +5.0<br>mm                    | 0.0                | In a new<br>machine, the                                                                                   |
| 602 | DRUM<br>SYNCHRO<br>ADJUST | Adjusts the HP of the<br>synchronization unit in order<br>to match the image position<br>of the 2nd color to that of<br>the 1st color. | -5.0 to +5.0<br>mm                    | 0.0                | setting appears<br>as *.*. This is the<br>same as 0.0.                                                     |
| 701 | CLEAR JAM<br>LOGGING      | Clears all jam counters.                                                                                                    | 0: NO<br>1: YES                       | 0                  | The memory is<br>cleared after<br>pressing the<br>Enter (#) key.                                           |
| 702 | CLEAR<br>FACTORY<br>DATA  | Returns all SP modes to the default settings, except for SP 201, 601 and 602.                                                          | 0: NO<br>1: YES                       | 0:NO               | The memory is<br>cleared after<br>pressing the<br>Enter (#) key.                                           |

Service Tables

| No. | Display                    | Function                                               | Settings        | Factory<br>Setting | Comments                                                         |
|-----|----------------------------|--------------------------------------------------------|-----------------|--------------------|------------------------------------------------------------------|
| 703 | CLEAR<br>SERVICE<br>MEMORY | Returns SP 204, 205, 206, 304 to the default settings. | 0: NO<br>1: YES | 0:NO               | The memory is<br>cleared after<br>pressing the<br>Enter (#) key. |

#### Remarks

### 1. SP Mode No. 208 – Set Type By Code

Allows SP201, 202, 203 and 207 to be set automatically by entering the machine code.

| NO | Machine<br>code | SP201 | SP202  | SP203 | SP207 |
|----|-----------------|-------|--------|-------|-------|
| 1  | C593-00         | 0:J   | 0:mm   | 0:A3  | 0:A   |
| 2  | C593-02         | 0:J   | 0:mm   | 0:A3  | 0:A   |
| 3  | C593-52         | 1:E   | 1:inch | 1:DLT | 1:B   |
| 4  | C593-53         | 1:E   | 0:mm   | 0:A3  | 1:B   |

### 4.3.3 INPUT/OUTPUT CHECK MODE

This program checks the electrical components.

### Input/Output Check Mode Access Procedure

- 1. Access the SP mode. (See the SP mode access procedure.)
- 2. Enter 400 (for the Input Check mode) or 500 (for the Output Check mode) with the **number keys**.
- 3. Press the Enter (#) key.
- 4. Enter the desired number. (See the Input or Output Check Table.)
   NOTE: The number can be shifted up or down by pressing the Select Size
   And Direction ("^" or "~") keys.
- Press the Enter (#) key.
   NOTE: In the input check mode, all printing speed LEDs turn on when the sensor or switch that is being tested is actuated. A beep will also be heard.
- 6. For the Output Check mode, press the **Start key** to turn on the component.
- 7. Press the **Enter (#) key** to return the display to the initial input or output check menu.
- 8. Press the Clear Modes key to leave the SP mode.

Service Tables

### Input Check Table

| Code | LCD Display          | Component Checked              |
|------|----------------------|--------------------------------|
| 1    | PAPER REGIST SN      | Paper Registration Sensor      |
| 2    | PAPER FEED TIMING SN | Paper Feed Timing Sensor       |
| 3    | PAPER FEED PRESS 0   | Paper Feed Pressure 0          |
| 4    | PAPER FEED PRESS 1   | Paper Feed Pressure 1          |
| 5    | PAPER FEED PRESS 2   | Paper Feed Pressure 2          |
| 6    | PAPER FEED PRESS 3   | Paper Feed Pressure 3          |
| 7    | SEPARATION PRESS 0   | Separation Pressure 0          |
| 8    | SEPARATION PRESS 1   | Separation Pressure 1          |
| 9    | SEPARATION PRESS 2   | Separation Pressure 2          |
| 10   | SEPARATION PRESS 3   | Separation Pressure 3          |
| 11   | 1ST DRUM PPR EXIT SN | Relay Paper Sensor             |
| 13   | 2ND DRUM PPR EXIT SN | Paper Exit Sensor              |
| 14   | DRUM SYNCHRO SENSOR  | Drum Synchronization HP Sensor |
| 15   | DOOR OPEN DETECT     | Cover Safety Switch            |
| 17   | PAPER FEED START SN  | Feed Start Sensor              |
| 18   | FEED ENCODER SENSOR  | Feed Encoder Sensor            |
| 19   | PAPER TABLE SET SN   | Paper Table Set Sensor         |
| 20   | PAPER LOWER LIMIT SN | Paper Table Lower Limit Sensor |
| 21   | PAPER TABLE HIGHT SN | Paper Table Height Sensor      |
| 22   | TABLE LOWERING SW    | Paper Table Lowering Switch    |
| 23   | PAPER END SENSOR     | Paper End Sensor               |
| 25   | WING UPPER POSTN SN  | Wing Upper Position Sensor     |
| 26   | WING LOWER POSTN SN  | Wing Lower Position Sensor     |
| 31   | DRUM-1 SHIFT HP SN   | 1st Drum Shift HP Sensor       |
| 32   | DRUM-2 SHIFT SENSOR  | 2nd Drum Shift HP Sensor       |
| 33   | D-1 INK CARTRIDGE SN | 1st Drum Ink Cartridge Sensor  |
| 36   | DRUM-1 1ST JAM SN    | 1st Jam Sensor                 |
| 37   | DRUM-1 2ND JAM SN    | 2nd Jam Sensor                 |
| 38   | DRUM-1 SET SENSOR    | 1st Drum Set Sensor            |
| 40   | D-1 IDLING ROLLER SN | 1st Drum Idling Roller Sensor  |
| 41   | DRUM-1 SIZE SIGNAL   | 1st Drum Size Signal           |
| 42   | DRUM-1 COLOR SIGNAL  | 1st Drum Color Signal          |
| 43   | DRUM-1 INK DETECTION | 1st Drum Ink Detection         |
| 61   | DRUM-2 SHIFT HP SN   | 2nd Drum Shift HP Sensor       |
| 62   | DRUM-2 SHIFT SENSOR  | 2nd Drum Shift Sensor          |
| 63   | D-2 INK CARTRIDGE SN | 2nd Drum Cartridge Sensor      |
| 68   | DRUM-2 SET SENSOR    | 2nd Drum Set Sensor            |
| 70   | D-2 IDLING ROLLER SN | 2nd Idling Roller Sensor       |
| 71   | DRUM-2 SIZE SIGNAL   | 2nd Drum Size Signal           |
| 72   | DRUM-2 COLOR SIGNAL  | 2nd Drum Color Signal          |
| 73   | DRUM-2 INK DETECTION | 2nd Drum Ink Detection         |
| 74   | DRUM-1 INK PUMP SN   | 1st Drum Ink Pump Sensor       |
| 75   | DRUM-2 INK PUMP SN   | 2nd Drum Ink Pump Sensor       |

## Output Check Table

| Code | LCD Display           | Description                                         |
|------|-----------------------|-----------------------------------------------------|
| 1    | DRUM-1 POSITION LED   | Turn on the 1st drum position LED.                  |
| 2    | DRUM-2 POSITION LED   | Turn on the 2nd drum position LED.                  |
| 3    | ALL FANS+SOLENOIDS    | Turns on the printing pressure solenoids.           |
|      |                       | At the same time, it turns on the air knife fan.    |
| 4    | DRUM-1 PRESSURE SOL.  | Turns on the 1st drum pressure solenoid.            |
| 5    | DRUM-2 PRESSURE SOL.  | Turns on the 2nd drum pressure solenoid.            |
| 6    | COUNTER UP            | Increments the paper counter.                       |
| 7    | DRUM-1 TRANSPORT FAN  | Turns on the 1st drum transport fan motor.          |
| 8    | DRUM-2 TRANSPORT FAN  | Turns on the 2nd drum transport fan motor.          |
| 9    | DRUM-1 AIR KNIFE FAN  | Turns on the 1st drum air knife fan motor.          |
| 10   | DRUM-2 AIR KNIFE FAN  | Turns on the 2nd drum air knife fan motor.          |
| 11   | MAIN MOTOR BRAKE      | Stop the main motor.                                |
| 12   | DRUM-1 INK PUMP MOTOR | Turns on the 1st ink pump motor.                    |
| 13   | DRUM-2 INK PUMP MOTOR | Turns on the 2nd ink pump motor.                    |
| 14   | WING GUIDE MOTOR UP   | Turns on the wing guide motor (up)                  |
| 15   | WING GUIDE MOTOR DWN  | Turns on the wing guide motor (down)                |
| 16   | 1ST DRUM TO HOME PSN  | Turns on the main motor and moves the1st drum set   |
|      |                       | sensor).                                            |
| 17   | 2ND DRUM TO HOME PSN  | Turns on the main motor and moves the 2nd           |
|      |                       | drum to its HP (detected by the 2nd drum set        |
| 10   |                       | Sensor).                                            |
| 10   |                       | Turns on the paper table motor (up)                 |
| 20   |                       | Turns on the feed pressure motor (up)               |
| 20   | PPB PBESS MOTOR BEV   | Turns on the feed pressure motor (reverse)          |
| 21   | SEP PRESS MOTOR FOR   | Turns on the separation pressure motor              |
| 22   |                       | (forward)                                           |
| 23   | SEP PRESS MOTOR REV   | Turns on the separation pressure motor              |
|      |                       | (reverse)                                           |
| 26   | MAIN MOTOR 20RPM      | Turns on the main motor at 20 rpm.                  |
| 27   | MAIN MOTOR 30RPM      | Turns on the main motor at 30 rpm.                  |
| 28   | MAIN MOTOR 60RPM      | Turns on the main motor at 60 rpm.                  |
| 29   | MAIN MOTOR 75RPM      | Turns on the main motor at 75 rpm.                  |
| 30   | MAIN MOTOR 90RPM      | Turns on the main motor at 90 rpm.                  |
| 31   | MAIN MOTOR 105RPM     | Turns on the main motor at 105 rpm.                 |
| 32   | MAIN MOTOR 120RPM     | Turns on the main motor at 120 rpm.                 |
| 33   | MAIN SWITCH           | I urn off the main switch.                          |
| 34   | DRUM-1 IDLING ROLLER  | Turns on the 1st drum idling roller motor (forward) |
| 35   | DRUM-2 IDLING ROLLER  | Turns on the 2nd drum idling roller motor (reverse) |
| 37   | D-1 SHIFT MOTOR FOR   | Turns on the 1st drum shift motor (forward)         |
| 38   | D-1 SHIFT MOTOR REV   | Turns on the 1st drum shift motor (reverse)         |
| 39   | D-2 SHIFT MOTOR FOR   | Turns on the 2nd drum shift motor (forward)         |
| 40   | D-2 SHIFT MOTOR REV   | Turns on the 2nd drum shift motor (reverse)         |

Service Tables

| Code | LCD Display          | Description                                                                           |
|------|----------------------|---------------------------------------------------------------------------------------|
| 42   | 1ST DRUM SHIFT HP    | Turns on the 1st drum shift motor and moves                                           |
|      |                      | to its HP.                                                                            |
| 43   | D-1 IDLING ROLLER HP | Turns on the 1st drum idling roller motor and                                         |
|      |                      | moves to its HP.                                                                      |
| 44   | D-1 IDLING ROLLER ON | Turns on the 1st drum idling roller motor.                                            |
| 45   | 2ND DRUM SHIFT HP    | Turns on the 2nd drum shift motor and moves to its HP.                                |
| 46   | D-2 IDLING ROLLER HP | Turns on the 2nd drum idling roller motor and moves to its HP.                        |
| 47   | D-2 IDLING ROLLER ON | Turns on the 2nd drum idling roller motor.                                            |
| 48   | DRUM-1 INK SUPPLY    | Turns on the 1st drum ink pump motor.                                                 |
| 49   | DRUM-2 INK SUPPLY    | Turns on the 2nd drum ink pump motor.                                                 |
| 60   | FEED MOTOR 60RPM     | Turns on the paper feed motor at 60 rpm.                                              |
| 61   | FEED MOTOR 75RPM     | Turns on the paper feed motor at 75 rpm.                                              |
| 62   | FEED MOTOR 90RPM     | Turns on the paper feed motor at 90 rpm.                                              |
| 63   | FEED MOTOR 105RPM    | Turns on the paper feed motor at 105 rpm.                                             |
| 64   | FEED MOTOR 120RPM    | Turns on the paper feed motor at 120 rpm.                                             |
| 65   | REGIST MOTOR 60RPM   | Turns on the registration motor at 60 rpm.                                            |
| 66   | REGIST MOTOR 75RPM   | Turns on the registration motor at 75 rpm.                                            |
| 67   | REGIST MOTOR 90RPM   | Turns on the registration motor at 90 rpm.                                            |
| 68   | REGIST MOTOR 105RPM  | Turns on the registration motor at 105 rpm.                                           |
| 69   | REGIST MOTOR 120RPM  | Turns on the registration motor at 120 rpm.                                           |
| 70   | DRUM SYNC MOTOR FOR  | Turns on the drum synchronization motor (forward)                                     |
| 71   | DRUM SYNC MOTOR REV  | Turns on the drum synchronization motor (reverse)                                     |
| 72   | SYNCHRO MOTOR HP     | Turns on the drum synchronization motor and moves the synchronization unit to its HP. |
| 80   | PAPER PRESS M-0      | Turns on the paper pressure motor at speed 0.                                         |
| 81   | PAPER PRESS M-1      | Turns on the paper pressure motor at speed 1.                                         |
| 82   | PAPER PRESS M-2      | Turns on the paper pressure motor at speed 2.                                         |
| 83   | PAPER PRESS M-3      | Turns on the paper pressure motor at speed 3.                                         |
| 84   | PAPER PRESS M-4      | Turns on the paper pressure motor at speed 4.                                         |
| 85   | PAPER PRESS M-5      | Turns on the paper pressure motor at speed 5.                                         |
| 86   | PAPER PRESS M-6      | Turns on the paper pressure motor at speed 6.                                         |
| 90   | SEP PRESS MOTOR-0    | Turns on the separation pressure motor at speed 0.                                    |
| 91   | SEP PRESS MOTOR-1    | Turns on the separation pressure motor at speed 1.                                    |
| 92   | SEP PRESS MOTOR-2    | Turns on the separation pressure motor at speed 2.                                    |
| 93   | SEP PRESS MOTOR-3    | Turns on the separation pressure motor at speed 3.                                    |

#### SERVICE PROGRAM MODE

| Code | LCD Display       | Description                                        |
|------|-------------------|----------------------------------------------------|
| 94   | SEP PRESS MOTOR-4 | Turns on the separation pressure motor at speed 4. |
| 95   | SEP PRESS MOTOR-5 | Turns on the separation pressure motor at speed 5. |
| 96   | SEP PRESS MOTOR-6 | Turns on the separation pressure motor at speed 6. |

# 4.4 USER TOOLS

| No. | Display                     | Function                                                                                                    | Settings                       | Factory<br>Setting | Comments                   |
|-----|-----------------------------|----------------------------------------------------------------------------------------------------|--------------------------------|--------------------|----------------------------|
| 1   | AUTO<br>RESET TIME          | Determines how long it takes<br>for the machine to return to<br>the defaults.                                                                               | 0:NO<br>1 to 5                 | 0                  |                            |
| 2   | RESETTABL<br>E COUNT        | Used by the customer to<br>display the total number of<br>prints                                                                                            | -                              | 0                  |                            |
| 3   | CLR<br>RESETTABL<br>E COUNT | Clears the resettable total print counters.                                                                                                    | 0: NO<br>1: YES                | 0                  |                            |
| 4   | MAX PRINT                   | Limits the maximum print quantity that can be entered.                                                                                                    | 0 to 9999                      | 9999               |                            |
| 5   | TOTAL<br>COUNTER            | Displays the total number of prints.                                                                                                    | -                              | 0                  |                            |
| 6   | BUZZER<br>OFF               | Turns the buzzer on or off.                                                                                                    | 0: KEYOFF<br>1: ON<br>2: OFF   | 0                  |                            |
| 7   | AUTO OFF                    | Turns the main power off<br>after the machine has not<br>been used for the specified<br>time.                                                               | 0 to 90<br>minutes             | 60                 | Intervals of 10<br>minutes |
| 8   | JUMP TABLE                  | This determines the position<br>of the wing on the paper<br>delivery table.                                                                                 | 0: AUTO<br>1: UP<br>2: DOWN    | 0                  |                            |
| 9   | DRM STP<br>MODE             | Determines whether to move<br>the 1st drum or the 2nd drum<br>to its removal position at the<br>end of printing.                                            | 1: DRUM1<br>2: DRUM2           | 1                  |                            |
| 10  | LONG<br>SHEET<br>MODE       | Allows the machine to feed<br>sheets longer than 432 mm<br>without detecting a jam.                                                                         | 0: NO<br>1: YES                | 0                  |                            |
| 11  | SKIP<br>NUMBER OF<br>TIME   | Specifies the number of drum rotations per print in skip feed mode.                                                                                         | 2 to 9                         | 2                  |                            |
| 12  | SKIP<br>DISPLAY ON<br>MODE  | When you press the skip feed<br>key, you can select whether<br>optional print count display<br>appears or not.                                              | 0: NO<br>1: YES                | 1                  |                            |
| 13  | TOTAL<br>COUNTER<br>DOWN    | Sets the total counter to<br>count up (to show the number<br>of copies made) or to count<br>down (to show the number of<br>copies remaining to be<br>made). | 0: NO (up)<br>1: YES<br>(down) | 1                  |                            |
| 14  | PRINT<br>POSITION           | Saves the current image synchronization position or recalls the position last saved.                                                                        | 0: SAVE<br>1: CALL<br>(load)   | 0                  |                            |

The following table shows all the user tools.

| No. | Display       | Function                                                                                      | Settings                     | Factory<br>Setting | Comments |
|-----|---------------|-----------------------------------------------------------------------------------------------|------------------------------|--------------------|----------|
| 15  | FEED<br>SETUP | Saves the current paper feed<br>and separation pressures or<br>recalls the values last saved. | 0: SAVE<br>1: CALL<br>(load) | 0                  |          |

# 5. DETAILED SECTION DESCRIPTIONS

## 5.1 GUIDE TO COMPONENTS AND THEIR FUNCTIONS

### **5.1.1 MACHINE EXTERIOR**

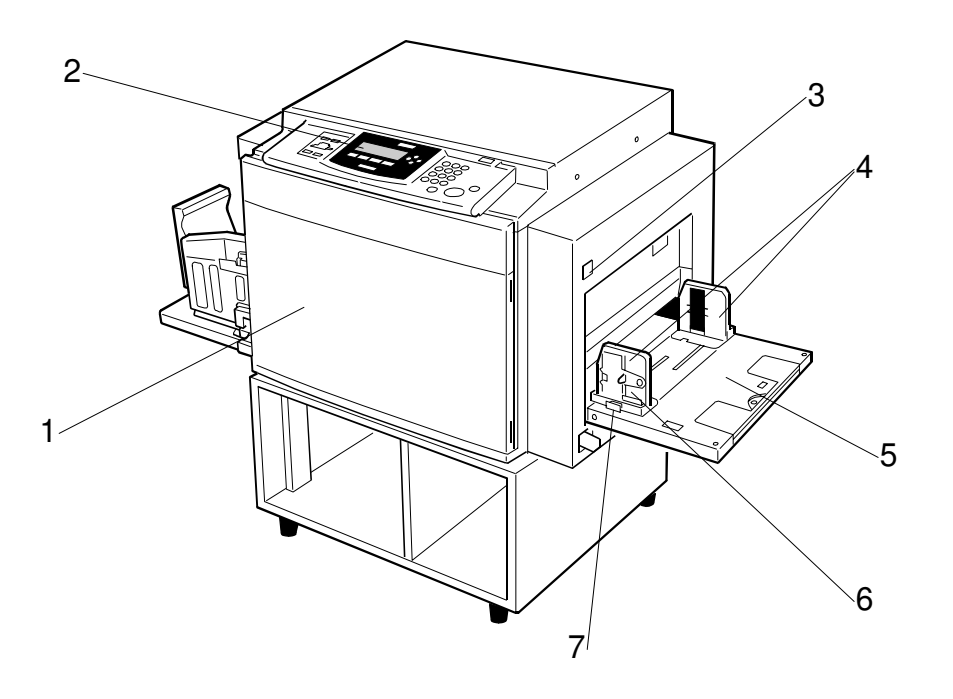

Detailed Description

C593V000.WMF

- 1. Front Door
- 2. Operation Panel
- 3. Paper Feed Tray Down Key
- 4. Paper Feed Side Plates
- 5. Paper Feed Tray
- 6. Paper Feed Side Plates Knob
- 7. Paper Feed Side Plates Lock Lever

Open to access the inside of the machine.

Operator controls and indicators are located here.

Press to lower the paper feed tray.

Use to prevent paper skew.

Set paper on this tray for printing.

Use to move the side plates.

Use this to secure the paper feed side plates.

## 5.1.2 MACHINE INTERIOR

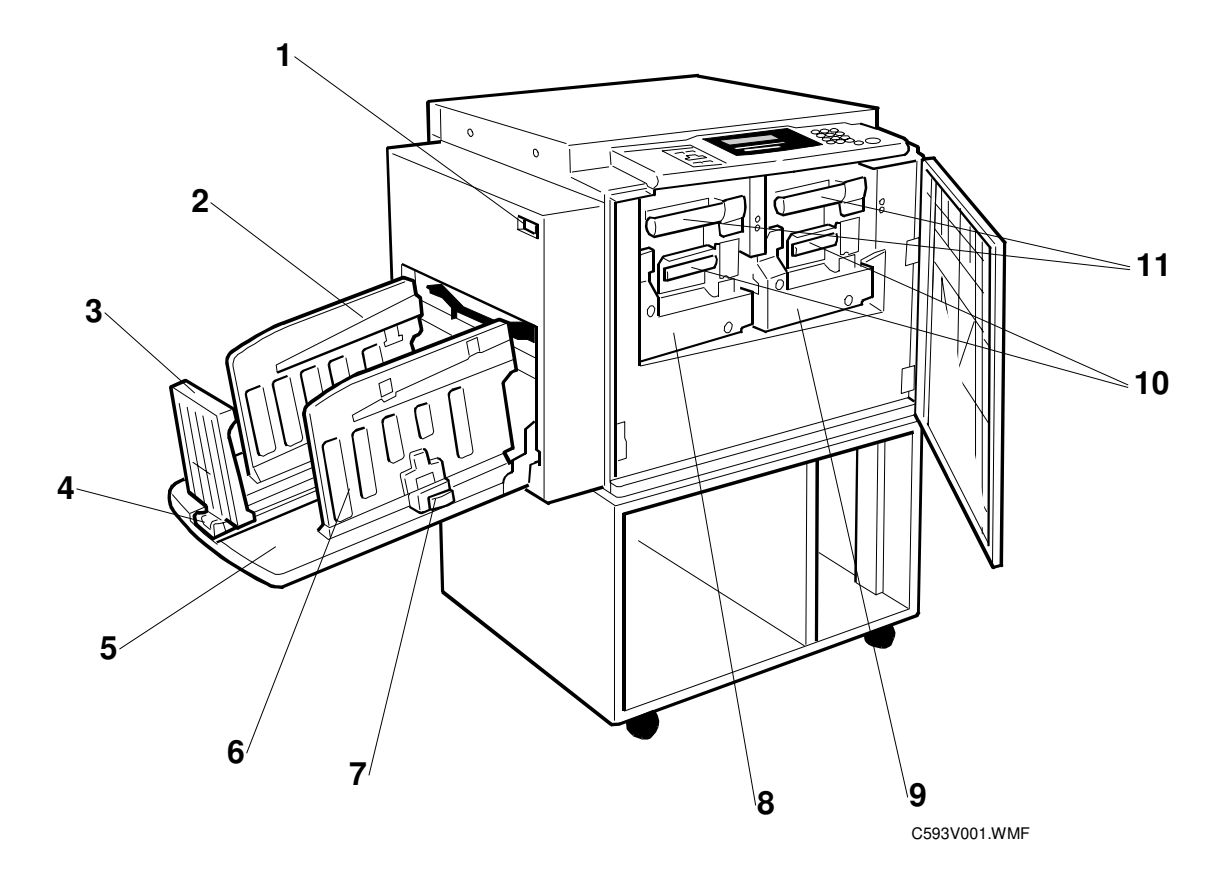

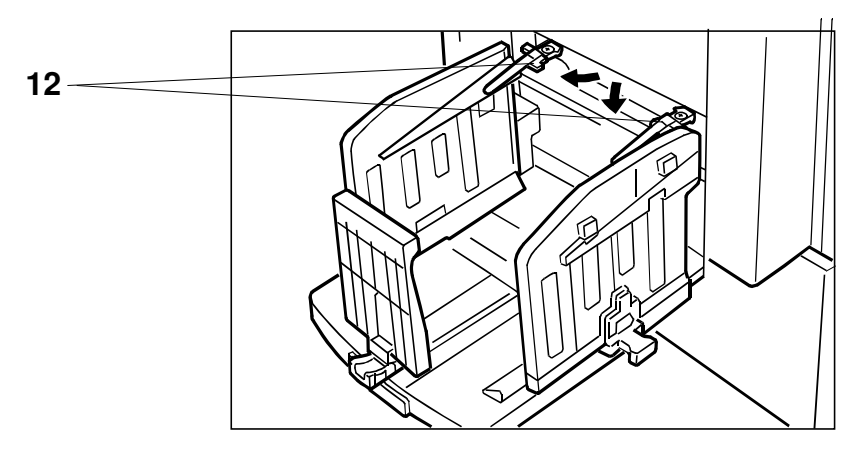

C593V002.WMF

| 1.  | Main Switch                        | Use to turn the power on or off.                             |
|-----|------------------------------------|--------------------------------------------------------------|
| 2.  | Paper Alignment Wings              | Lift or lower the wings depending on the paper type you use. |
| 3.  | Paper Delivery End Plate           | This plate aligns the leading edge of prints.                |
| 4.  | Paper Delivery End Plate<br>Knob   | Use to move the end plate.                                   |
| 5.  | Paper Delivery Tray                | Completed prints are delivered here.                         |
| 6.  | Paper Delivery Side Plates         | These plates align the prints on the paper delivery tray.    |
| 7.  | Paper Delivery Side Plate<br>Knobs | Use to move the side plates.                                 |
| 8.  | Drum Unit 2                        | The second master is wrapped around this unit.               |
| 9.  | Drum Unit 1                        | The first master is wrapped around this unit.                |
| 10. | Ink Holder                         | Set the ink cartridge in this holder.                        |
| 11. | Drum Unit Lock Lever B1            | Lower to unlock and pull out the drum unit.                  |
| 12. | Trailing Edge Guides               | Swing out these guides when you use B5 paper.                |
|     |                                    |                                                              |

Detailed Descriptions

#### **Operation Panel**

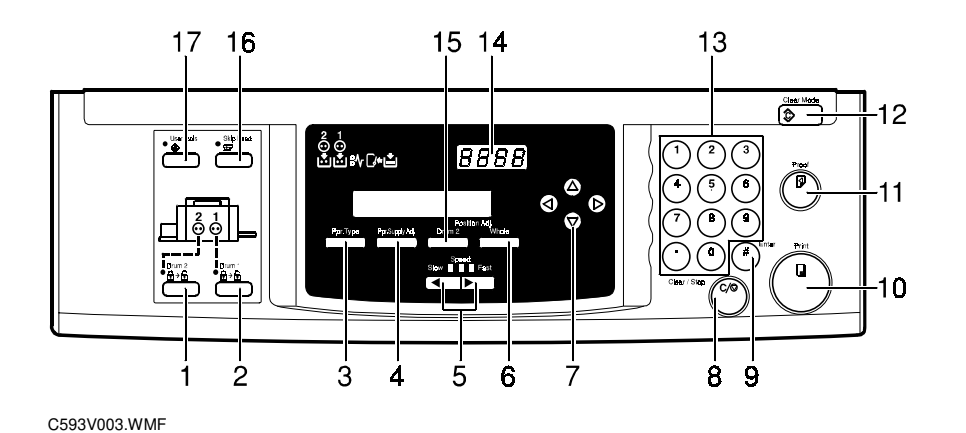

1. Drum 2 key

Press when you need to install or remove Drum 2.

2. Drum 1 key

Press when you need to install or remove Drum 1.

**3. Ppr. Type key** Press to select the paper type.

This adjusts the paper feed and separation pressures.

#### 4. Ppr. Supply Adj key

Press to make fine adjustments to the paper feeding pressure and paper separation pressure.

5. Speed key

Press to adjust the printing speed.

# 6. Position Adj/Whole key

Press to adjust the image positions for Drum 1 and Drum 2 (by the same amount). Press this key, then adjust with the scroll keys.

#### 7. Scroll keys Press to shift the image forward,

backward, right, or left.

### 8. Clear/Stop key

Press to stop printing.

9. Enter key Use to enter data in selected

**10. Print key** Press to start printing.

modes.

**11. Proof key** Press to make proof prints.

### 12. Clear Modes key

Press to clear any previously entered job settings.

#### 13. Number keys

Press to enter the desired number of prints and data for selected modes.

#### 14. Counter

Display the number of prints entered. While printing, it shows the number of prints remaining.

#### 15. Position Adj/Drum 2 key

Press to adjust the relative image position for Drum 2. Press this key, then adjust with the scroll keys.

#### 16. Skip Feed key

Press to select skip feed printing.

#### 17. User Tools key

Press to change the default settings to meet your requirements.
# 5.1.3 INDICATORS

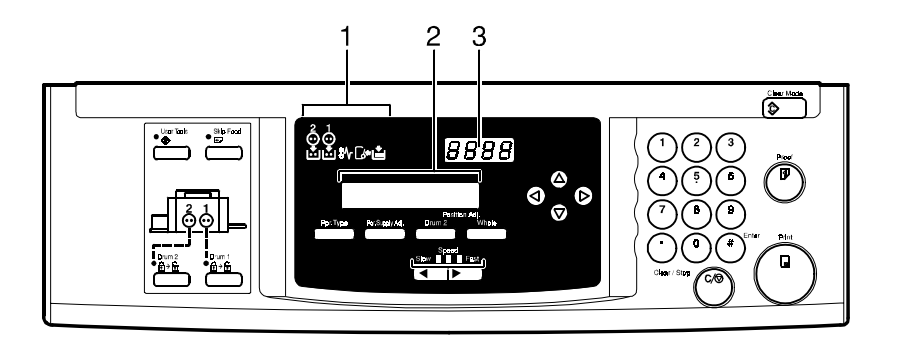

C593V500.WMF

#### 1. Monitors

The monitors light up when an abnormal condition occurs within the machine.

#### 2. Panel Display

This displays prompts and information for the user.

#### 3. Counter

Displays the number of prints entered. While printing, it shows the number of prints remaining. Detailed Description

# 5.2 PRINTING PROCESS OVERVIEW

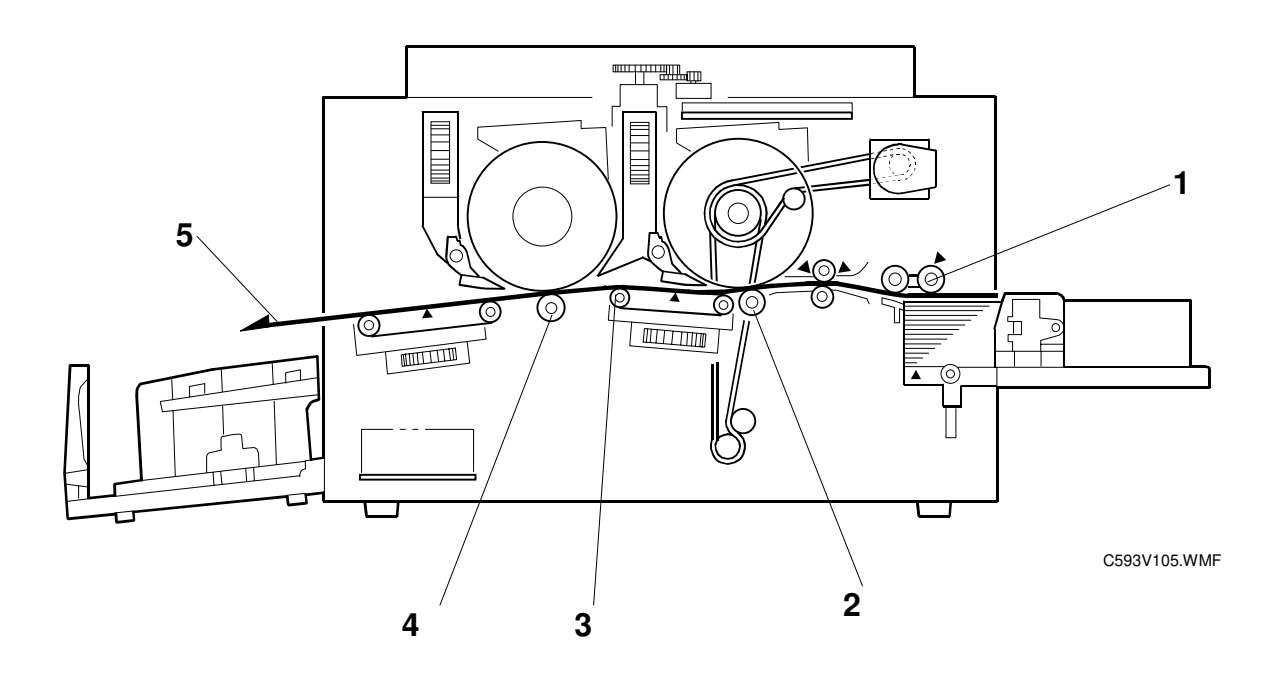

- **1. Paper Feed** Sends paper to the 1st drum.
- 2. Printing (Drum 1) Presses the paper fed from the paper feed section against the 1st drum. This transfers ink to the paper through the drum screen and the 1st master.
- **3. Paper Transport to** Sends paper to the 2nd drum. **Drum 2**
- **4. Printing (Drum 2)** Presses the paper fed from the paper transport section against the 2nd drum. This transfers ink to the paper through the drum screen and the 2nd master.
- **5. Paper Delivery** Peels off the printed paper with the exit pawls and air knife, and ejects the paper onto the paper delivery table.

# 5.3 MECHANICAL COMPONENT LAYOUT

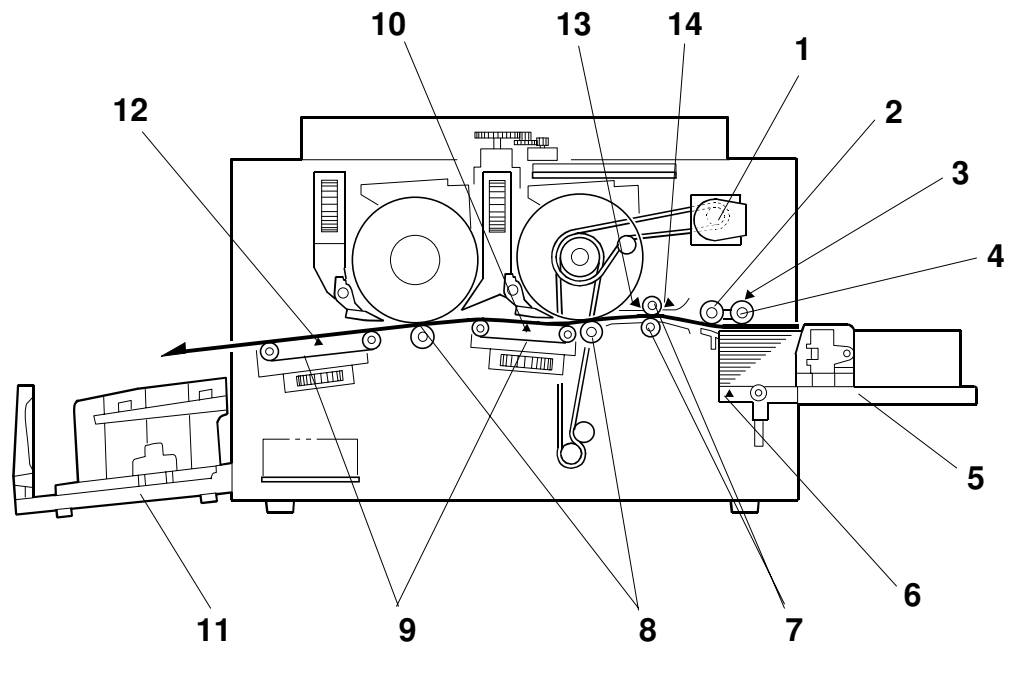

C593V105.WMF

- 1. Main Motor
- 2. Paper Feed Roller
- 3. Paper Height Sensor
- 4. Paper Pick-up Roller
- 5. Paper Table
- 6. Paper End Sensor
- 7. Registration Rollers

- 8. Press Rollers
- 9. Transport Belts
- 10. Relay Paper Sensor
- 11. Paper Delivery Table
- 12. Paper Exit Sensor
- 13. Paper Feed Timing Sensor
- 14. Paper Registration Sensor

# 5.4 ELECTRICAL COMPONENT LAYOUT

# 5.4.1 PRINTED CIRCUIT BOARD LAYOUT

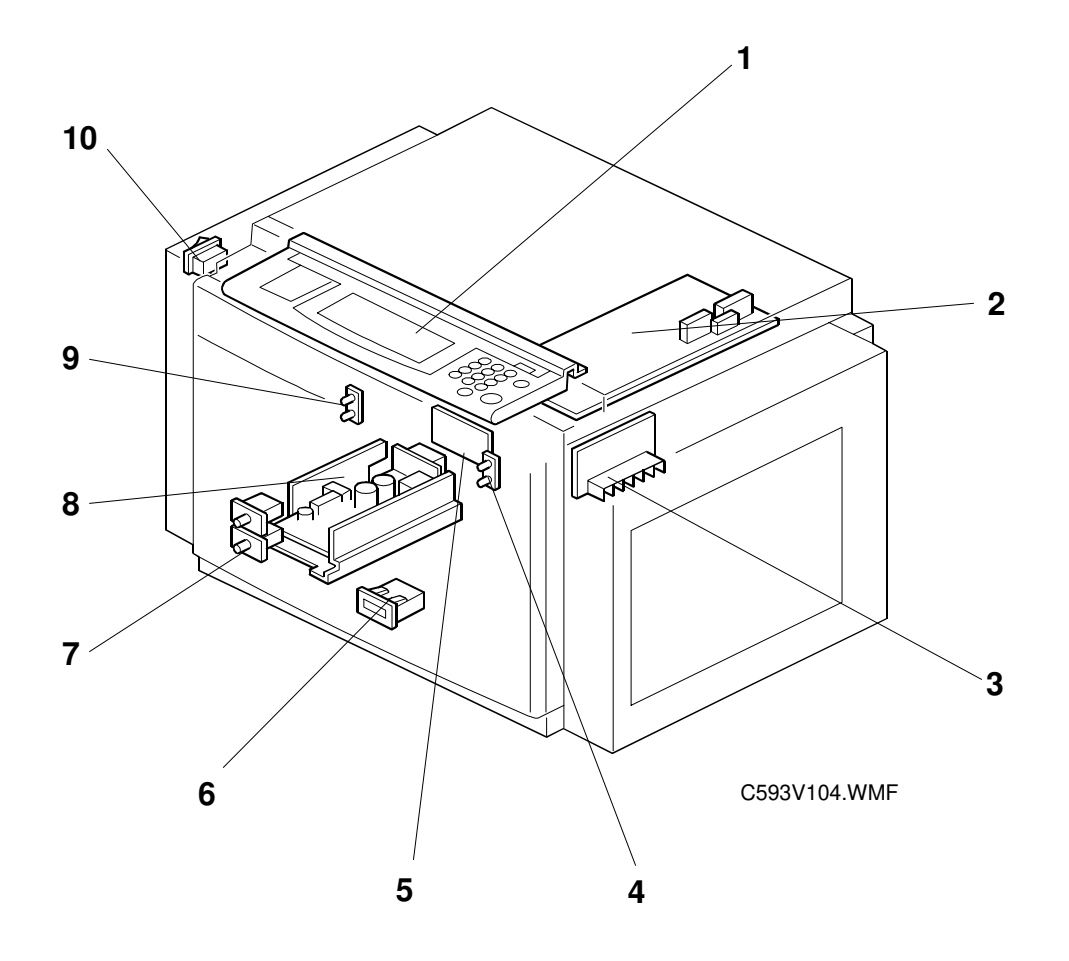

# 5.4.2 PAPER FEED SECTION

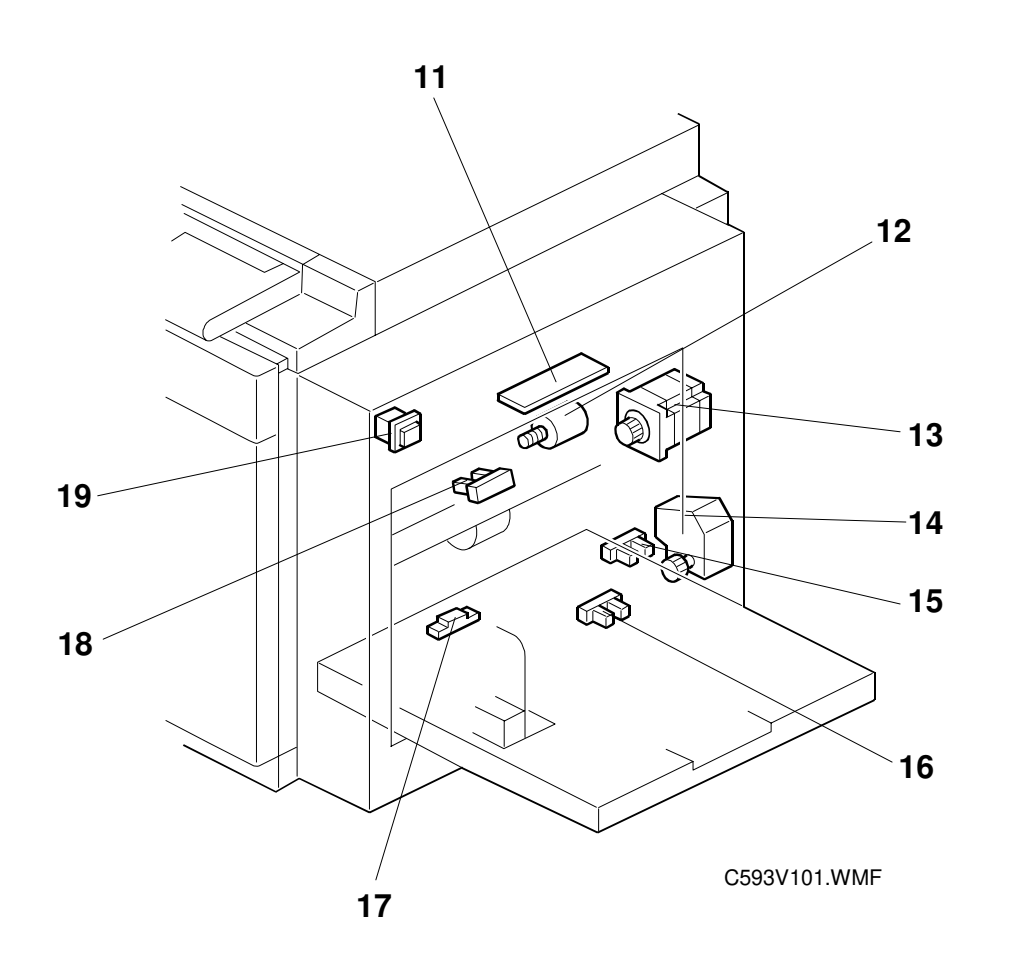

# 5.4.3 MASTER EJECT, PRESS ROLLER, AND OTHER SECTIONS

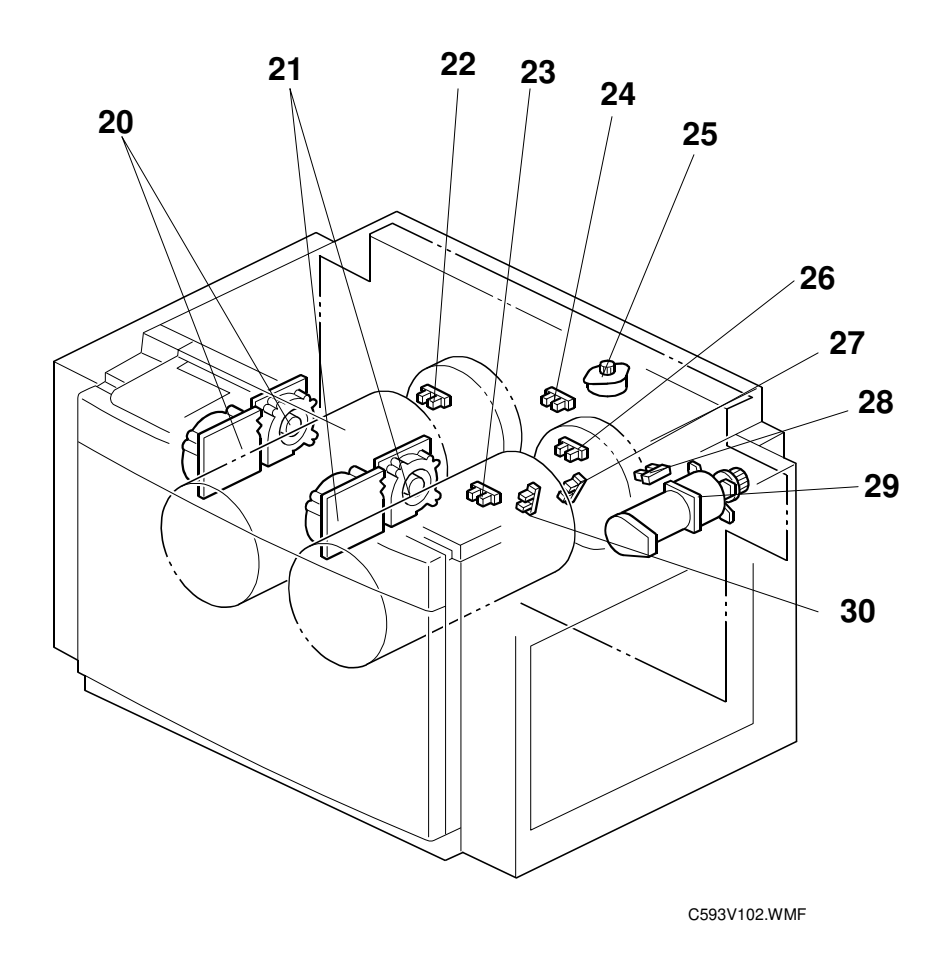

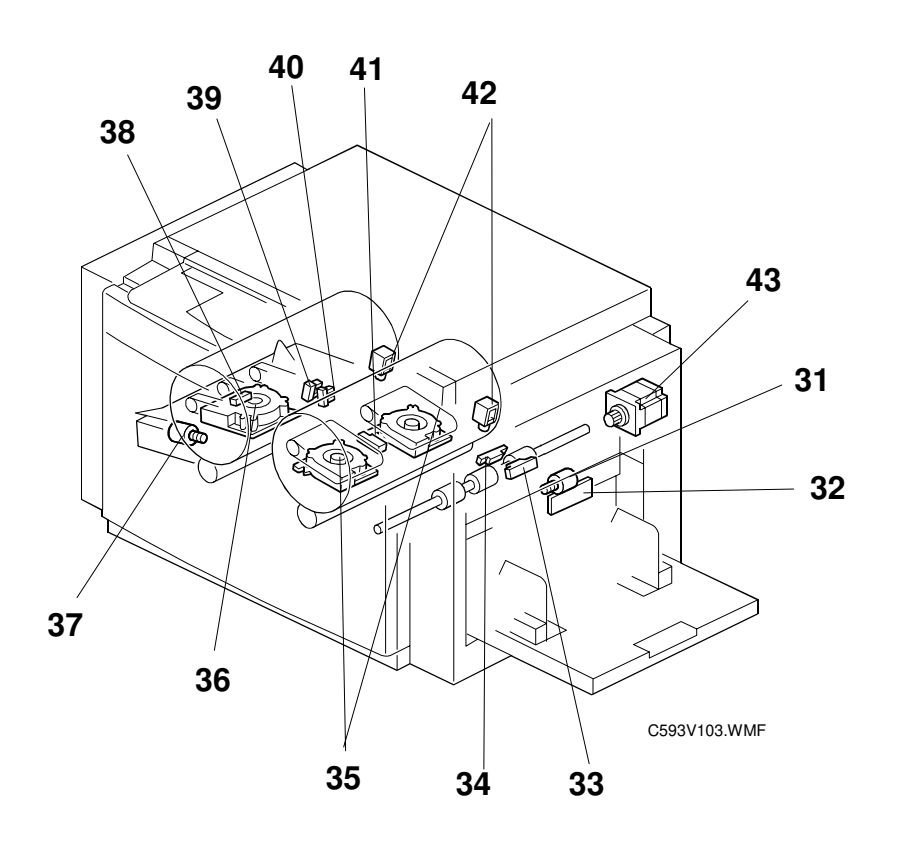

5.4.4 DRUM UNIT

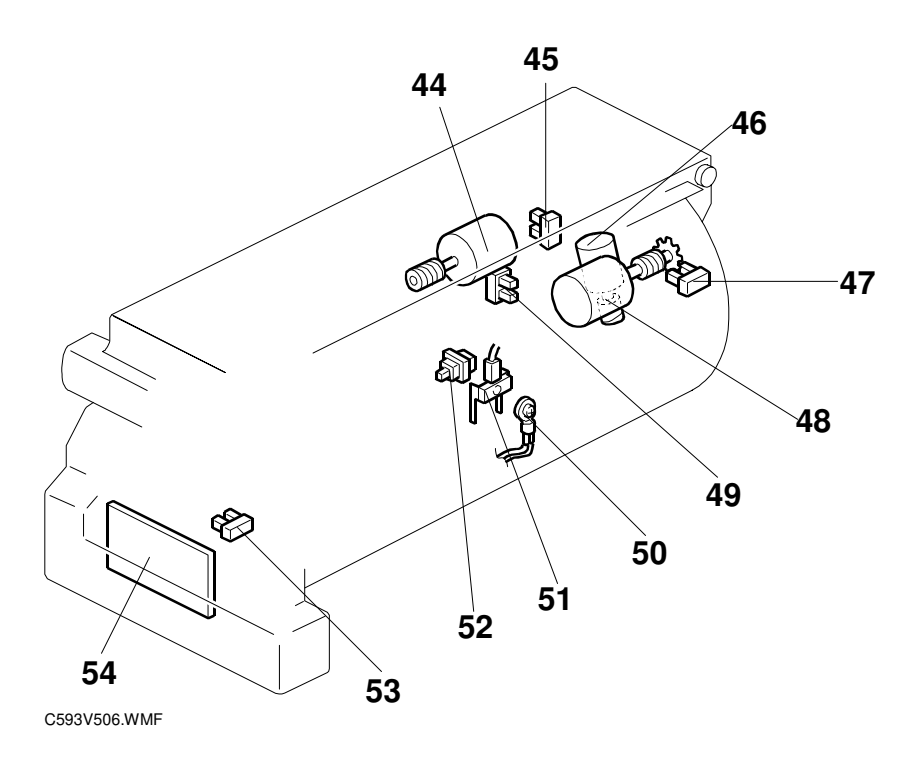

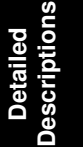

# 5.5 TABLES OF ELECTRICAL COMPONENTS

#### Boards

| Index No. | Name                    | Function                                           |
|-----------|-------------------------|----------------------------------------------------|
| 1         | Operation Panel Board   | Controls the operation panel.                      |
| 2         | Main Processing Unit    | Controls all machine functions both directly and   |
|           | (MPU)                   | through other boards.                              |
| 3         | Main Motor Control      | Controls the main motor.                           |
|           | Board                   |                                                    |
| 5         | Noise Filter Board      | Filters out electrical noise on the ac power input |
|           |                         | lines.                                             |
| 8         | Power Supply Unit       | Provides dc power to the system.                   |
|           | (PSU)                   |                                                    |
| 11        | Feed Pressure Detection | Sends data about the paper feed pressure to the    |
|           | Board                   | CPU.                                               |
| 32        | Separation Pressure     | Sends data about the paper separation pressure to  |
|           | Detection Board         | the CPU.                                           |
| 54        | Ink Detection Board     | Checks if there is ink in the drum.                |

#### Solenoids

| Index No. | Name                          | Function                                                                                                    |
|-----------|-------------------------------|----------------------------------------------------------------------------------------------------|
| 42        | Printing Pressure<br>Solenoid | There are two solenoids: one for each drum. They pull the release arms to apply the printing pressure against the drum. |

#### Switches

| Index No. | Name                           | Function                                      |
|-----------|--------------------------------|-----------------------------------------------|
| 7         | Cover Safety Switches          | Checks if the front door is closed correctly. |
| 10        | Main Switch                    | Turns the power on or off.                    |
| 19        | Paper Table Lowering<br>Switch | Lowers the paper table.                       |

| Index No. | Name                          | Function                                                                                       |
|-----------|-------------------------------|------------------------------------------------------------------------------------------------|
| 12        | Feed Pressure Motor           | Drives the paper feed pressure adjustment mechanism.                                           |
| 13        | Paper Feed Motor              | Feeds the paper from the paper table.                                                          |
| 14        | Paper Table Motor             | Raises and lowers the paper table.                                                             |
| 20        | 2nd Drum Air Knife Fan        | Provides air to separate the paper leading edge from the drum.                                 |
| 21        | 1st Drum Air Knife Fan        | Provides air to separate the paper leading edge from the drum.                                 |
| 25        | Drum Synchronization<br>Motor | Drives the 2nd drum image adjustment mechanism.                                                |
| 29        | Main Motor                    | Drives the drum, press roller, and paper delivery unit components.                             |
| 31        | Separation Pressure<br>Motor  | Drives the paper separation pressure adjustment mechanism.                                     |
| 35        | 1st Drum Transport Fan        | Provides suction so that paper is held firmly on the transport belts.                          |
| 36        | 2nd Drum Transport Fan        | Provides suction so that paper is held firmly on the transport belts.                          |
| 37        | Wing Guide Motor              | Changes the position of the paper wing guides in the paper delivery unit.                      |
| 43        | Registration Motor            | Feeds the paper to align it with the image on the master on the drum.                          |
| 44        | Ink Pump Motor                | Drives the ink pump to supply ink.                                                             |
| 46        | Idling Roller Motor           | Presses or releases the idling roller against the drum screen.                                 |
| 48        | Drum Shift Motor              | Slides the drum screen position to the front or rear for the side-to-side image shifting mode. |

#### Motors

Detailed Descriptions

| Index No. | Name                              | Function                                                                                                    |
|-----------|-----------------------------------|----------------------------------------------------------------------------------------------------|
| 15        | Paper Table Lower Limit Sensor    | Detects when the paper table is at its lower limit position.                                                        |
| 16        | Paper Table Set Sensor            | Detects if the paper table is closed.                                                                               |
| 17        | Paper End Sensor                  | Detects if paper is present on the paper table.                                                                     |
| 18        | Paper Height Sensor               | Detects if the top of the paper stack on the paper table is at the paper feed height.                               |
| 22        | 2nd Drum Set Sensor               | Detects when the 2nd drum is removed and<br>replaced. Also detects when the 2nd drum is at its<br>removal position. |
| 23        | 2nd Jam Sensor                    | Detects paper misfeeds.                                                                                             |
| 24        | Drum Synchronization<br>HP Sensor | Detect when the 2nd drum image adjustment is at the home position.                                                  |
| 26        | 1st Drum Set Sensor               | Detects when the 1st drum is removed and replaced. Also detects when the 1st drum is at its removal position.       |
| 27        | Feed Start Sensor                 | Checks the drum position for the paper feed start timing.                                                           |
| 28        | Feed Encoder                      | Detects fluctuations in the drum rotation.                                                                          |
| 30        | 1st Jam Sensor                    | Detects paper misfeeds.                                                                                             |
| 33        | Paper Registration<br>Sensor      | Detects paper approaching the registration roller.                                                                  |
| 34        | Paper Feed Timing<br>Sensor       | Detects paper approaching the paper clamper in the press roller.                                                    |
| 38        | Paper Exit Sensor                 | Detects paper misfeeds at the exit.                                                                                 |
| 39        | Wing Upper Position<br>Sensor     | Detects when the paper wing guides are in the upper position.                                                       |
| 40        | Wing Lower Position<br>Sensor     | Detects when the paper wing guides are in the lower position.                                                       |
| 41        | Relay Paper Sensor                | Detects paper leaving the 1st drum.                                                                                 |
| 45        | Drum Shift HP Sensor              | Detects when the drum screen is at the home position. (The side-to-side image shift is 0.)                          |
| 47        | Drum Shift Sensor                 | Sends the image position data to the CPU for display on the operation panel.                                        |
| 49        | Ink Pump Sensor                   | Monitors the operation of the ink pump to count how many cycles it has moved.                                       |
| 52        | Ink Cartridge Set Sensor          | Detects if the ink cartridge is in place.                                                                           |
| 53        | Idling Roller HP Sensor           | Detects when the idling roller is at the home position.                                                             |

#### Sensors

#### Others

| Index No. | Name              | Function                                          |
|-----------|-------------------|---------------------------------------------------|
| 4         | 1st Drum LED      | LEDs are added to indicate when the 1st drum and  |
|           | 2nd Drum LED      | 2nd drum are at the removal position.             |
| 9         |                   | Green LED: Indicates that the drum is at its      |
|           |                   | removal position.                                 |
|           |                   | Red LED: Indicates that the drum is not at its    |
|           |                   | removal position.                                 |
| 6         | Print Counter     | Keeps track of the total number of prints         |
| 50        | Thermistor        | Detects the temperature inside the drum to adjust |
|           |                   | various process.                                  |
| 51        | Ink Detecting Pin | Detects if ink is present in the drum.            |

# 5.6 DRIVE LAYOUT

#### 5.6.1 OVERVIEW

Main Drive

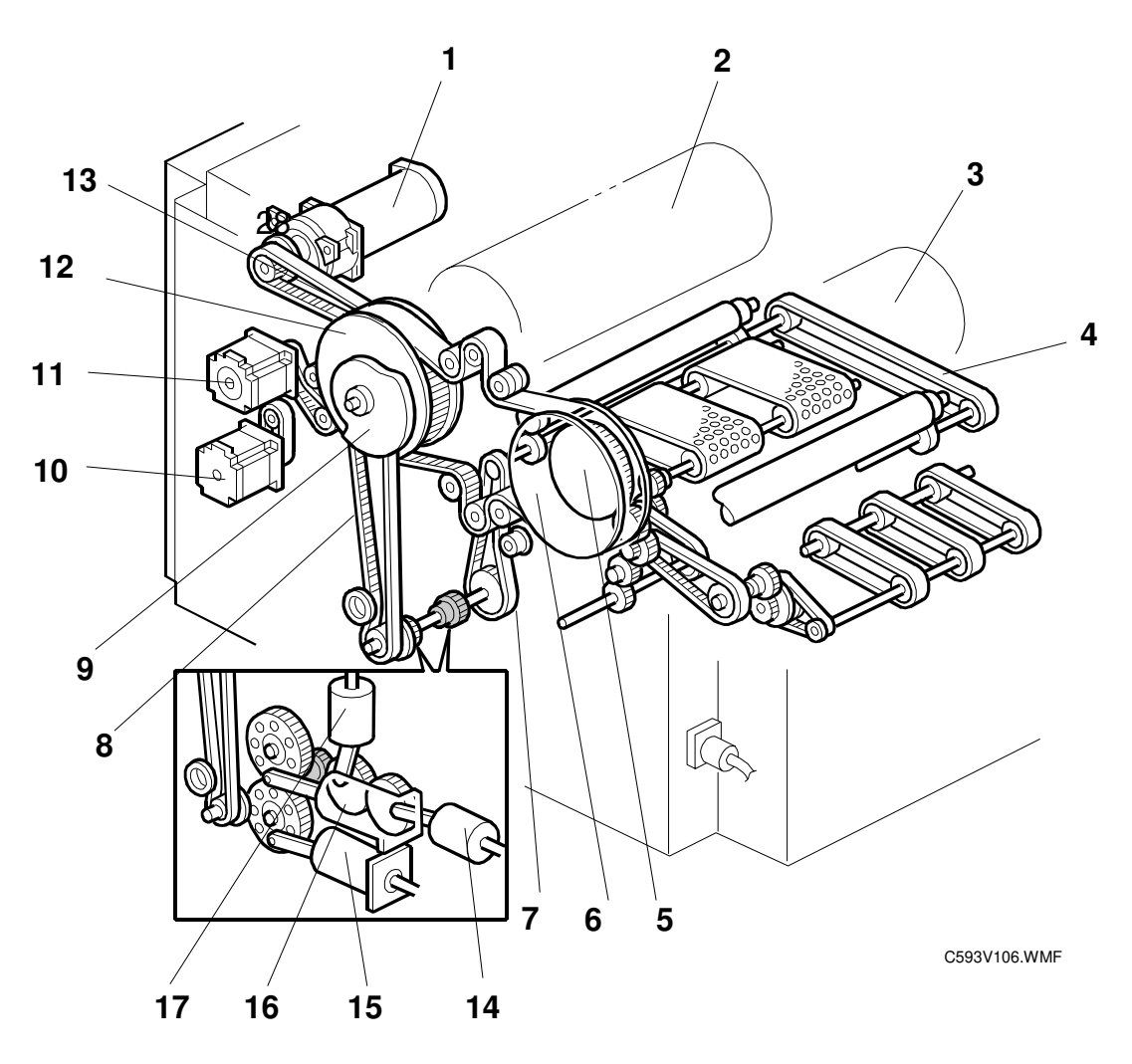

- 1. Main Motor
- 2. 1st Drum
- 3. 2nd Drum
- 4. Press Roller Connection Belt
- 5. Printing Pressure Cam
- 6. 2nd Drum Gear
- 7. Press Roller Drive Belt
- 8. Air Pump Drive Belt

- 9. Registration Roller Shift Cam
- 10. Paper Feed Motor
- 11. Registration Motor
- 12. 1st Drum Gear
- 13. Main Belt
- 14. 2nd Drum Air Pump Center
- 15. 2nd Drum Air Pump Sides
- 16. 1st Drum Air Pump Sides
- 17. 1st Drum Air Pump Center

# 5.7 PAPER FEED

# 5.7.1 OVERVIEW

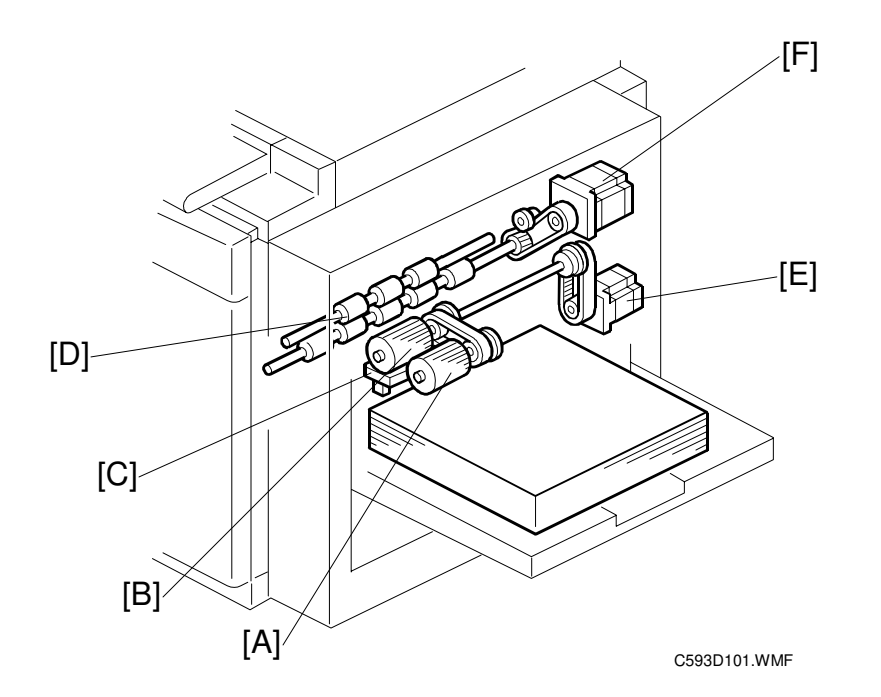

#### Pick-up and Feed

The pick-up roller [A] feeds the top sheet of paper on the paper table. Then, the paper feed roller [B] and the friction pad [C] separate it from the stack and feed it to the registration rollers [D]. The upper and lower registration rollers [D] feed the paper to the drum. The paper feed motor [E] (a stepper motor) drives the pick-up roller [A] and paper feed roller [B].

#### Feed/Separation Pressure

The pressure of the paper feed roller [B] and the friction pad [C] against the paper depends on the paper type selected at the operation panel. Each component has a separate dc motor (not shown) for adjusting the pressure.

Please refer to the paper feed / separation pressure mechanism in the C229 service manual.

Detailed Description:

#### PAPER FEED

#### Registration

The registration motor [F] (a stepper motor) controls the registration roller [D]. The registration roller [D] synchronizes paper feed timing with the image on the drum. The registration roller starts rotating after the paper has come in contact with the rollers and has been aligned.

Paper feed timing around the registration roller is monitored by two different photosensors (not shown). One is located before the registration roller, and the other is after the registration roller. These sensors are also used for jam detection.

# <image><image>

5.7.2 PAPER FEED MECHANISM

Paper feed timing must be synchronized with drum rotation, so the paper feed motor [A] on timing is maintained by the feed start sensor [B] (the actuator is on a plate behind the 1st drum, connected to the drum drive shaft).

The friction between the feed roller [C] and the friction pad [D] separates the top sheet of the paper from the stack, and the feed roller feeds it to the registration roller (not shown).

# 

#### 5.7.3 PAPER REGISTRATION MECHANISM

#### **Registration Roller Drive**

The lower registration roller [A] is driven by a stepper motor [B] (the registration motor). Paper feed timing must be synchronized with drum rotation, so the registration motor [B] on timing is maintained by the feed encoder [C].

The feed encoder [C] (a photo-interrupter) is activated by the encoder plate [D] on the rear of the 1st drum, generating a pulse signal. The encoder is on a plate behind the 1st drum, connected to the drum drive shaft. The CPU monitors this signal to detect fluctuations in the 1st drum rotation. Depending on the detected fluctuation, the registration motor [B] start timing is adjusted so that the leading edge of the paper is fed to the 1st drum at exactly the correct time.

A short time after the drum starts rotating, the encoder plate [D] activates the encoder sensor [C]. After a pre-determined interval, the registration motor starts turning to feed paper to the drum. After the paper has been fed between the drum and the press roller, the registration motor stops (the timing is determined by encoder pulses).

The registration motor rotation speed is about constant. However, when the operator selects a higher or lower printing speed (to change the copy image density), the rotation speed changes.

Detailed Description

#### PAPER FEED

#### Image Up/Down Shift Mode

In addition, the registration motor start timing changes when the image position keys on the operation panel are pressed (this is the image up/down shift mode). If the image is shifted forward, paper feed timing is delayed.

After the leading edge of the paper leaves the registration rollers, it must be precisely caught by the drum and the press roller. When the image up/down shift mode is used, the position of the drum changes through the image up/down mechanism, so the registration motor start timing must change.

#### Registration Roller Up/Down Mechanism

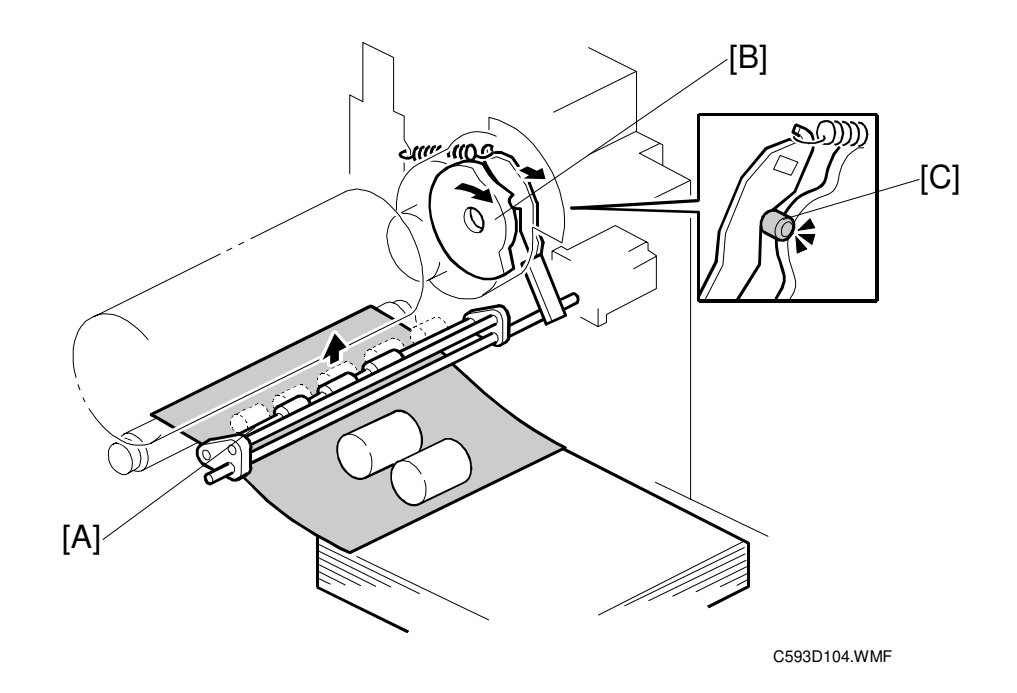

After the paper is fed between the drum and the press roller, the upper registration roller [A] is released from the lower registration roller. This is to prevent interference from the registration rollers while the paper is being fed by the drum and the press roller.

When the high point of the cam [B] on the 1st drum gear reaches the cam follower [C] (a bearing), the shaft rotates to release the upper registration roller [A] from the lower registration roller.

# Paper Registration Sensor and Paper Feed Timing Sensor

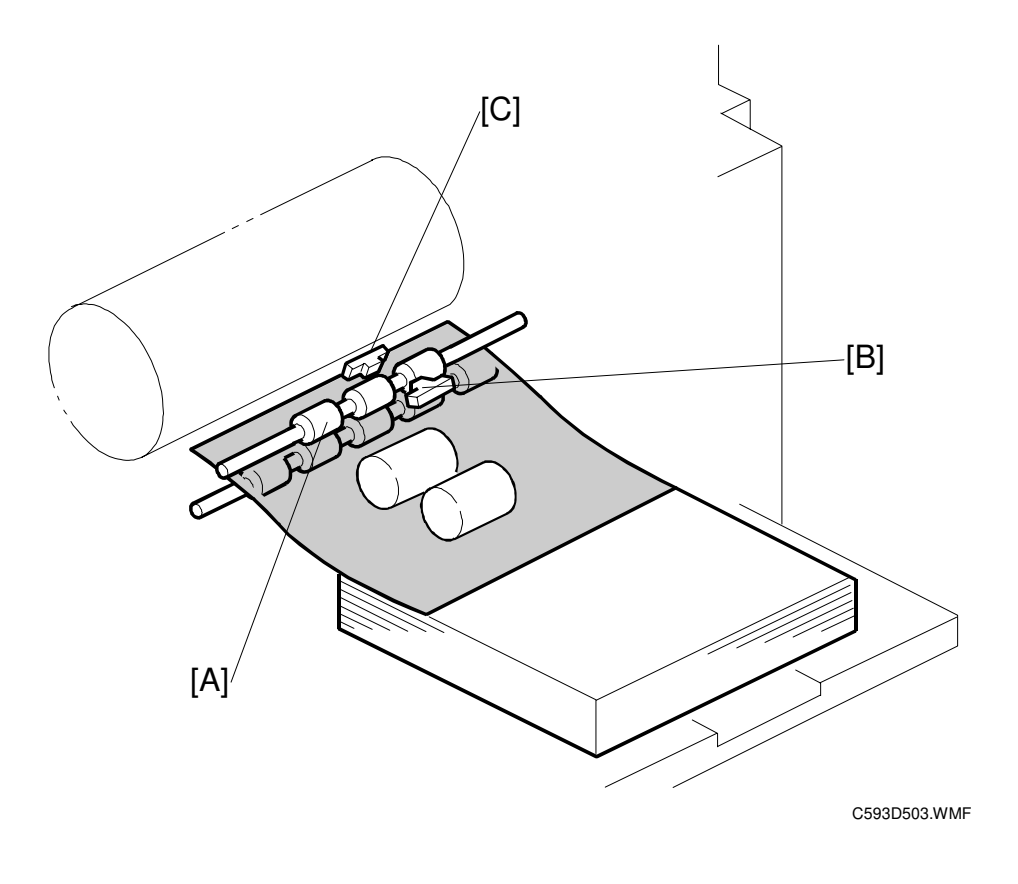

Detailed Description:

The paper feed timing around the registration roller [A] is monitored by two different photo-sensors. The first is the paper registration sensor [B], which is located before the registration roller. The second sensor is the paper feed timing sensor [C], which is located after the registration roller.

The paper registration sensor [B] detects the paper arriving at the registration roller. The paper feed motor start timing is determined by this sensor. When the paper comes into contact with the rollers, the motor remains stopped to create a buckle in the paper to obtain precise paper registration and to prevent paper skew. The motor starts turning a pre-determined period after the sensor is activated by the paper.

These sensors [B] and [C] are also used for jam detection.

#### Paper Table Side Fence Lock Mechanism

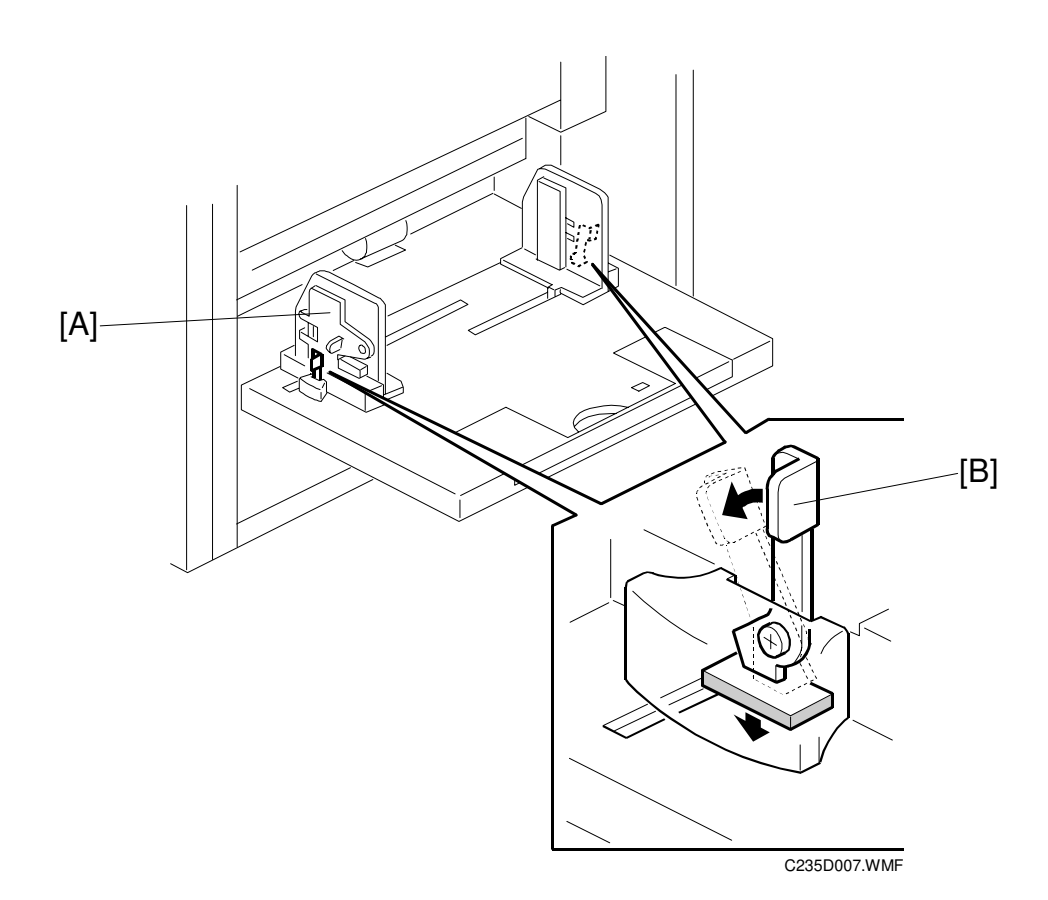

The left and right side fences [A] move together due to a rack and pinion mechanism. There is a lock lever [B] to hold the side fences in position.

The lock lever may be useful if the operators cannot set the side fences properly, causing paper feed problems. Advise the operator to use the lock lever [B] once the paper fences are properly adjusted.

# 5.8 PRINTING

# 5.8.1 OVERVIEW

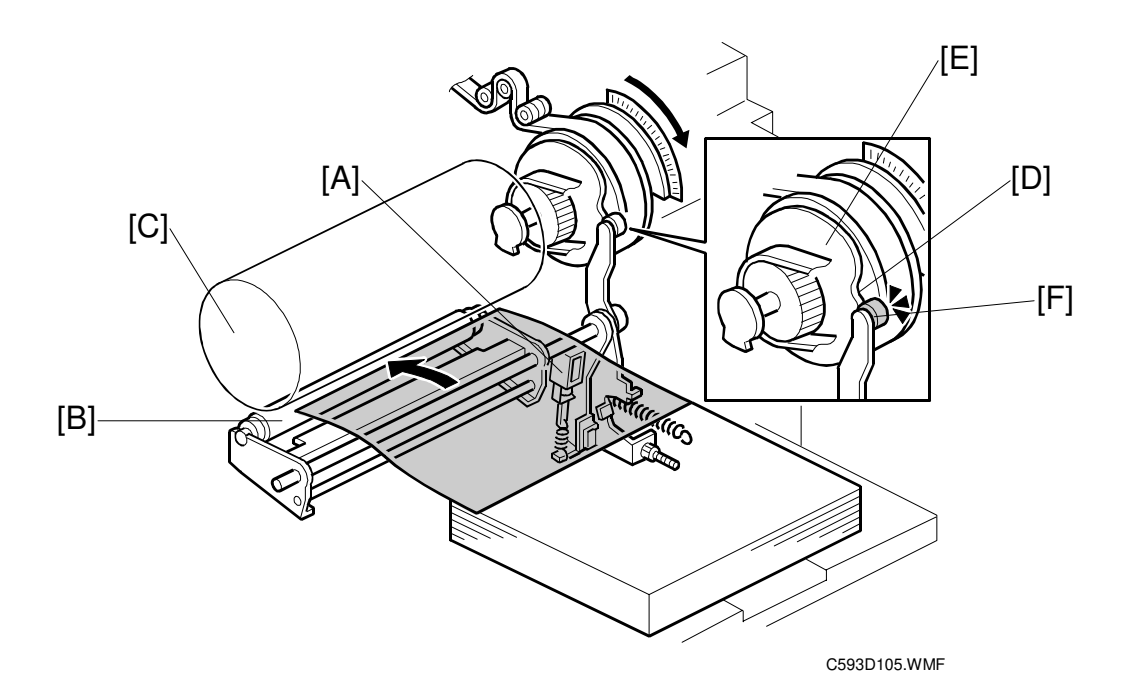

While the machine is not in the printing cycle, the printing pressure solenoid [A] stays off, and the press roller [B] stays away from the drum [C].

If printing has just started when the notch [D] in the printing pressure cam [E] reaches the bearing [F] on the arm, the printing pressure solenoid [A] turns on. This locks the arm and the press roller together; from now, when the arm moves, so does the press roller.

The printing pressure cam [E] controls the movement of the press roller. When the bearing [F] on the arm rides on the flat point of the cam [E], the press roller [B] presses the paper against the drum. When it reaches the notch [D] in the cam, the press roller [B] moves away from the drum to avoid the master clamper.

Both drums have an identical printing pressure mechanism.

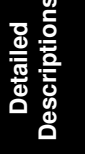

## 5.8.2 PRINTING PRESSURE MECHANISM

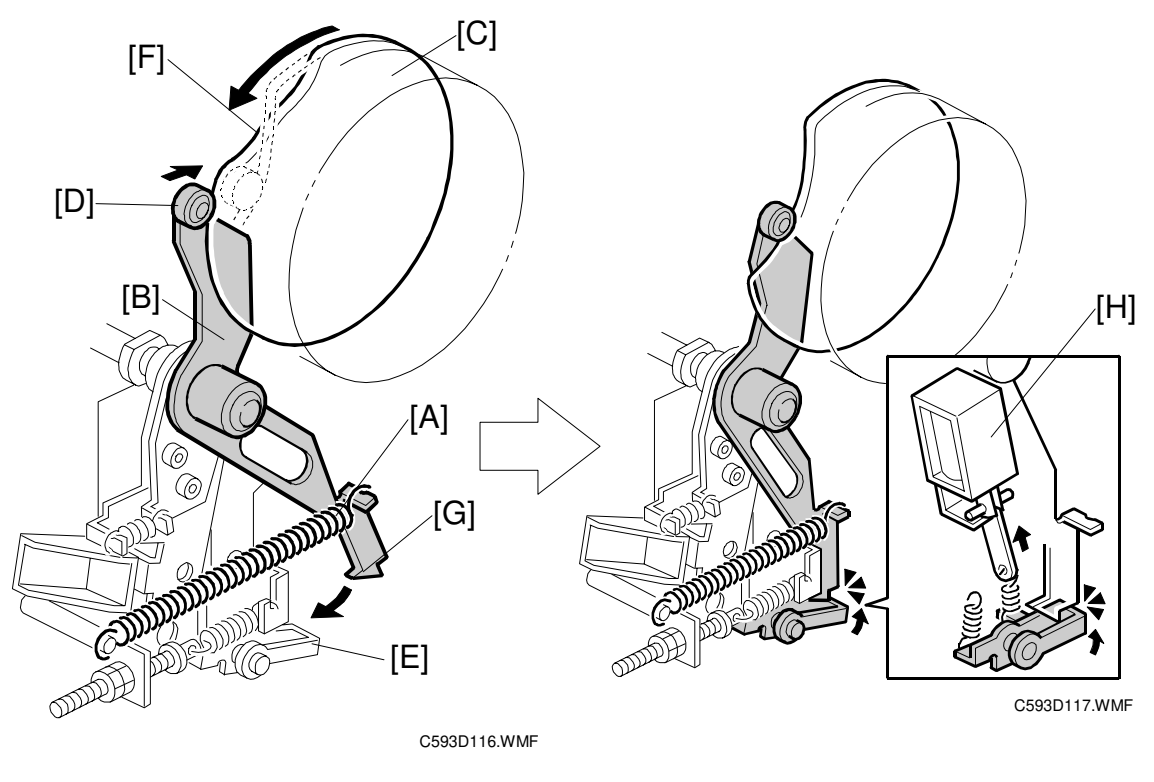

**Rear view** 

The printing pressure spring [A] and the printing pressure arm [B] are at the rear of the drum. The arm [B] contacts the printing pressure cam [C] via the bearing [D].

The cam [C] is attached to the drum, and is turned by the main motor (not shown). When the drum turns, the cam rotates, and the arm moves. However, the press roller (not shown) does not move until the arm [B] has been connected to the lever [E].

When the notch [F] in the cam reaches the bearing [D], the hook [G] on the other end of the arm moves towards the lever [E]. If paper feed has started, the printing pressure solenoid [H] then pulls the lever [E], and the lever [E] catches the hook [G]. From this point, the press roller moves up and down at the same time as the drum rotates.

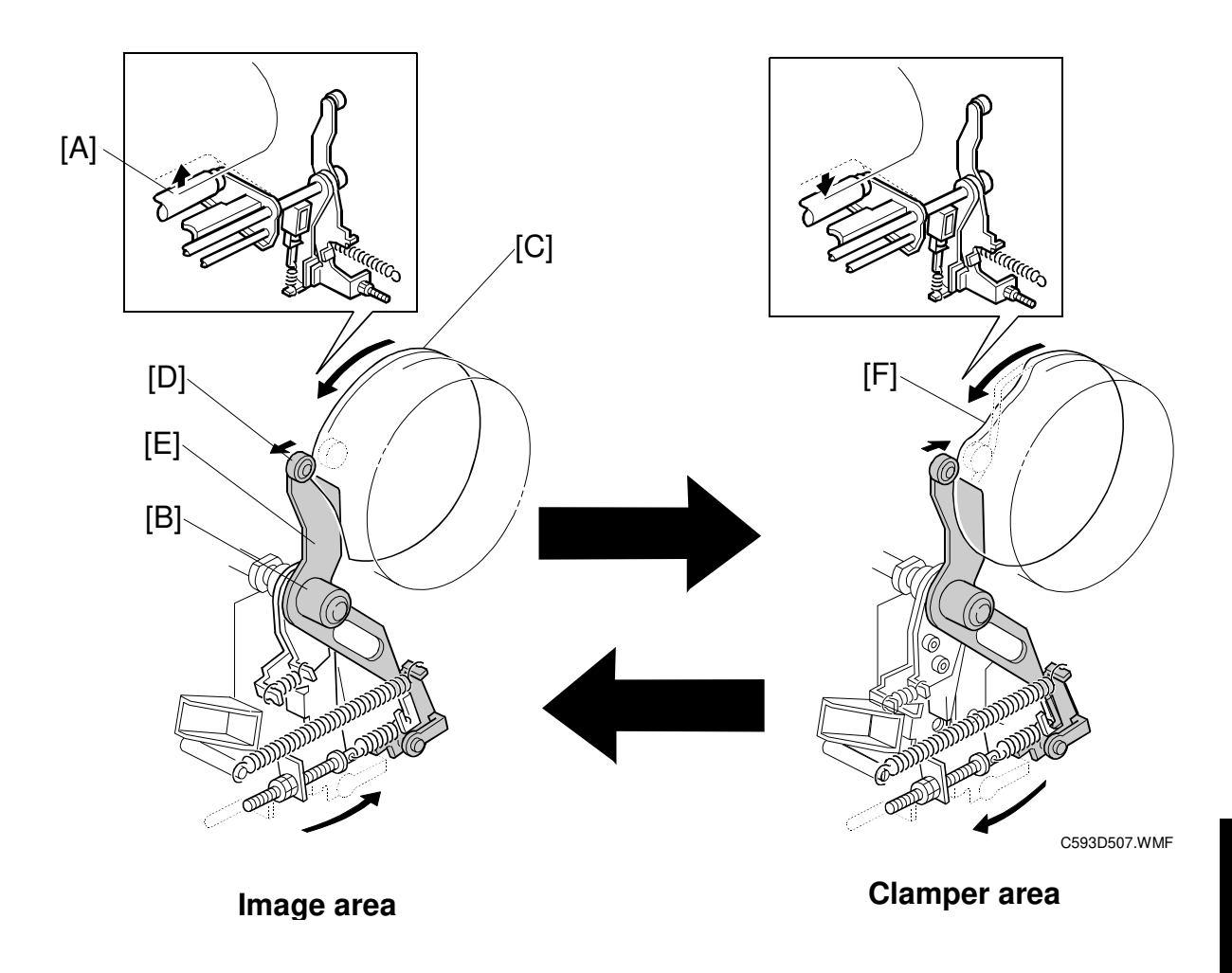

When the arm and the lever are interlocked, the press roller [A] is lifted when the arm shaft [B] turns.

The printing pressure cam [C] moves the press roller away from the drum when the clamper reaches the press roller.

When the bearing [D] on the arm [E] rides on the flat point of the cam, the press roller [A] presses the paper against the drum, and the image is transferred to the paper.

When the bearing reaches the notch [F] in the cam, the press roller [A] moves away to avoid the master clamper.

## 5.8.3 PRESS ROLLER DRIVE MECHANISM

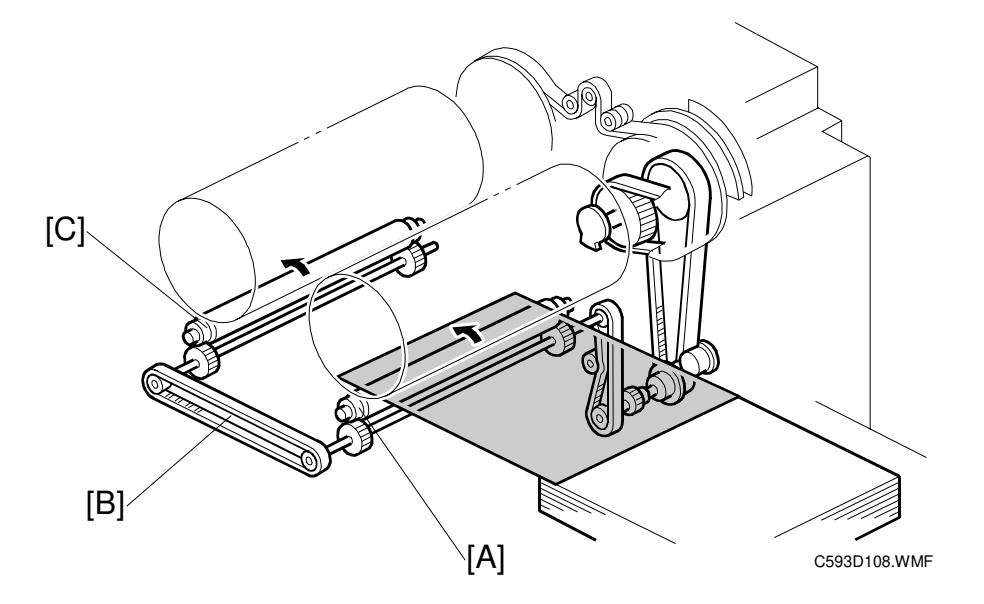

The main motor (not shown) drives the press roller [A] for the 1st drum through timing belts and gears.

The press roller connection belt [B] transfers drive to the press roller [C] for the 2nd drum.

#### 5.8.4 GAP BETWEEN THE TWO DRUMS

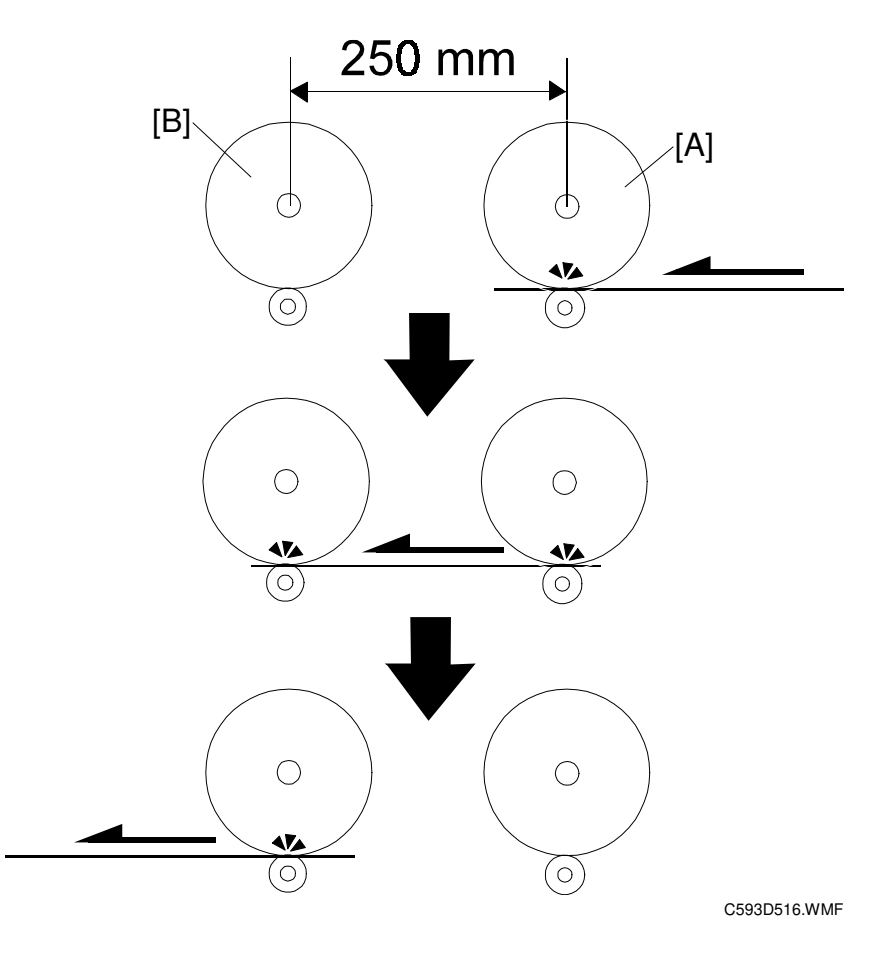

Detailed Descriptior

This machine feeds paper past 2 drums. After paper feeds past the 1st drum [A], the ink on the paper is carried on to the master of the 2nd drum [B] because the ink has not dried. If paper registration fails between the 1st and 2nd drum, this ink appears as a ghost image on subsequent prints. If the paper is 250 mm or longer, the 2nd drum (and its press roller) will catch it before the 1st drum (and its press roller) release it. Therefore, registration problems will not occur unless the paper is shorter than 250 mm.

# 5.9 PAPER DELIVERY

#### 5.9.1 OVERVIEW

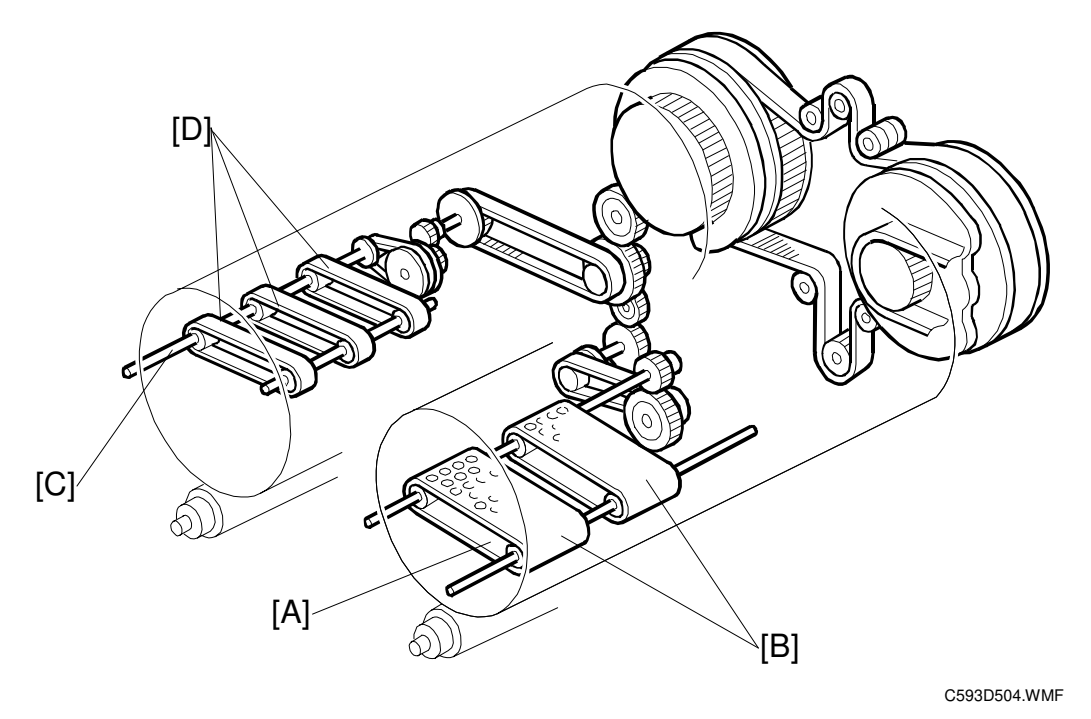

The relay transport unit [A] feeds paper between drum 1 and drum 2. It consists of two wide belts [B] and 1<sup>st</sup> drum transport fan (not shown).

The paper delivery unit [C] feeds paper between drum 2 and the paper exit table. It consists of three belts [D] and the 2<sup>nd</sup> drum transport fan (not shown).

The belts [B] and [D] are driven by the main motor, and the paper is held against the belts by suction generated by the fans.

The relay paper sensor and the exit sensor (not shown) detect paper misfeeds.

The exit pawls (not shown) prevent paper from wrapping around the drum.

The paper guide wings (not shown) help to feed out the paper to the delivery table. A dc motor (the wing guide motor: not shown) changes the angle of the wings automatically. There are two settings, and the setting used depends on the paper type selected at the operation panel.

The two air knife fans (not shown) help to separate the paper from the drum.

# 

# 5.9.2 RELAY TRANSPORT UNIT AND DELIVERY UNIT

#### **Relay Transport Unit**

The 1<sup>st</sup> drum transport fan (not shown) inside the relay transport unit [A] holds the paper against the two wide belts [B] to deliver paper to the 2nd drum. The belts [B] are driven by the main motor. The relay paper sensor [C] detects paper jams.

**Delivery Unit** 

The 2<sup>nd</sup> drum transport fan (not shown) inside the delivery unit [D] holds the paper against the three rubber belts [E] to deliver paper to the paper exit table. The belts [E] are driven by the main motor. The paper exit sensor [F] detects paper jams.

The paper guide wings [G] lift the side of the paper as it leaves the delivery unit. This stiffens the paper so that the leading edge of the paper will not sag and brush against the sheets on the paper exit table. This prevents the ink on freshly printed sheets from being smeared.

When the operator changes the paper type at the operation panel, the wing guide motor (not shown) automatically changes the angle of the wing guides. Please refer to the Delivery Unit mechanism in the C235 service manual.

#### 5.9.3 EXIT PAWL MECHANISM

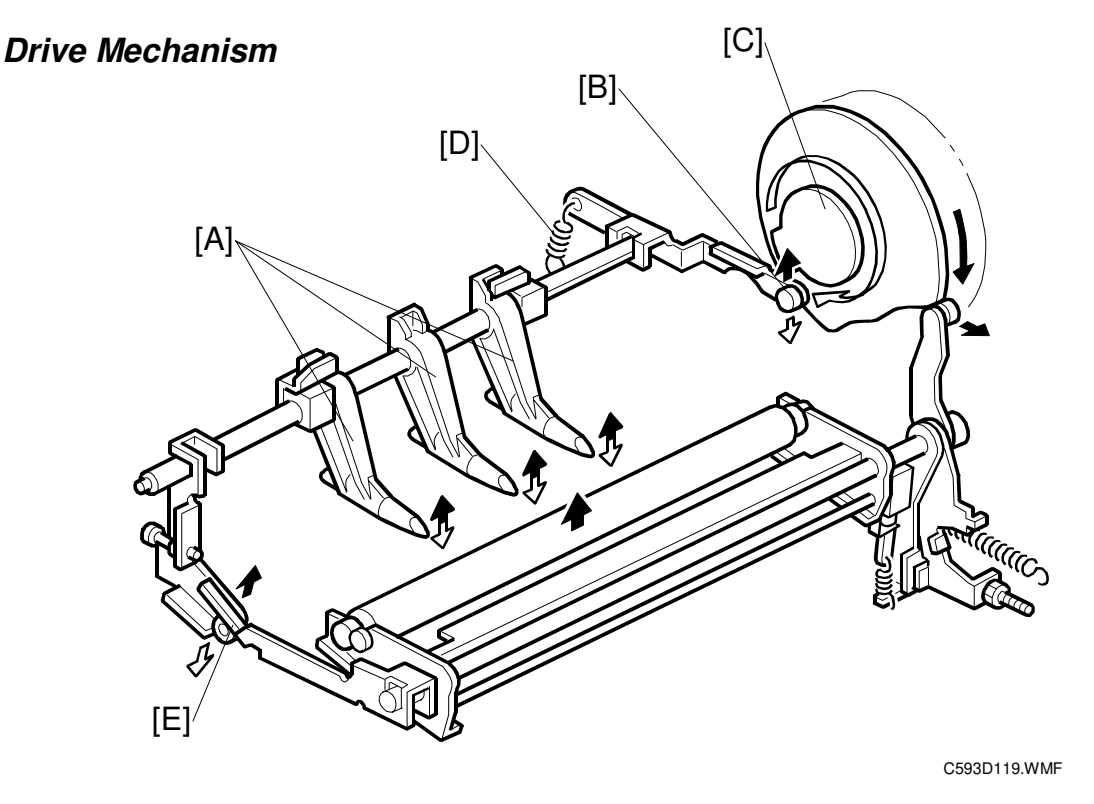

The exit pawls [A] guide the paper at three places. They prevent the paper from wrapping around the drum.

The bearing [B] on the exit pawls contacts the exit pawl cam [C] on the drum gear. As the drum rotates and the master clamper approaches the exit pawls, the exit pawls move away from the drum. When the master clamper moves away from the exit pawls, the bearing rides along the low point of the cam, and the exit pawls move nearer the drum surface due to tension from the spring [D].

When printing pressure is not applied, the exit pawls are held away from the drum by the lever [E].

#### Air Pump Mechanism

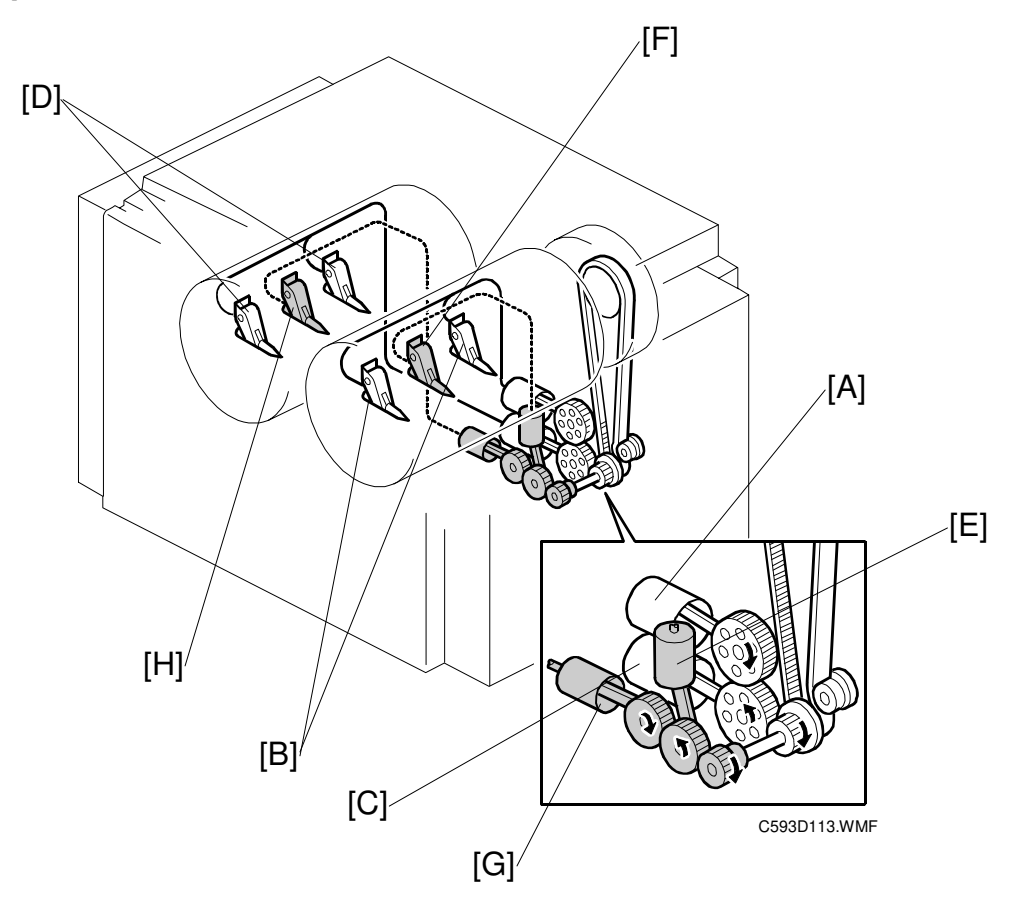

The main motor drives the air pump pistons through gears. The pistons push a jet of air out through the nozzles in the exit pawls. The jets of air push down on the paper and separate it from the drum.

The large piston [A] supplies air to both sides [B] of the 1st drum. The large piston [C] supplies air to both sides [D] of the 2nd drum. The small piston [E] supplies air to the center [F] of the 1st drum. The small piston [G] supplies air to the center [H] of the 2nd drum.

#### 5.9.4 AIR KNIFE MECHANISM

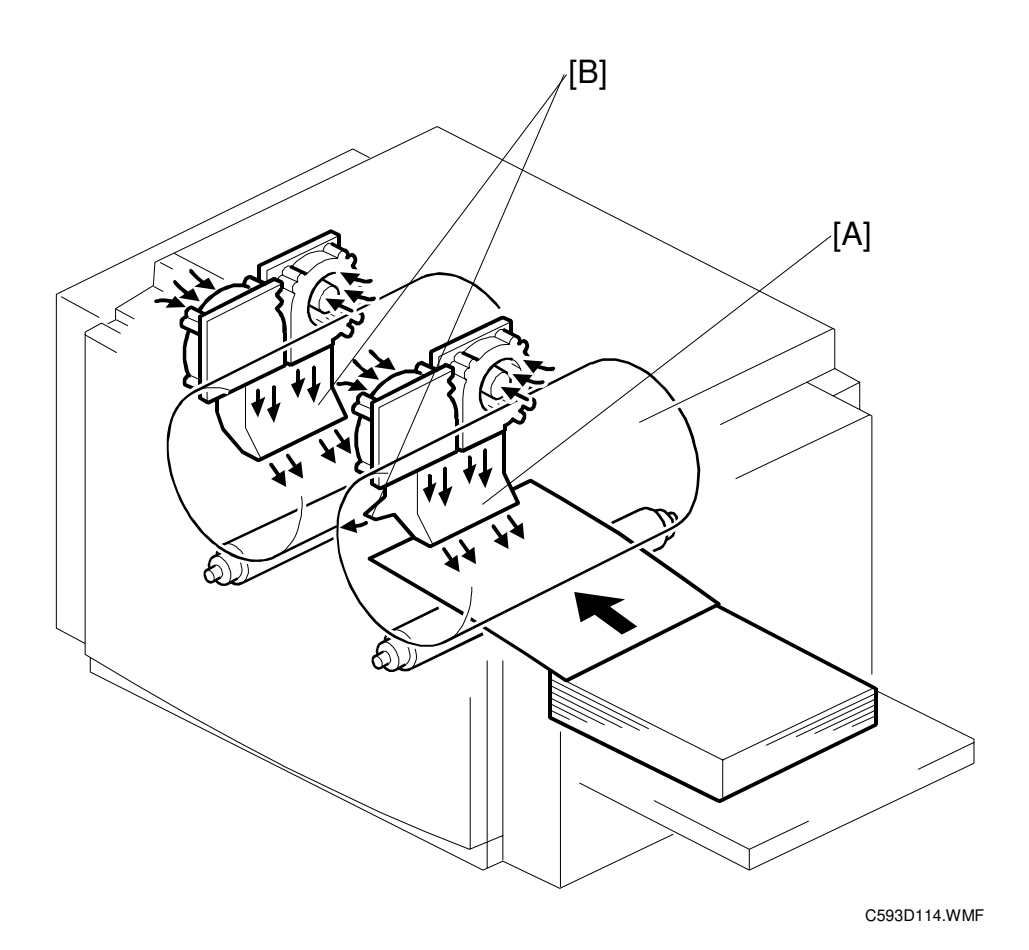

The air knife fans blow air against the leading edge of the paper that has just been fed from the drum. This helps to separate the paper from the drum.

One air knife fan [A] separates paper from the 1st drum. Two air knife fans [B] separate paper from the 2nd drum. After the 2nd drum, the paper may have more ink on it, so more air is needed to separate it from the drum.

# 5.10 DRUM DRIVE AND IMAGE SHIFT

# 5.10.1 OVERVIEW

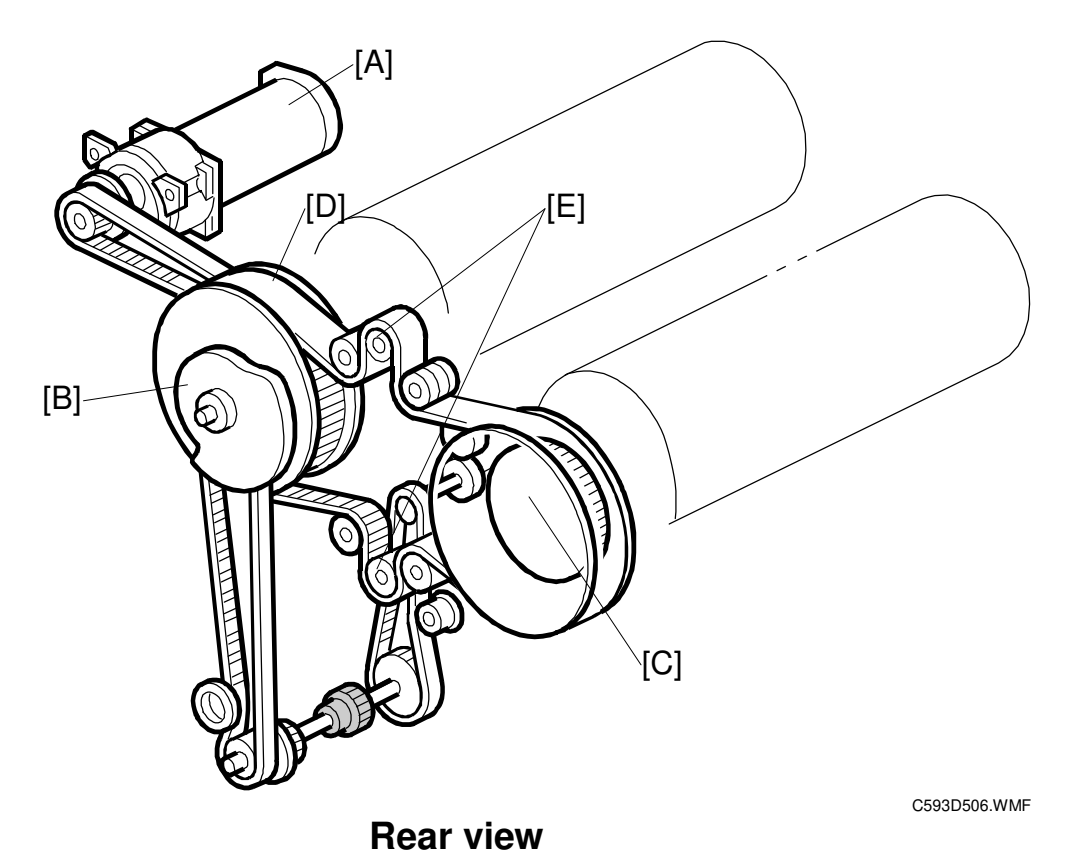

Detailed Descriptior

The main motor [A] (a stepper motor) drives the 1st drum gear [B] directly, and the 2nd drum gear [C] via the belt [D].

#### Image Shift

Drum Drive

In "Position Adj/Drum 2" mode, which can be selected at the operation panel, the image position on the 2nd drum can be moved forward or backward with respect to the paper feed direction.

If the image is to be shifted by the same amount on both drums, this is controlled by changing the registration motor start timing.

However, when the image on the 2nd drum is to be shifted relative to the image on the 1st drum, the 2nd drum timing is changed by bending the belt [D] at the points [E] (this is the 'synchronization mechanism').

# 5.10.2 IMAGE UP/DOWN SYNCHRONIZING MECHANISM

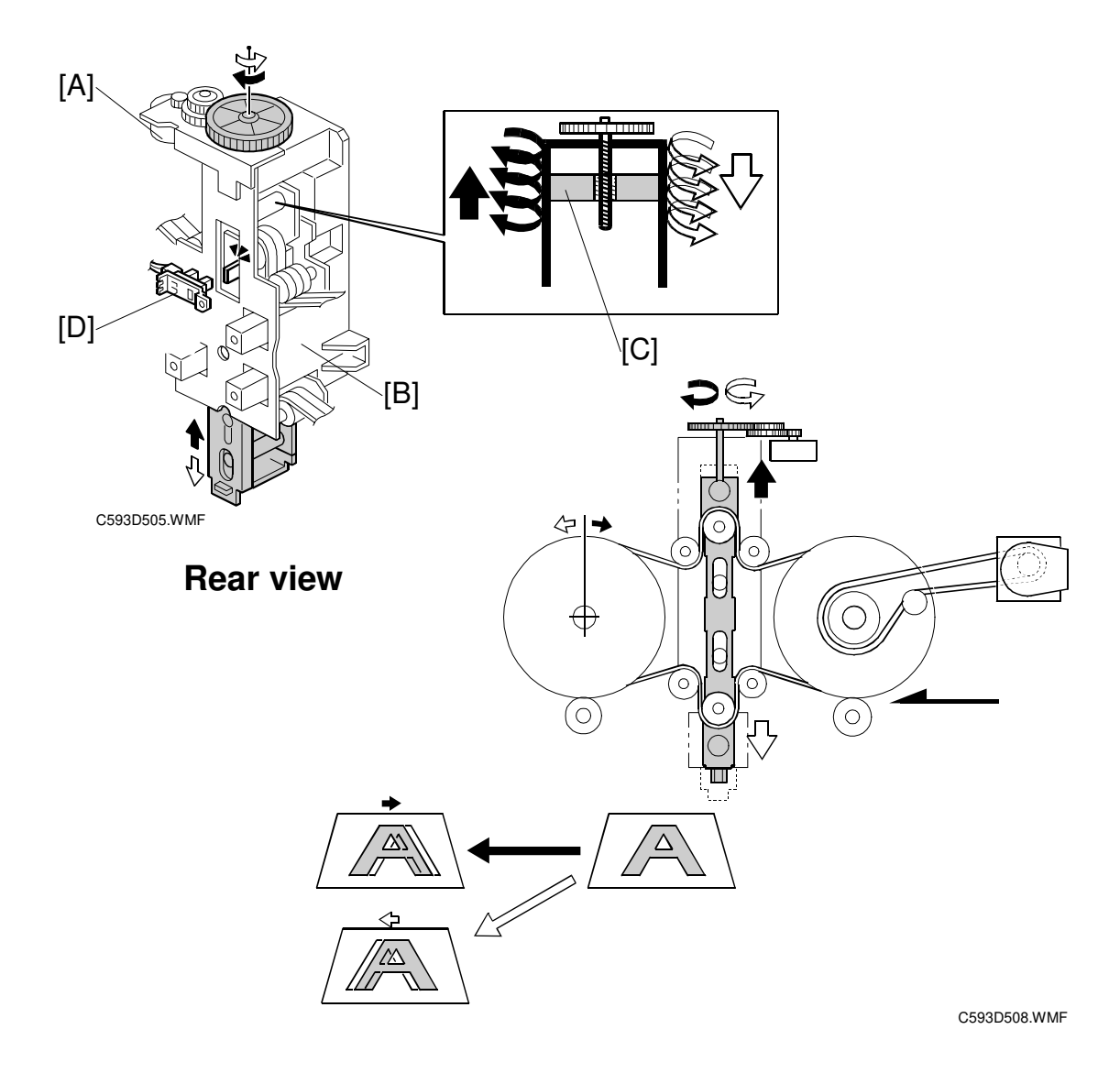

The drum synchronization motor [A] (a stepper motor) turns by an amount that depends on the "Position Adj/Drum2 key" amount selected at the operation panel. The motor moves the synchronization unit [B] up and down through the shaft [C].

When the motor turns clockwise, the unit moves upwards, the 2nd drum rotates clockwise (see the black arrow), and the image moves towards the trailing edge. When the motor turns counterclockwise, the unit moves downwards, the 2nd drum rotates counterclockwise (see the white arrow), and the image moves towards the leading edge.

The 1st drum does not rotate, due to the torque of the main motor.

The drum synchronization HP sensor [D] is at the center position for the synchronization unit [B], which is the home position. When the "Position Adj/Drum2 key" mode is canceled, the motor turns until the drum synchronization HP sensor turns on. The unit is now at home position.

# 5.11 DRUM

# **5.11.1 OVERVIEW**

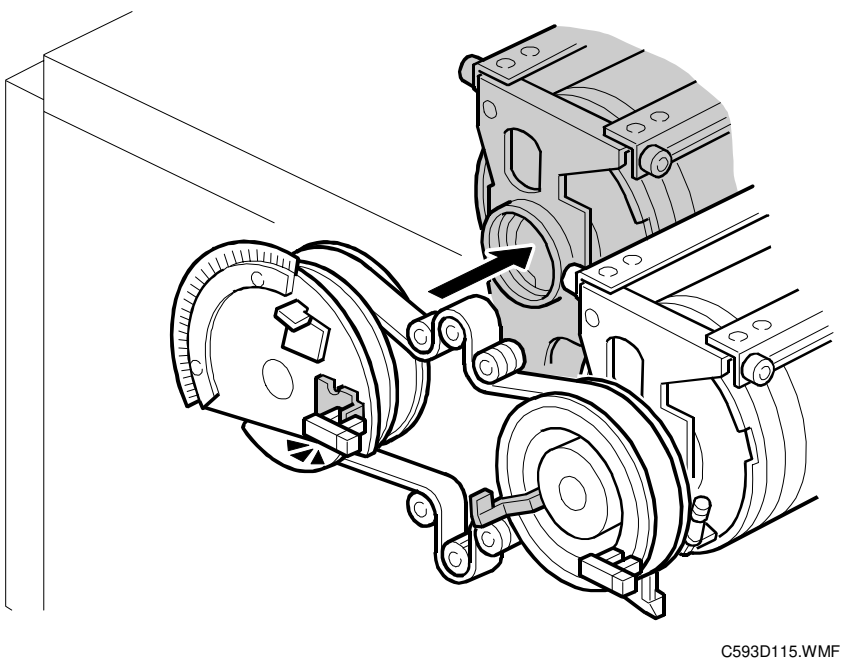

The drums are taken from C229 and C235 models. Please refer to the drum mechanism sections in the service manuals for these machines.

# 5.11.2 DRUM IDLING ROLLER MECHANISM

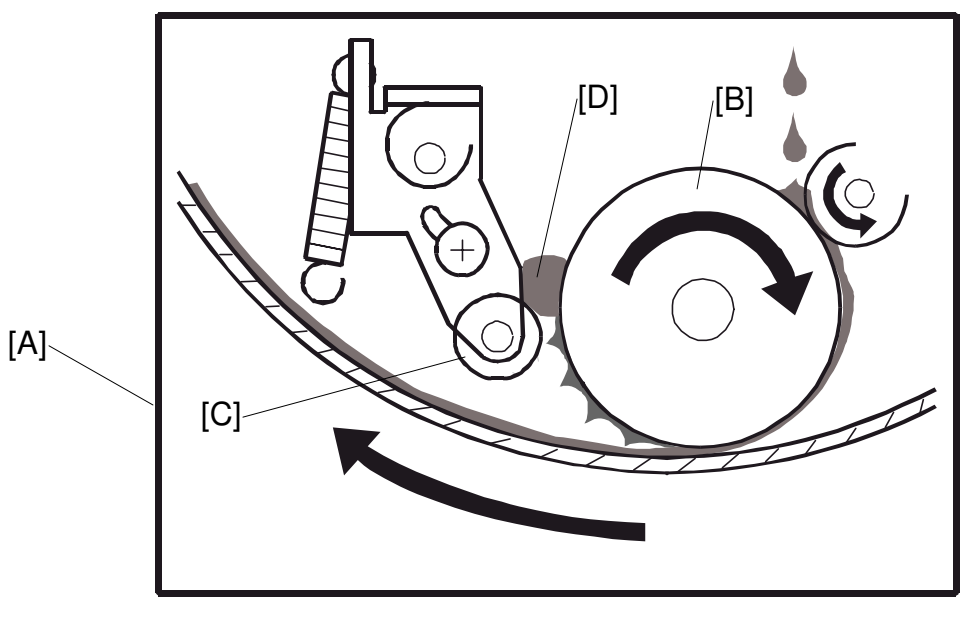

C593D501.WMF

The press roller mechanism applies more pressure to the ink roller section [A] than a pressure cylinder mechanism. As a result, ink tends to collect between the ink roller [B] and the idling roller [C]. If the drum is from a C229/C232/C233 machine (shown in the manual), the idling roller moves away to release the collected ink [D] when printing finishes; this does not happen if the drum is from a C235 machine.

## 5.11.3 DRUM SENSORS

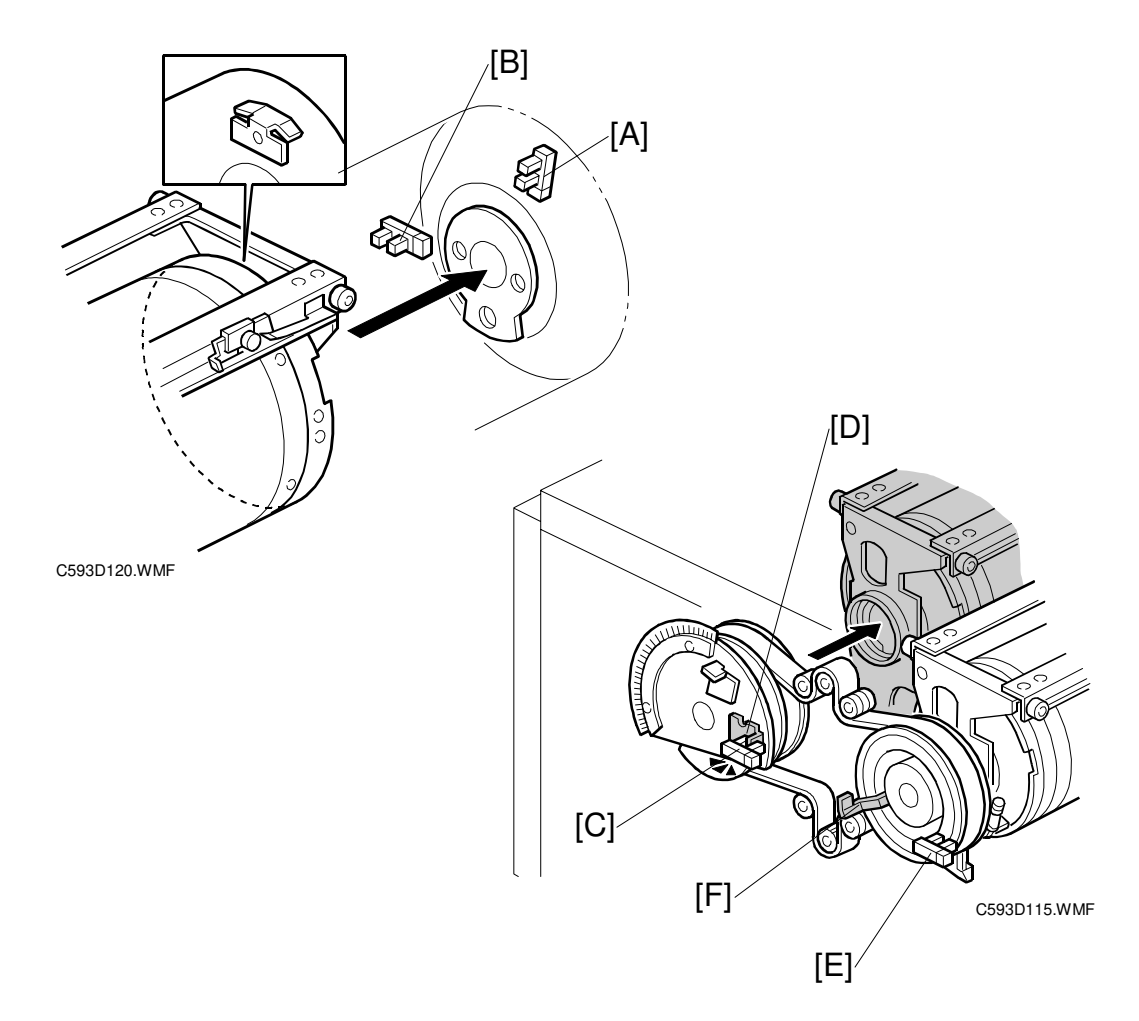

The 1st jam sensor [A] and the 2nd jam sensor [B] generate timing signals for paper jam detection. These sensors are at the rear of the 1st drum.

The 1st drum set sensor [C] and actuator [D] detect when the 1st drum is at its removal position. The 2nd drum set sensor [E] and actuator [F] detect when the 2nd drum is at its removal position.

After removing one drum, the other cannot be removed or reinstalled until it has been moved to its removal position (when drum 1 is at its removal position, drum 2 is not at its removal position, and vice versa). The same applies to reinstalling the drums. There is a 153° difference in orientation between drums 1 and 2. This ensures that the leading edge of the paper reaches the clamper on each drum at the correct time.

To move a drum unit to its removal position, press the Drum 1 (for the 1st drum) or the Drum 2 key (for the 2nd drum). In addition, note that the 1st drum moves to its removal position at the end of printing (this is the default setting, the 2nd drum will instead move to home position if a user tool is adjusted).

# 5.12 ERROR DETECTION

# 5.12.1 PAPER FEED ERROR DETECTION

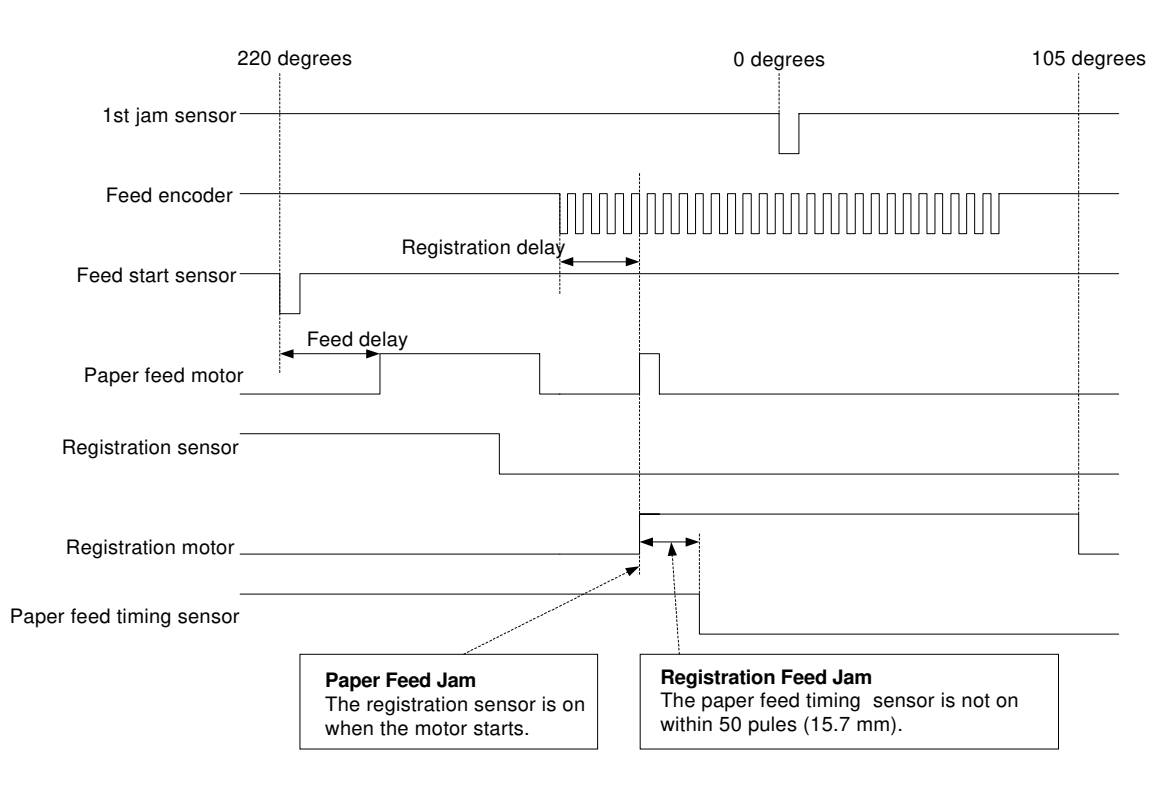

C593D510.WMF

# 5.12.2 PAPER WRAPPING ERROR DETECTION ON 1ST DRUM

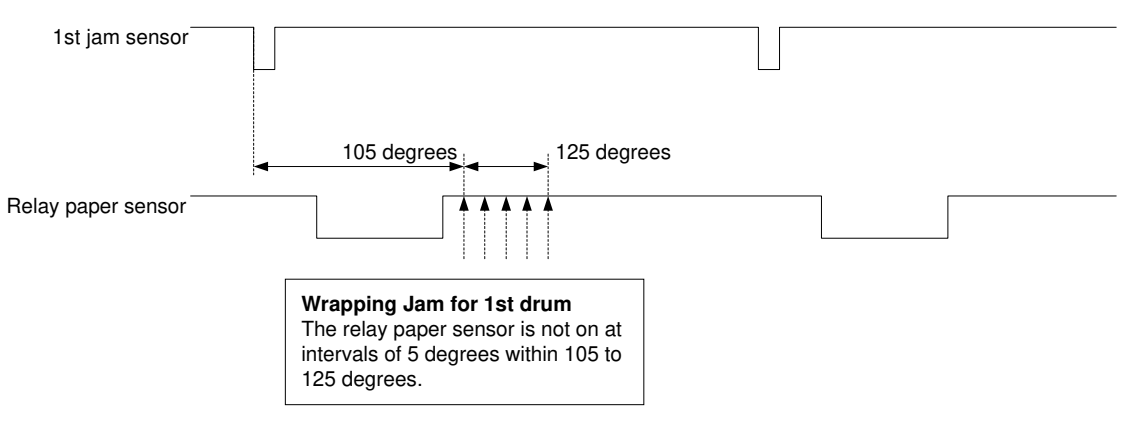

C593D511.WMF

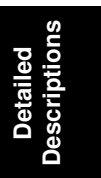

# 5.12.3 PAPER RELAY ERROR DETECTION

#### **Transport error**

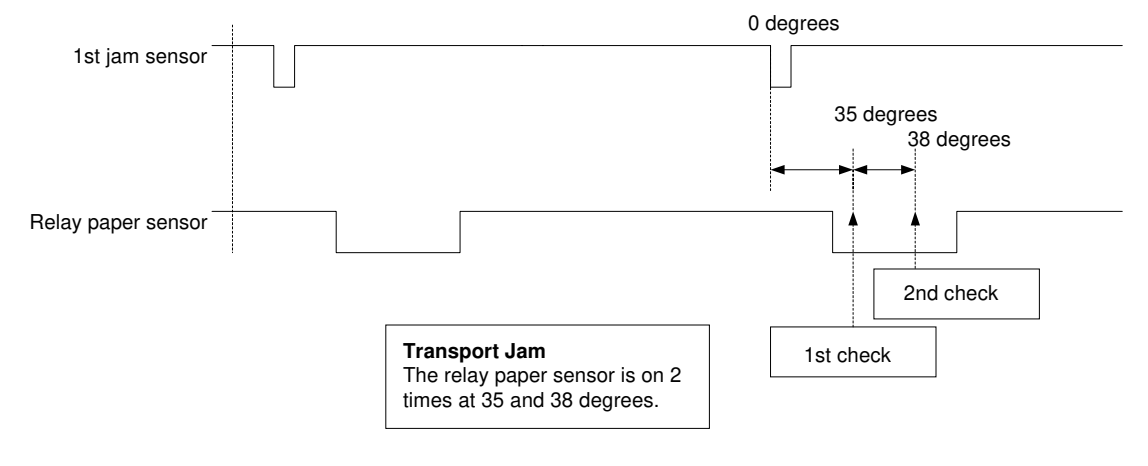

C593D512.WMF

#### **Delivery error**

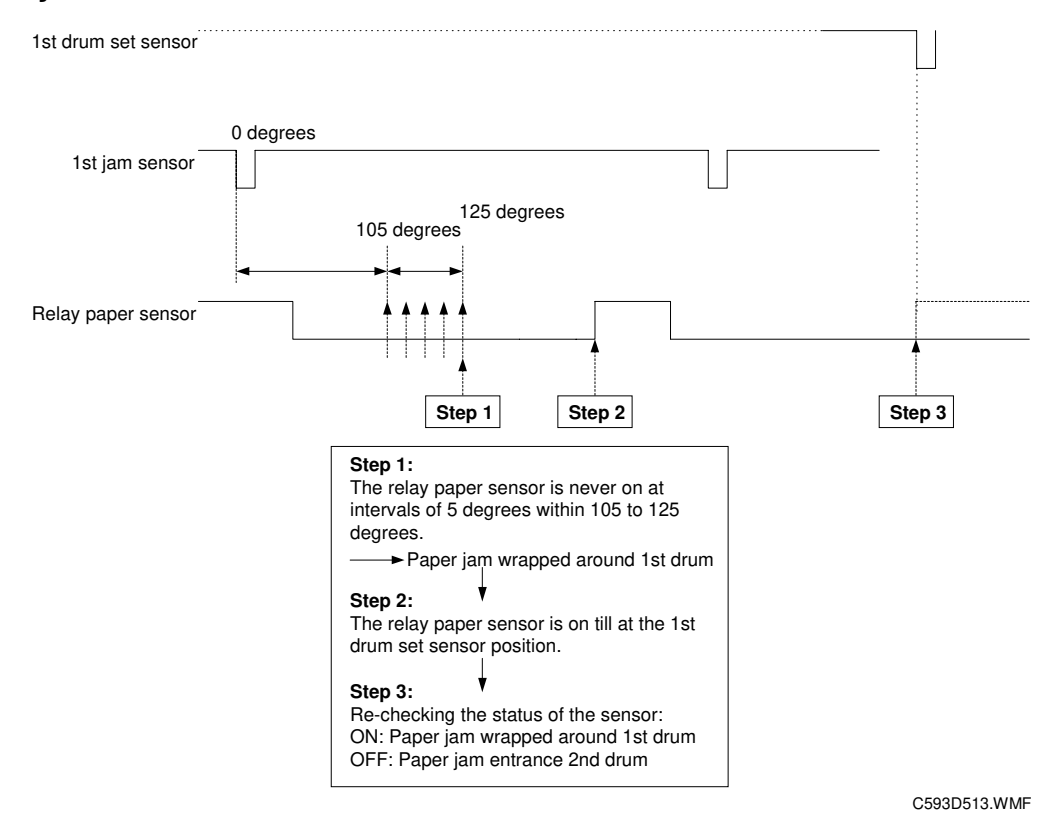
#### 5.12.4 PAPER WRAPPING ERROR DETECTION ON 2ND DRUM

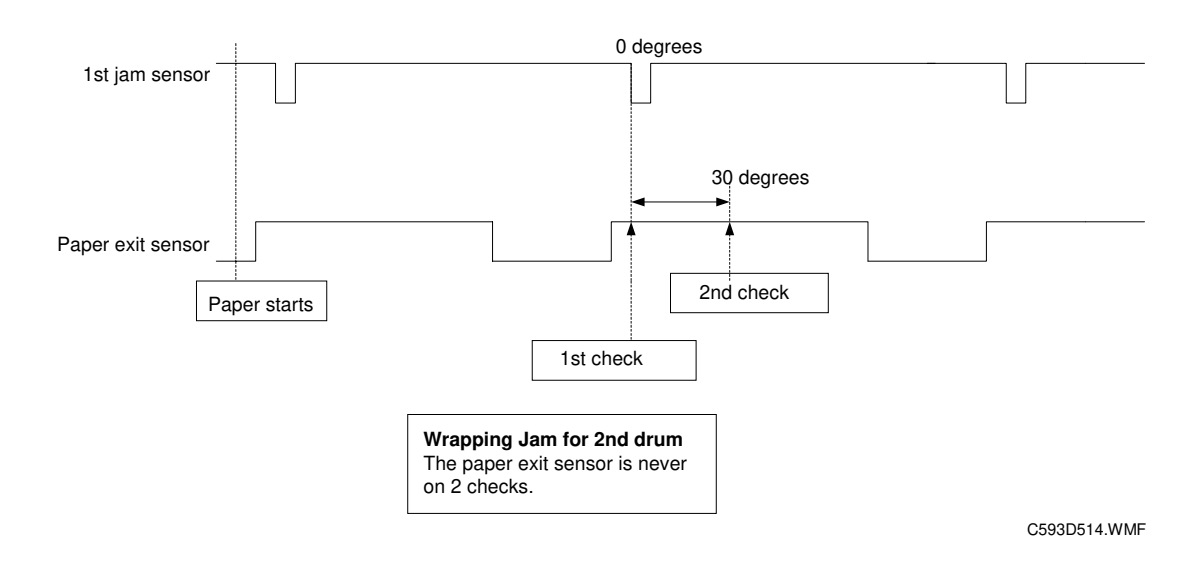

### 5.12.5 PAPER DELIVERY ERROR DETECTION

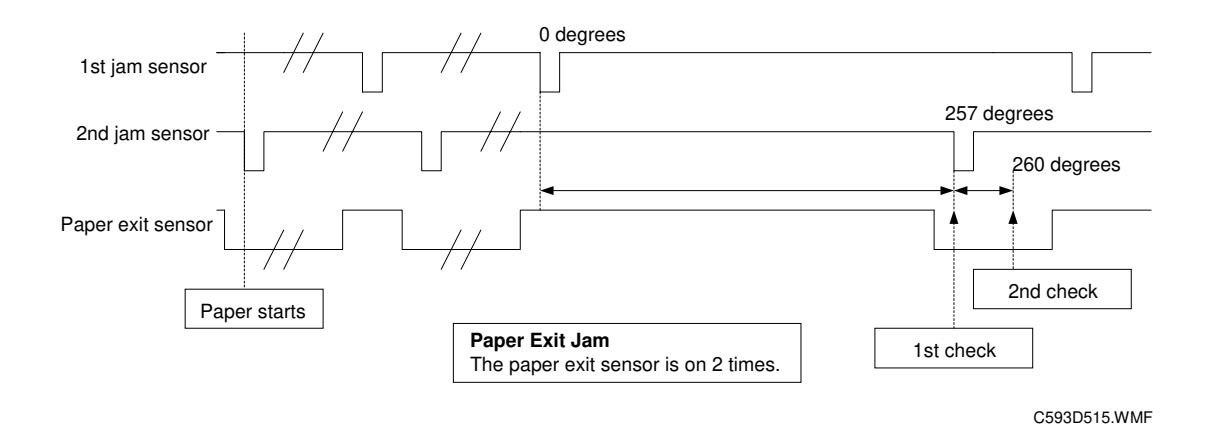

## 6. POINT TO POINT DIAGRAM

- Location Map
- Section A
- Section B
- Section C
- Section D
- Section E

**NOTE:** The symbols used in the diagrams are as follows:

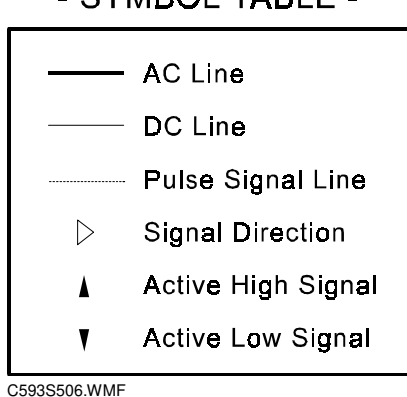

- SYMBOL TABLE -

## LocationMap

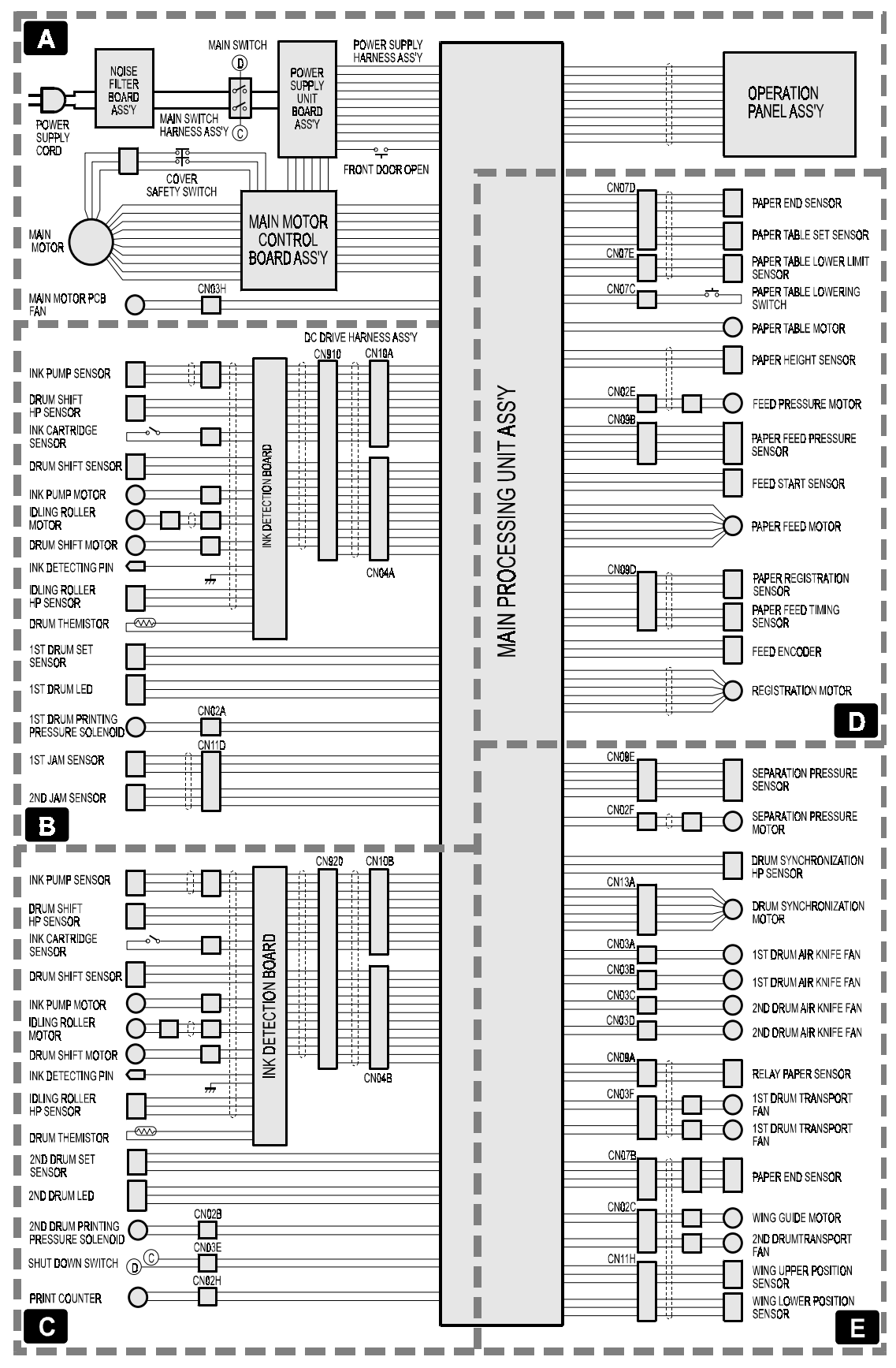

C593S500.WMF

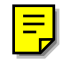

### **Section A**

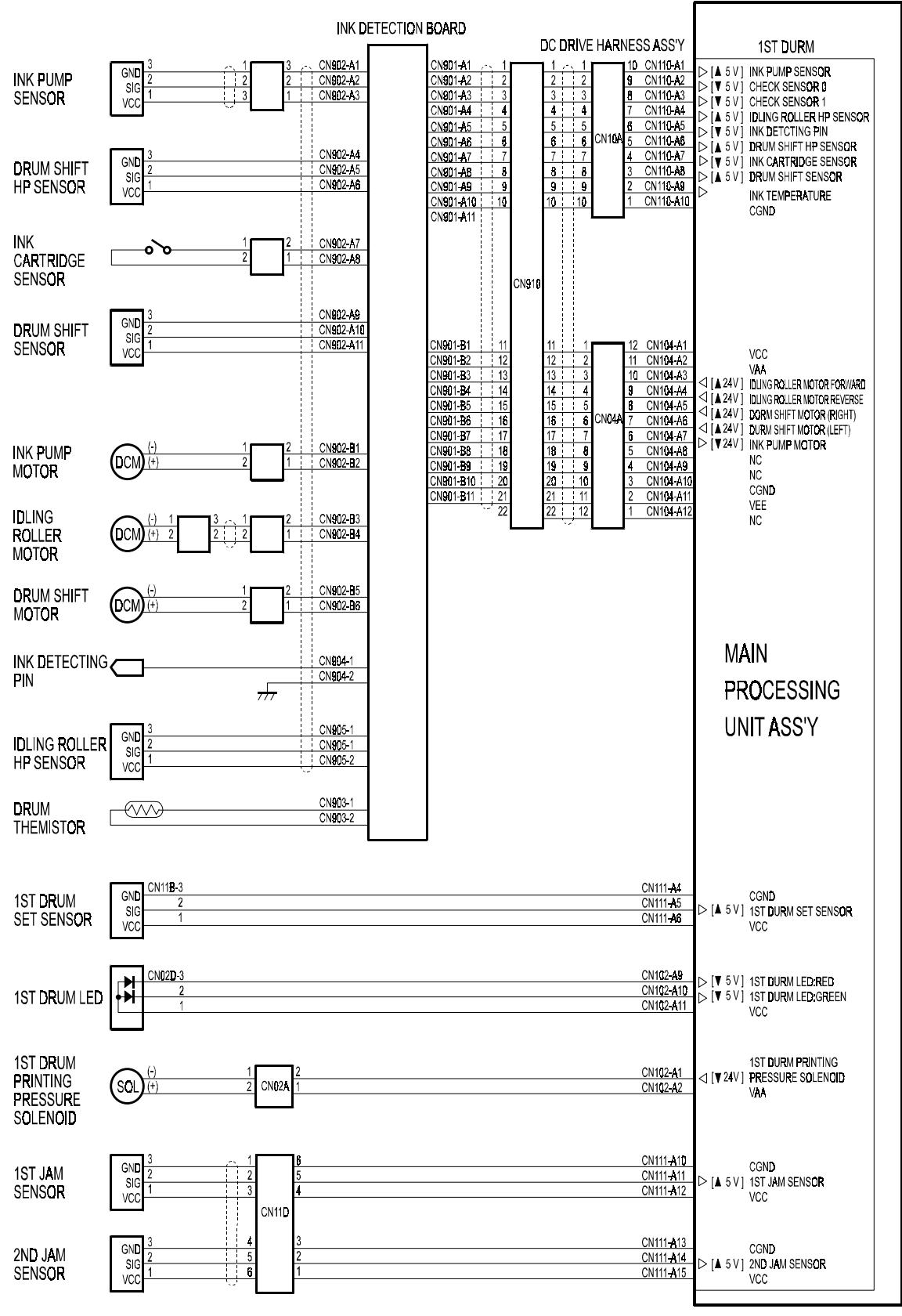

C593S502.WMF

P-to-P

#### POINT TO POINT DIAGRAM

Ę

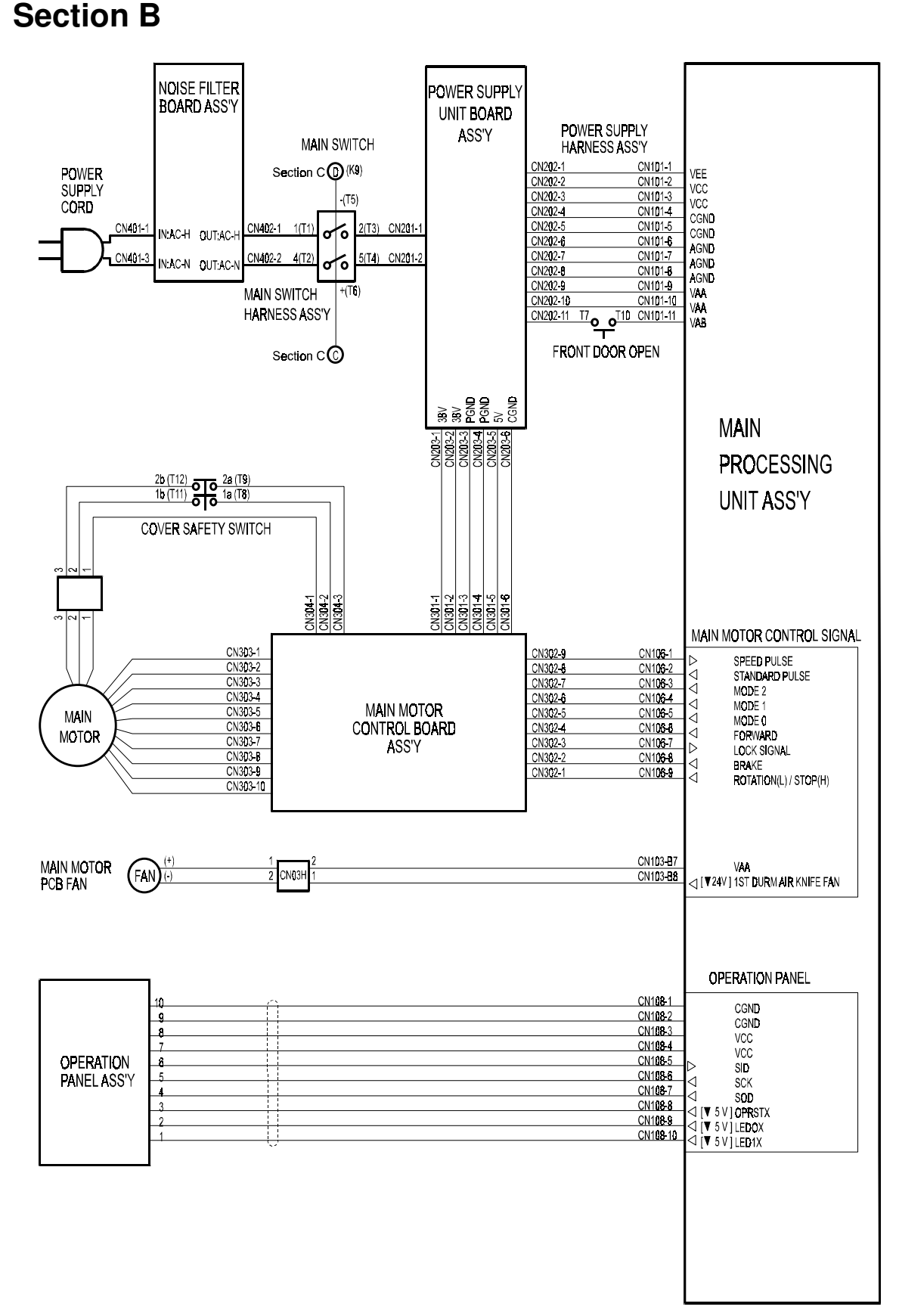

C593S501.WMF

## Section C

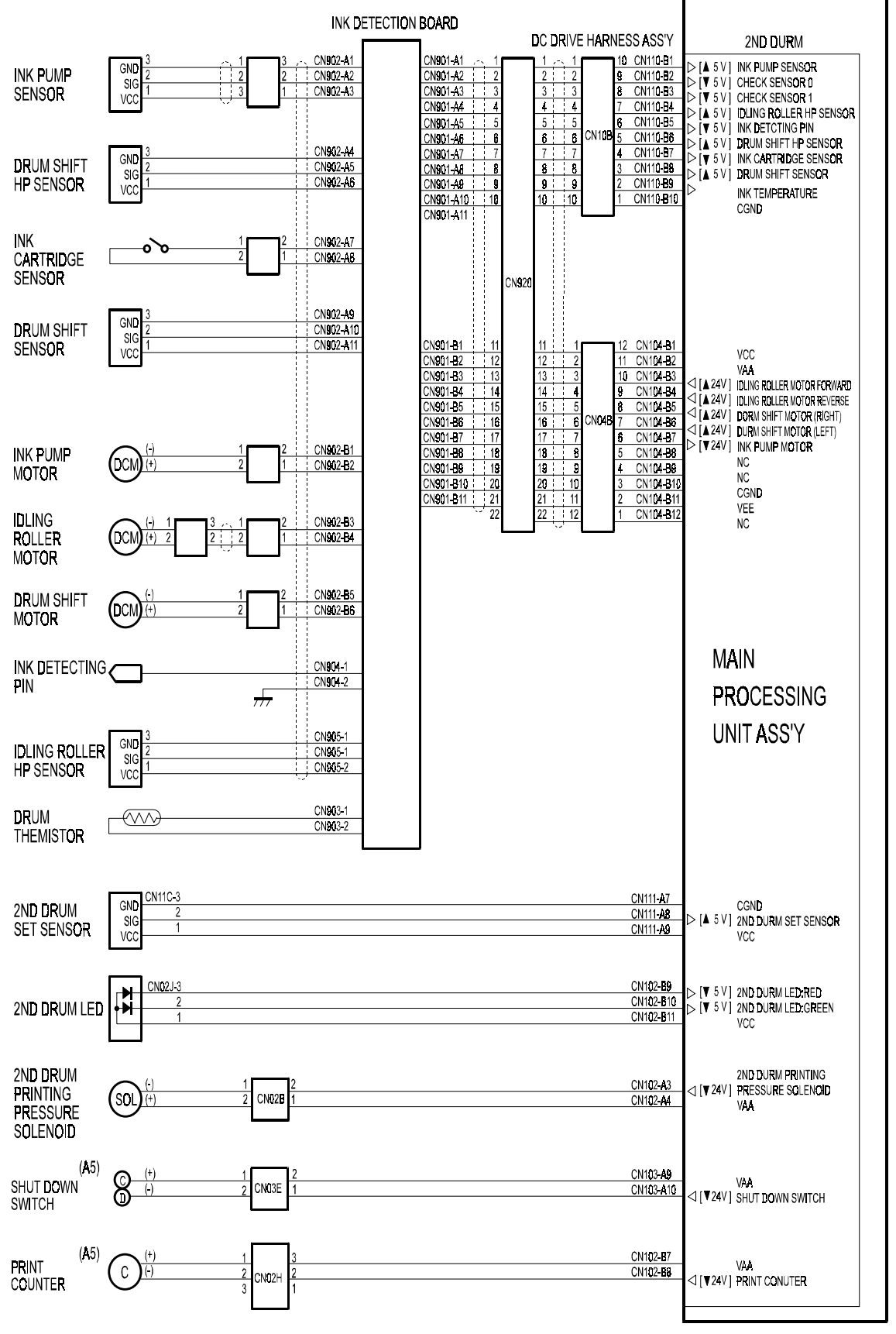

C593S503.WMF

P-to-P

#### POINT TO POINT DIAGRAM

### **Section D**

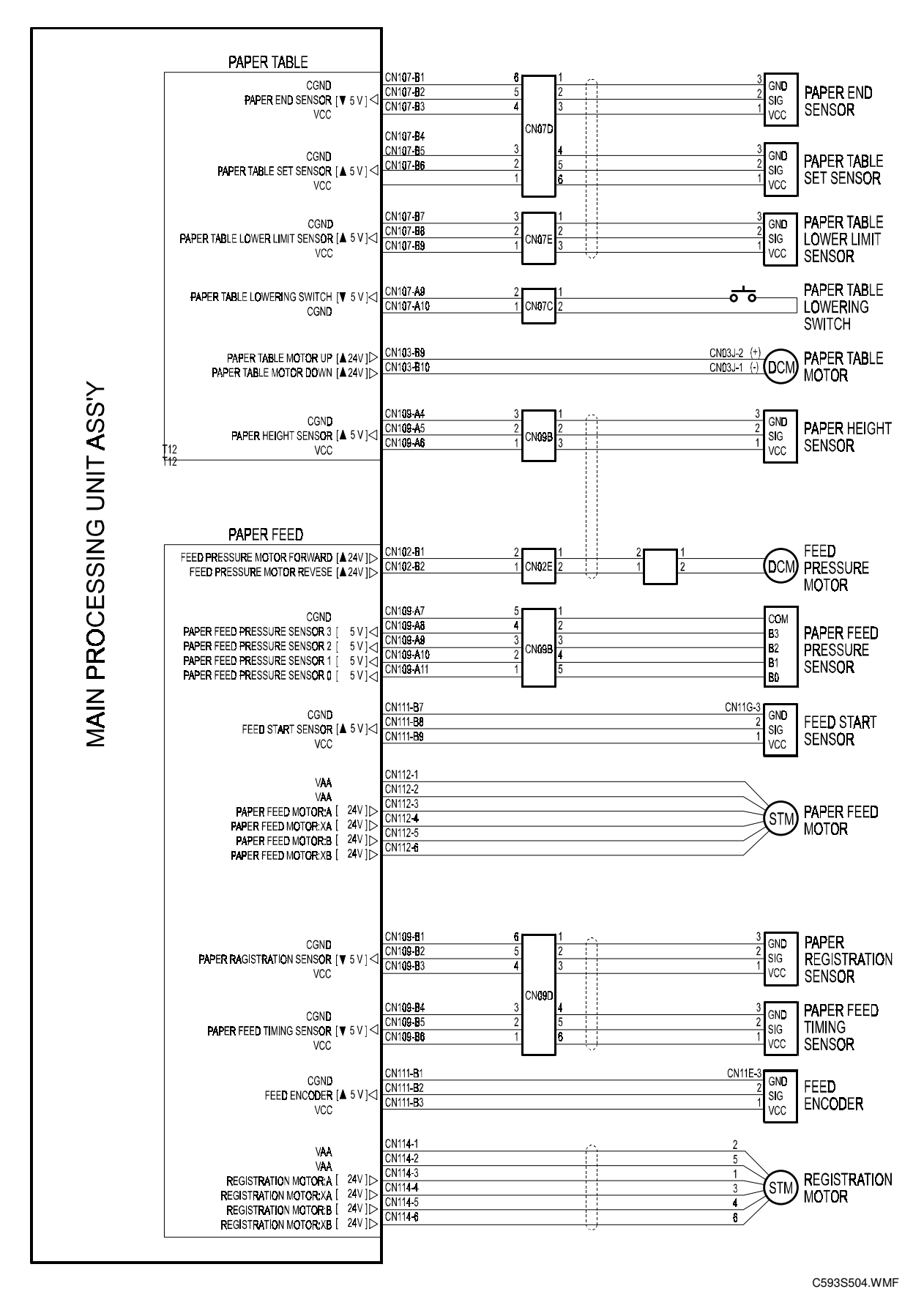

1 February, 2001

## Section E

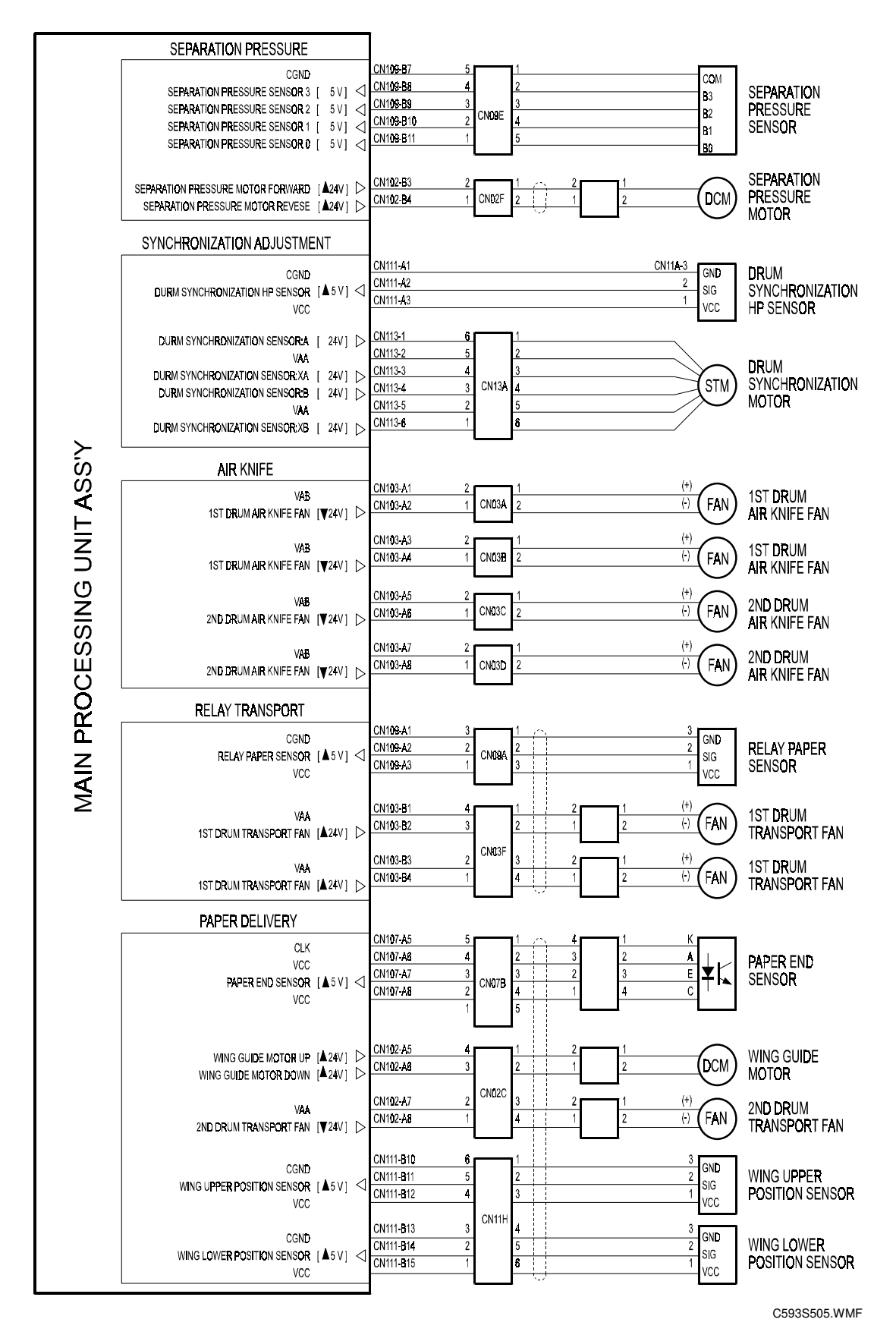

P-to-P

Spec.

# SPECIFICATIONS

| Configuration:                             | Floor standing (with custom table or cabinet)                                     |
|--------------------------------------------|-----------------------------------------------------------------------------------|
| Printing Process:                          | Twin-color press roller printing system                                           |
| Original Size:                             | Refer to the Original Type specification in the service manual for the main unit. |
| Print Paper Size:                          | Width: 70 mm - 297 mm [2.8" - 11.6"]                                              |
|                                            | Length: 250 mm - 432 mm [9.8" - 17.0"]                                            |
| Leading Edge Margin:                       | Refer to the Margin specification in the service manual for the main unit.        |
| Print Paper Weight:                        | 52.3 g/m <sup>2</sup> to 209.3 g/m <sup>2</sup> [13.9 lb to 55.6 lb]              |
| Print Speed:                               | 90, 105, 120 sheets/minute (3 steps)                                              |
| Color Printing:                            | Drum unit replacement system                                                      |
| Printing Area:<br>(At 20 °C/ 65 % RH)      | Refer to the Printing Area specification in the service manual for the main unit. |
| Side Registration Adjustable Range:        | Overall Image Adjustment $\pm$ 10 mm [ $\pm$ 0.4"]                                |
|                                            | Drum 2 Image Adjustment $\pm$ 10 mm [ $\pm$ 0.4"]                                 |
| Vertical Registration Adjustable<br>Range: | Overall Image Adjustment                                                          |
|                                            | Inch size version models: $\pm$ 10 mm [ $\pm$ 0.4"]                               |
|                                            | Metric size version models: $\pm$ 15 mm [ $\pm$ 0.5"]                             |
|                                            | Drum 2 Image Adjustment $\pm$ 5 mm [ $\pm$ 0.2"]                                  |
| Paper Feed Table Capacity                  | 1000 sheets (80 g/m <sup>2</sup> / 20 lb)                                         |
| Paper Delivery Table Capacity:             | 1000 sheets (80 g/m <sup>2</sup> / 20 lb)                                         |
| Power Source:                              | 120 V, 60 Hz: 5.5 A<br>220 - 240 V, 50/60 Hz: 3.0 A                               |

Maximum Power Consumption: 110/120 V version: 550 W

#### SPECIFICATIONS

|                                            | 220 - 240 V version: 550 W                                                                                                    |
|--------------------------------------------|----------------------------------------------------------------------------------------------------|
| Maximum Power Consumption:                 | 110/120 V version: 550 W<br>220 - 240 V version: 550 W                                                                                                    |
| Noise Emission:<br>(At operation position) | At 90 rpm printing speed: 65 dB<br>At 105 rpm printing speed: 68 dB<br>At 120 rpm printing speed: 69 dB                                                          |
| Weight:                                    | Less than 88 kg [194 lb]                                                                                                    |
| Dimensions:<br>(Width x Depth x Height)    | Trays closed: 920 mm x 630 mm x 555 mm<br>[36.2" x 24.8" x 21.9"]                                                                                                |
|                                            | Trays open: 1610 mm x 630 mm x 555 mm<br>[63.4" x 24.8" x 21.9"]                                                                                                 |
| Ink Type:                                  | 1000 ml cartridge type                                                                                                    |
|                                            | Available colors:<br>Black, Red, Blue, Green, Brown, Purple,<br>Yellow, Navy, Maroon,Teal, Orange, Gray,<br>Violet, Hunter green, Burgundy, Gold,<br>Reflex blue |
| Ink Storage Conditions:                    | Temperature:<br>-5 °C to 40 °C<br>(Optimum conditions: 15 °C to 25 °C)                                                                                           |
|                                            | Humidity:<br>10% to 95% RH<br>(Optimum conditions: 20% to 70% RH)                                                                                                |
|                                            | Recommended maximum storage period:<br>One year after production date                                                                                            |
| Optional Equipment:                        | Note: Avoid locations exposed to direct sunlight.<br>Drum unit: Color Drum<br>A3 [11" x 17"]                                                                     |